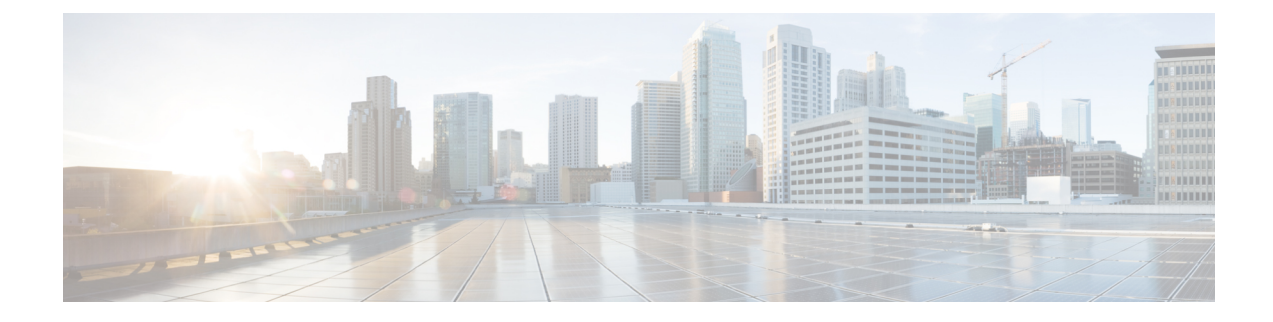

# **Cisco IP-telefoon-installatie**

- De netwerkinstellingen controleren, op pagina 1
- De conferentietelefoon installeren, op pagina 2
- Het netwerk van de telefoon configureren, op pagina 3
- Controleren of de telefoon start, op pagina 10
- DF Bit uit- of inschakelen, op pagina 10
- Internetverbindingstype configureren, op pagina 11
- VLAN-instellingen configureren, op pagina 12
- SIP-configuratie, op pagina 16
- NAT Transversal met telefoons, op pagina 66
- Nummerplan, op pagina 76
- Configuratie van regionale parameters, op pagina 84
- Documentatie bij Cisco IP-conferentietelefoon 7832-serie, op pagina 98

# De netwerkinstellingen controleren

Voor een succesvolle werking van de telefoon als een eindpunt in uw netwerk moet uw netwerk aan specifieke vereisten voldoen.

### Procedure

- **Stap 1** Configureer een VoIP-netwerk om aan de volgende vereisten te voldoen:
  - VoIP is geconfigureerd op uw routers en gateways.
- **Stap 2** Stel het netwerk in om een van de volgende mogelijkheden te ondersteunen:
  - DHCP-ondersteuning
  - · Handmatige toewijzing van IP-adres, gateway en subnetmasker

## De conferentietelefoon installeren

Nadat de telefoon verbinding heeft gemaakt met het netwerk, begint het opstartproces voor de telefoon en wordt de telefoon geregistreerd bij het oproepbeheersysteem van derden. U moet de netwerkinstellingen configureren op de telefoon als de DHCP-service is uitgeschakeld.

Als u automatische registratie hebt gebruikt, moet u de specifieke configuratiegegevens voor de telefoon bijwerken, zoals het koppelen van de telefoon aan een gebruiker, het wijzigen van de knoppentabel of het telefoonlijstnummer.

Nadat de telefoon verbinding heeft gemaakt, wordt bepaald of nieuwe firmware op de telefoon moet worden geïnstalleerd.

### Procedure

Kies de voedingsbron voor de telefoon:

Stap 1

|        | • PoE (Power over Ethernet)                                                                                                    |
|--------|----------------------------------------------------------------------------------------------------|
|        | Zie Manieren om uw conferentietelefoon van stroom te voorzien , op pagina 2 voor meer informatie.                                                                                                    |
| Stap 2 | Sluit de telefoon aan op de switch.                                                                                                    |
|        | • Als u PoE gebruikt, sluit u de Ethernet-kabel aan op de LAN-poort en het andere uiteinde op de telefoon.                                                                                                    |
|        | Elke telefoon wordt geleverd met één Ethernet-kabel in de doos.                                                                                                    |
| Stap 3 | Controleer het opstartproces voor de telefoon. Deze stap geeft aan of de telefoon correct is geconfigureerd.                                                                                                    |
| Stap 4 | Als u niet automatische registratie gebruikt, moet u de netwerkinstellingen handmatig configureren op de telefoon.                                                                                                    |
|        | Zie Het netwerk van de telefoon configureren, op pagina 3.                                                                                                    |
| Stap 5 | Breng een gesprek tot stand met de telefoon om te controleren of de telefoon en de functies correct werken.                                                                                                    |
| Stap 6 | Geef informatie door aan eindgebruikers over hoe ze hun telefoon kunnen gebruiken en de telefoonopties kunnen configureren. Deze stap bepaalt of gebruikers over de juiste informatie beschikken om hun Cisco-telefoons correct te gebruiken. |

### Manieren om uw conferentietelefoon van stroom te voorzien

Uw conferentietelefoon heeft stroom nodig van een van de volgende bronnen:

- Power over Ethernet (PoE), dat uw netwerk levert.
- Cisco IP-telefoon stroominjector.

De volgende afbeelding toont de opties voor PoE en PoE-voedingskabels.

Figuur 1: Voedingsopties voor de conferentietelefoon

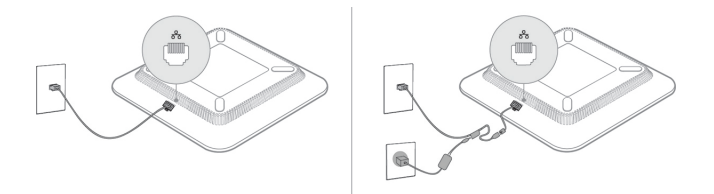

# Het netwerk van de telefoon configureren

De telefoon bevat een groot aantal configureerbare netwerkinstellingen die u mogelijk moet wijzigen voordat de telefoon functioneel is voor uw gebruikers. U kunt deze instellingen via de telefoonmenu's openen.

Het menu Netwerkconfiguratie biedt u opties voor het bekijken en configureren van diverse netwerkinstellingen.

U kunt instellingen configureren die alleen-weergeven zijn op de telefoon in het oproepbeheersysteem van derden.

### Procedure

- Stap 1Druk op Instellingen.Stap 2Selecteer Netwerkconfiguratie.
- **Stap 3** Gebruik de navigatiepijlen om het gewenste menu te selecteren en te bewerken.
- **Stap 4** Als u een submenu wilt weergeven, herhaalt u stap 3.
- **Stap 5** Druk op **Terug** om een menu af te sluiten.

### Netwerkconfiguratievelden

Tabel 1: Opties menu Netwerkconfiguratie

| Veld                       | Veldtype of keuzen                          | Standaard | Beschrijving                                                                                                    |
|----------------------------|---------------------------------------------|-----------|----------------------------------------------------------------------------------------------------|
| Ethernet-configuratie      |                                             |           | Zie de volgende tabel met het submenu van de<br>Ethernet-configuratie.                                                                 |
| IP-mode                    | Dual-mode<br>Alleen IPv4<br>Alleen IPv6     | Dual-mode | Selecteer de internetprotocolmodus waarmee de telefoon werkt.<br>In Dual-mode kan de telefoon zowel IPv4- als IPv6-adressen<br>hebben. |
| Instellingen<br>IPv4-adres | DHCP<br>Statisch IP-adres<br>Versie DHCP-IP | DHCP      | Zie de tabel met het submenu voor IPv4-adressen in de volgende tabellen.                                                               |

| Veld                   | Veldtype of keuzen | Standaard    | Beschrijving                                                             |
|------------------------|--------------------|--------------|--------------------------------------------------------------------------|
| Instellingen           | DHCP               | DHCP         | Zie de tabel met het submenu voor IPv6-adressen in de volgende tabellen. |
| IPvo-adres             | Statisch IP-adres  |              |                                                                          |
| Te gebruiken           |                    | 17, 160, 159 | Geeft de volgorde aan waarin de telefoon het IPv6-adres gebruikt         |
| DHCPv6-optie           |                    |              | dat is ontvangen van de DHCP-server.                                     |
| HTTP-proxyinstellingen |                    |              | Zie de volgende tabel met het submenu HTTP-proxyinstellingen.            |
| Webserver              | Aan                | Aan          | Geeft aan of een webserver op de telefoon is in- of uitgeschakeld.       |
|                        | Uit                |              |                                                                          |

#### Tabel 2: Submenu Ethernet-configuratie

| Veld               | Veldtype            | Standaard     | Beschrijving                                                                                                    |
|--------------------|---------------------|---------------|----------------------------------------------------------------------------------------------------|
|                    | of keuzes           |               |                                                                                                    |
| 802.1x-verificatie | Apparaatverificatie | Uit           | Schakelt de 802.1x-verificatie in of uit. Geldige opties zijn:<br>• Aan<br>• Uit                                                |
|                    | Transactiestatus    | Uitgeschakeld | • Transactiestatus: geeft een andere verificatiestatus aan wanneer u 802.1x inschakelt in het veld <b>Apparaatverificatie</b> . |
|                    |                     |               | • <i>Verbinding maken</i> : geeft aan dat het verificatieproces loopt.                                                          |
|                    |                     |               | • <i>Authenticated</i> (Geverifieerd): hiermee wordt aangegeven dat de telefoon is geverifieerd.                                |
|                    |                     |               | • <i>Uitgeschakeld</i> : hiermee wordt aangegeven dat 802.1X-verificatie niet is geconfigureerd op de telefoon.                 |
|                    |                     |               | • Protocol: geeft het protocol van de server weer.                                                                              |
| Poortconfig.       | Auto                | Auto          | Selecteer snelheid en duplex van de netwerkpoort.                                                                               |
| selecteren         | 10 MB half          |               | Als de telefoon is aangesloten op een switch, configureert u de                                                                 |
|                    | 10 MB volledig      |               | poort op de switch met dezelfde snelheid/duplex als de telefoon<br>of stelt u ze beide in op automatisch onderhandelen          |
|                    | 100 MB half         |               |                                                                                                    |
|                    | 100 MB volledig     |               |                                                                                                    |

| Veld                                   | Veldtype   | Standaard  | Beschrijving                                                                                                    |
|----------------------------------------|------------|------------|----------------------------------------------------------------------------------------------------|
|                                        | of keuzes  |            |                                                                                                    |
| CDP                                    | Aan        | Aan        | Schakel Cisco Discovery Protocol (CDP) in of uit.                                                                                                    |
|                                        | Uit        |            | CDP is een apparaatdetectieprotocol dat werkt op alle door Cisco gefabriceerde apparatuur.                                                                                                    |
|                                        |            |            | Een apparaat kan CDP gebruiken om zijn bestaan aan te geven<br>voor andere apparaten en informatie over andere apparaten te<br>ontvangen in het netwerk.                                                                                                    |
| LLDP-MED                               | Aan        | Aan        | Schakel LLDP-MED in of uit.                                                                                                    |
|                                        | Uit        |            | Met LLDP-MED kan de telefoon zichzelf bekendmaken aan apparaten die het detectieprotocol gebruiken.                                                                                                    |
| Opstartvertraging                      |            | 3 seconden | Stel een waarde in die een vertraging veroorzaakt in het bereiken<br>van de switch van de doorschakelingsstatus voordat de telefoon<br>het eerste LLDP-MED-pakket verzendt. Voor configuratie van<br>bepaalde switches moet u deze waarde mogelijk verhogen naar<br>een hogere waarde zodat LLDP-MED werkt. Configuratie van<br>een vertraging kan belangrijk zijn voor netwerken die het Spanning<br>Tree Protocol gebruiken.<br>De standaardvertraging is 3 seconden. |
| VLAN                                   | Aan        | Uit        | Schakel VLAN in of uit.                                                                                                    |
|                                        | Uit        |            | Hiermee kunt u een VLAN-id invoeren wanneer u een VLAN<br>zonder CDP of LLDP gebruikt. Wanneer u een VLAN met CDP<br>of LLDP gebruikt, heeft de gekoppelde VLAN prioriteit over de<br>handmatig ingevoerde VLAN-id.                                                                                                    |
| VLAN-id                                |            | 1          | Voer een VLAN-id in voor de IP-telefoon wanneer u een VLAN<br>gebruikt zonder CDP (VLAN ingeschakeld en CDP<br>uitgeschakeld). Alleen spraakpakketten worden met de VLAN-id<br>getagd. Gebruik niet waarde 1 voor de VLAN-id. Als VLAN-id<br>1 is, kunt u spraakpakketten niet taggen met de VLAN-id.                                                                                                    |
| PC port mirror<br>(PC-poort spiegelen) | Aan<br>Uit | Uit        | Hiermee voegt u de mogelijkheid toe voor het spiegelen van de<br>poort op de PC-poort. Indien ingeschakeld, kunt u de pakketten<br>bekijken op de telefoon. Selecteer <b>Aan</b> om PC-poortspiegeling<br>te schakelen en <b>Uit</b> om dit uit te schakelen.                                                                                                    |

| Veld            | Veldtype  | Standaard | Beschrijving                                                                                                    |
|-----------------|-----------|-----------|----------------------------------------------------------------------------------------------------|
|                 | of keuzes |           |                                                                                                    |
| DHCP VLAN-optie |           |           | Voer een vooraf gedefinieerde DHCP VLAN-optie in voor<br>informatie over spraak-VLAN-id.                                                                  |
|                 |           |           | Wanneer u een VLAN-id gebruikt met CDP, LLDP of handmatig<br>een VLAN-id selecteert, heeft de VLAN-id voorrang boven de<br>geselecteerde DHCP VLAN-optie. |
|                 |           |           | Geldige waarden zijn:                                                                                                    |
|                 |           |           | • nul                                                                                                    |
|                 |           |           | • 128 tot 149                                                                                                    |
|                 |           |           | • 151 tot 158                                                                                                    |
|                 |           |           | • 161 tot 254                                                                                                    |
|                 |           |           | De standaardwaarde is nul.                                                                                                    |
|                 |           |           | Cisco raadt aan om DHCP-optie 132 te gebruiken.                                                                                                    |

#### Tabel 3: Submenu Instellingen IPv4-adres

| Veld            | Veldtype          | Standaard | Beschrijving                                                                                                    |
|-----------------|-------------------|-----------|----------------------------------------------------------------------------------------------------|
|                 | of keuzes         |           |                                                                                                    |
| Verbindingstype | DHCP              |           | Geeft aan of DHCP op de telefoon is ingeschakeld.                                                                                                    |
|                 |                   |           | • DNS1: geeft de primaire DNS-server (Domain Name System)<br>aan die door de telefoon wordt gebruikt.                                                                                                    |
|                 |                   |           | • DNS2: geeft de secundaire DNS-server (Domain Name System) aan die door de telefoon wordt gebruikt.                                                                                                    |
|                 |                   |           | • DHCP-adres vrijgegeven: het IP-adres dat door DHCP is<br>toegewezen. Als DHCP is ingeschakeld, kunt u dit veld<br>bewerken. Als u de telefoon wilt verwijderen van het VLAN<br>en het IP-adres wilt vrijgeven voor een nieuwe toewijzing,<br>stelt u dit veld in op Ja en drukt u op <b>Instellen</b> . |
|                 | Statisch IP-adres |           | Als DHCP is uitgeschakeld, moet u het IP-adres (Internet Protocol) van de telefoon instellen.                                                                                                    |
|                 |                   |           | • Statisch IP-adres: hiermee wordt het IP aangegeven dat u<br>hebt toegewezen aan de telefoon. Dit IP-adres wordt gebruikt<br>in plaats van het verkrijgen van een IP van de DHCP-server<br>op het netwerk.                                                                                               |
|                 |                   |           | • Subnetmasker: geeft het subnetmasker aan dat door de telefoon wordt gebruikt. Als DHCP is uitgeschakeld, moet u het subnetmasker instellen.                                                                                                    |
|                 |                   |           | <ul> <li>Gateway-adres: geeft de standaardrouter aan die wordt<br/>gebruikt door de telefoon.</li> </ul>                                                                                                    |
|                 |                   |           | • DNS1: geeft de primaire DNS-server (Domain Name System)<br>aan die door de telefoon wordt gebruikt. Als DHCP is<br>uitgeschakeld, moet u dit veld handmatig instellen.                                                                                                    |
|                 |                   |           | • DNS2: geeft de primaire DNS-server (Domain Name System)<br>aan die door de telefoon wordt gebruikt. Als DHCP is<br>uitgeschakeld, moet u dit veld handmatig instellen.                                                                                                    |
|                 |                   |           | Als u een IP-adres toewijst met dit veld, moet u ook een<br>subnetmasker en gateway-adres toewijzen. Zie de velden van het<br>subnetmasker en de standaardrouter in deze tabel.                                                                                                    |

### Tabel 4: Submenu Instellingen IPv6-adres

| Veld            | Veldtype          | Standaard | Beschrijving                                                                                                    |
|-----------------|-------------------|-----------|----------------------------------------------------------------------------------------------------|
|                 | of keuzes         |           |                                                                                                    |
| Verbindingstype | DHCP              |           | Geeft aan of voor de telefoon Dynamic Host Configuration<br>Protocol (DHCP) is ingeschakeld.                                                                                                 |
|                 |                   |           | <ul> <li>DNS1: geeft de primaire DNS-server aan die door de telefoon<br/>wordt gebruikt.</li> </ul>                                                                                          |
|                 |                   |           | <ul> <li>DNS2: geeft de secundaire DNS-server aan die door de<br/>telefoon wordt gebruikt.</li> </ul>                                                                                        |
|                 |                   |           | • Broadcast Echo (Echo uitzenden): geeft aan of de telefoon<br>antwoordt op multicast-ICMPv6-berichten met<br>bestemmingsadres ff02::1.                                                      |
|                 |                   |           | • Auto config (Automatische configuratie): geeft aan of de telefoon automatische configuratie voor het adres gebruikt.                                                                       |
|                 | Statisch IP-adres |           | Als DHCP is uitgeschakeld, moet u het IP-adres (Internet Protocol) van de telefoon en de waarden van de velden instellen:                                                                    |
|                 |                   |           | • Statisch IP: hiermee wordt het IP aangegeven dat u hebt toegewezen aan de telefoon. Dit IP-adres wordt gebruikt in plaats van het verkrijgen van een IP van de DHCP-server op het netwerk. |
|                 |                   |           | • Lengte voorvoegsel: geeft aan hoeveel bits van een Global<br>Unicast IPv6-adres aanwezig zijn in het netwerkgedeelte.                                                                      |
|                 |                   |           | <ul> <li>Gateway: geeft de standaardrouter aan die wordt gebruikt<br/>door de telefoon.</li> </ul>                                                                                           |
|                 |                   |           | • Primaire DNS: geeft de primaire DNS-server aan die door de telefoon wordt gebruikt. Als DHCP is uitgeschakeld, moet u dit veld handmatig instellen.                                        |
|                 |                   |           | • Secundaire DNS: geeft de primaire DNS-server aan die door de telefoon wordt gebruikt. Als DHCP is uitgeschakeld, moet u dit veld handmatig instellen.                                      |
|                 |                   |           | • Broadcast Echo (Echo uitzenden): geeft aan of de telefoon<br>antwoordt op multicast-ICMPv6-berichten met<br>bestemmingsadres ff02::1.                                                      |

#### Tabel 5: Submenu HTTP-proxyinstellingen

| Veld       | Veldtype of keuzen | Beschrijving                                                                                                    |
|------------|--------------------|----------------------------------------------------------------------------------------------------|
| Proxymodus | Auto               | Automatische detectie (WPAD): hiermee schakelt u het protocol voor<br>automatisch detecteren van de webproxy in of uit om een PAC-bestand<br>(Auto-Configuration) van een proxy op te halen. Geldige opties zijn:                                        |
|            |                    | • Aan                                                                                                    |
|            |                    | • Uit                                                                                                    |
|            |                    | Als de waarde is ingesteld op Uit, moet u het volgende veld verder instellen:                                                                                                    |
|            |                    | <ul> <li>PAC-URL: hiermee geeft u het URL-adres op voor het PAC-bestand<br/>dat u wilt ophalen. Bijvoorbeeld:</li> </ul>                                                                                                    |
|            |                    | http://proxy.department.branch.example.com                                                                                                    |
|            |                    | De standaardwaarde voor Automatische detectie (WPAD) is ingeschakeld.                                                                                                    |
|            | Handmatig          | • Proxyhost: hiermee geeft u een IP-adres of hostnaam van de proxyserver<br>voor de telefoon op. Het schema (http://of https://) is niet vereist.                                                                                                    |
|            |                    | • Proxypoort: hiermee geeft u een poortnummer van de proxyserver op.                                                                                                    |
|            |                    | • Proxy verificatie: hiermee selecteert u een optie op basis van de werkelijke situatie van de proxyserver. Als er voor de server aanmeldgegevens nodig zijn om toegang tot de telefoon te krijgen, selecteert u Aan. Selecteer anders Uit. Opties zijn: |
|            |                    | • Uit                                                                                                    |
|            |                    | • Aan                                                                                                    |
|            |                    | Als de waarde is ingesteld op Aan, moet u de volgende velden verder instellen:                                                                                                    |
|            |                    | <ul> <li>Gebruikersnaam: hiermee geeft u de gebruikersnaam van een<br/>bekende gebruiker op de proxyserver op.</li> </ul>                                                                                                    |
|            |                    | • Wachtwoord: hiermee geeft u het wachtwoord van de opgegeven gebruiker voor de verificatie van de proxyserver op.                                                                                                    |
|            |                    | De standaardwaarde van de proxyverificatie is Uit.                                                                                                    |
|            | Uit                | Hiermee wordt de functie HTTP-proxy op de telefoon uitgeschakeld.                                                                                                    |

### Tekst en menu invoeren vanaf de telefoon

Wanneer u de waarde van een optie-instelling bewerkt, volgt u deze richtlijnen:

• Gebruik de pijlen op het navigatieblok om het veld te markeren dat u wilt bewerken. Druk op **Selecteren** met de navigatietoets om het veld te activeren. Nadat het veld is geactiveerd, kunt u waarden invoeren.

- Gebruik de toetsen op het toetsenblok om cijfers en letters in te voeren.
- Als u letters wilt invoeren met het toetsenblok, gebruikt u een corresponderende cijfertoets. Druk net zo vaak op de toets als nodig is om de gewenste letter weer te geven. Druk bijvoorbeeld een keer op de toets
  2 voor "a," twee keer snel voor "b" en drie keer snel voor "c." Als u pauzeert, wordt de cursor automatisch naar rechts verplaatst, zodat u de volgende letter kunt invoeren.
- Druk op de schermtoets als u een fout maakt. Met deze schermtoets wordt het teken links van de cursor verwijderd.
- Druk op Terug voordat u Instellen drukt om eventuele gemaakte wijzigingen te negeren.
- Als u een punt wilt invoeren (bijvoorbeeld in een IP-adres), drukt u op \* op het toetsenblok.

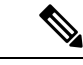

Opmerking

Cisco IP-telefoon biedt verschillende methoden om optie-instellingen indien nodig te resetten of te herstellen.

## Controleren of de telefoon start

Nadat Cisco IP-telefoon op de voeding is aangesloten, doorloopt de telefoon automatisch een diagnostisch proces voor het opstarten.

### Procedure

- **Stap 1** Als u Power over Ethernet (PoE) gebruikt, plaatst u de LAN-kabel in de netwerkpoort.
- **Stap 2** Als u de stroomkubus gebruikt, sluit u de kubus op de telefoon aan en plaatst u de kubus in een stopcontact.

De knoppen knipperen achtereenvolgens oranje en vervolgens groen gedurende de verschillende opstartfasen wanneer de telefoon de hardware controleert.

Als deze fasen met succes worden doorlopen, wordt de telefoon correct opgestart.

## **DF Bit uit- of inschakelen**

U kunt Don't fragment-bit (DF) in de TCP-, UDP- of ICMP-berichten uit- of inschakelen om te bepalen of een pakket mag worden gefragmenteerd.

#### Voordat u begint

Open de beheerwebpagina van de telefoon. Zie De webinterface van de telefoon openen.

#### Procedure

Stap 1 Selecteer Spraak > Systeem.

#### Stap 2 Configureer in de sectie Netwerkinstellingen de parameter DF uitschakelen.

- Als u **DF uitschakelen instelt** op **Ja**, is de DF-bit (Don't Fragment) uitgeschakeld. In dit geval kan het netwerk een IP-pakket fragmenteren. Dit is het standaardgedrag.
- Als u **DF uitschakelen** instelt op **Nee**, is de DF-bit (Don't Fragment) ingeschakeld. In dit geval kan het netwerk een IP-pakket niet fragmenteren. Deze instelling staat geen fragmentatie toe in gevallen waarin de ontvangende host niet over voldoende bronnen beschikt om internetfragmenten opnieuw samen te stellen.

### Stap 3 Klik op Submit All Changes.

U kunt de parameter in het telefoonconfiguratiebestand (cfg.xml) instellen met de volgende XML-string: <Disable DF ua="na">Yes</Disable DF>

Toegestane waarden: Ja en Nee

Standaard: Ja

# Internetverbindingstype configureren

U kunt kiezen hoe uw telefoon een IP-adres ontvangt. Stel het type verbinding op een van de volgende opties in:

- Statisch IP: een statisch IP-adres voor de telefoon.
- DHCP (Dynamic Host Configuration Protocol): hiermee wordt de telefoon ingesteld op de ontvangst van een IP-adres van de DHCP-netwerkserver.

Cisco IP-telefoon werkt doorgaans in een netwerk waarin een DHCP-server IP-adressen aan apparaten toewijst. Omdat IP-adressen beperkt beschikbaar zijn, vernieuwt de DHCP-server de apparaatlease voor het IP-adres regelmatig. Als een telefoon het IP-adres verliest of als het IP-adres wordt toegewezen aan een ander apparaat in het netwerk, gebeurt het volgende:

• De communicatie tussen de SIP-proxy en de telefoon wordt verbroken of aanzienlijk verminderd.

Door de parameter voor vernieuwing bij DHCP-time-outs wordt het vernieuwen van het IP-adres aangevraagd als het volgende gebeurt:

• De telefoon ontvangt geen verwacht SIP-antwoord binnen de programmeerbare tijdsduur nadat een SIP-opdracht is verzonden.

Als de DHCP-server het IP-adres retourneert dat oorspronkelijk aan de telefoon is toegewezen, wordt ervan uitgegaan dat de DHCP-toewijzing correct werkt. Anders wordt de telefoon gereset om te proberen het probleem op te lossen.

### Voordat u begint

De webinterface van de telefoon openen.

Procedure

| Selecteer Spraak > Systeem.                                                                                                    |
|----------------------------------------------------------------------------------------------------|
| Gebruik in de sectie <b>IPv4 Settings</b> (IPv4-instellingen) de vervolgkeuzelijst <b>Connection Type</b> (Verbindingstype) om het verbindingstype te kiezen: |
| Dynamic Host Configuration Protocol (DHCP)                                                                                                    |
| Statisch IP-adres                                                                                                    |
| Gebruik in de sectie <b>IPv6 Settings</b> (IPv6-instellingen) de vervolgkeuzelijst <b>Connection Type</b> (Verbindingstype) om het verbindingstype te kiezen: |
| Dynamic Host Configuration Protocol (DHCP)                                                                                                    |
| Statisch IP-adres                                                                                                    |
| Als u Statisch IP kiest, configureert u deze instellingen in de sectie <b>Static IP Settings</b> (Instellingen statisch IP):                                  |
| • Statisch IP: statisch IP-adres van de telefoon                                                                                                    |
| • NetMask: netmasker van de telefoon (alleen IPv4)                                                                                                    |
| • Gateway: het IP-adres van de gateway                                                                                                    |
| Klik op Submit All Changes.                                                                                                    |
| Voer in het XML-bestand met de telefoonconfiguratie (cfg.xml) een tekenreeks in deze notatie in:                                                              |
| <connection_type ua="rw">DHCP</connection_type><br>available options: DHCP Static IP                                                                          |

# **VLAN-instellingen configureren**

<Static\_IP ua="rw"/> <NetMask ua="rw"/> <Gateway ua="rw"/>

De software tagt uw telefoonspraakpakketten met de VLAN-id wanneer u een virtueel LAN (VLAN) gebruikt.

In de sectie VLAN-instellingen van het venster **Spraak** > **Systeem**, kunt u de volgende instellingen configureren:

- LLDP-MED
- Cisco Discovery Protocol (CDP)
- Network Startup Delay (Vertraging bij opstarten netwerk)
- VLAN-id (handmatig)
- DHCP VLAN-optie

De telefoons voor meerdere platforms ondersteunen deze vier methoden voor het ophalen van informatie over de VLAN-id. De telefoon probeert de VLAN-ID-informatie in deze volgorde op te halen:

- 1. LLDP-MED
- 2. Cisco Discovery Protocol (CDP)
- 3. VLAN-id (handmatig)
- **4.** DHCP VLAN-optie

### Voordat u begint

- Open de beheerwebpagina van de telefoon. Zie De webinterface van de telefoon openen.
- Schakel CDP/LLDP en handmatige VLAN uit.

### Procedure

- Stap 1 Selecteer Spraak > Systeem.
- Stap 2 Configureer de parameters in de sectie VLAN Settings (VLAN-instellingen) zoals is gedefinieerd in de tabelParameters voor VLAN-instellingen, op pagina 13.

### Stap 3 Klik op Submit All Changes.

U kunt de parameters ook configureren in het configuratiebestand voor de telefoon met XML-code (cfg.xml). Zie de syntaxis van de tekenreeks in de tabel Parameters voor VLAN-instellingen, op pagina 13 voor meer informatie over het configureren van de parameters.

### Parameters voor VLAN-instellingen

De volgende tabel definieert de functie en het gebruik van elke parameter in de sectie **Parameters voor VLAN-instellingen** op het tabblad **Systeem** in de webpagina van de telefoon. Hij definieert ook de syntaxis van de string die aan het telefoonconfiguratiebestand is toegevoegd met XML-code (cfg.xml) om een parameter te configureren.

| Naam van parameter | Beschrijving en standaardwaarde                                                                      |
|--------------------|----------------------------------------------------------------------------------------------------|
| VLAN inschakelen   | Hiermee wordt de VLAN-functie bestuurd.                                                              |
|                    | • Voer in het telefoonconfiguratiebestand met XML(cfg.xml) een tekenreeks in de volgende notatie in: |
|                    | <enable_vlan ua="rw">Nee</enable_vlan>                                                               |
|                    | • In de webinterface van de telefoon stelt u dit veld<br>in op <b>Ja</b> om VLAN in te schakelen.    |
|                    | De standaardwaarde is <b>Ja</b> .                                                                    |

| Naam van parameter           | Beschrijving en standaardwaarde                                                                                                    |
|------------------------------|----------------------------------------------------------------------------------------------------|
| VLAN-id                      | Als u een VLAN zonder CDP gebruikt (VLAN<br>ingeschakeld en CDP uitgeschakeld), voert u een<br>VLAN-id voor de IP-telefoon in. Alleen<br>spraakpakketten worden met de VLAN-id getagd.<br>Gebruik 1 niet voor de VLAN-id. |
|                              | • Voer in het telefoonconfiguratiebestand met XML(cfg.xml) een tekenreeks in de volgende notatie in:                                                                                                    |
|                              | <vlan_id ua="rw">1</vlan_id><br>• Voer in de webinterface van de telefoon een<br>toepasselijke waarde in.                                                                                                    |
|                              | Geldige waarden: een geheel getal tussen 0 en 4095                                                                                                    |
|                              | Standaard: 1                                                                                                    |
| Enable CDP (CDP inschakelen) | Schakel CDP alleen in als u een switch gebruikt die<br>het Cisco Discovery Protocol heeft. CDP is gebaseerd<br>op onderhandeling en bepaalt in welk VLAN de<br>IP-telefoon zich bevindt.                                  |
|                              | • Voer in het telefoonconfiguratiebestand met XML(cfg.xml) een tekenreeks in de volgende notatie in:                                                                                                    |
|                              | <enable_cdp ua="na">Ja</enable_cdp><br>• Op de webpagina telefoon: ingesteld op <b>Ja</b> om<br>CDP in te scha kelen.                                                                                                    |
|                              | Geldige waarden: Ja/Nee                                                                                                    |
|                              | Standaard: Ja                                                                                                    |

| Naam van parameter                                       | Beschrijving en standaardwaarde                                                                                                    |
|----------------------------------------------------------|----------------------------------------------------------------------------------------------------|
| Enable LLDP-MED (LLDP-MED inschakelen)                   | Kies <b>Ja</b> om LLDP-MED in te schakelen voor de telefoon zodat de aanwezigheid ervan kan worden doorgegeven aan apparaten die dat detectieprotocol gebruiken.                                                                                                    |
|                                                          | Wanneer de functie LLDP-MED is ingeschakeld,<br>nadat de telefoon is geïnitialiseerd en Layer<br>2-connectiviteit tot stand is gebracht, verzendt de<br>telefoon LLDP-MED PDU-frames. Als de telefoon<br>geen bevestiging ontvangt, wordt indien van<br>toepassing het handmatig geconfigureerde VLAN of<br>standaard-VLAN gebruikt. Als het CDP gelijktijdig<br>wordt gebruikt, wordt de wachtperiode van 6 seconden<br>gebruikt. De wachtperiode verhoogt de algemene<br>opstarttijd van de telefoon. |
|                                                          | • Voer in het telefoonconfiguratiebestand met XML(cfg.xml) een tekenreeks in de volgende notatie in:                                                                                                    |
|                                                          | <enable_lldp-med<br>ua="na"&gt;Ja<br/>• In de webinterface van de telefoon stelt u dit veld<br/>in op Ja om LLDP-MED in te schakelen.</enable_lldp-med<br>                                                                                                    |
|                                                          | Geldige waarden: Ja/Nee                                                                                                    |
|                                                          | Standaard: Ja                                                                                                    |
| Network Startup Delay (Vertraging bij opstarten netwerk) | Als deze waarde wordt ingesteld, wordt een vertraging<br>veroorzaakt in het bereiken van de switch van de<br>doorschakelingsstatus voordat de telefoon het eerste<br>LLDP-MED-pakket verzendt. De standaardvertraging<br>is 3 seconden. Voor configuratie van bepaalde<br>switches moet u deze waarde mogelijk verhogen naar<br>een hogere waarde zodat LLDP-MED werkt.<br>Configuratie van een vertraging kan belangrijk zijn<br>voor netwerken die het Spanning Tree Protocol<br>gebruiken.           |
|                                                          | • Voer in het telefoonconfiguratiebestand met XML(cfg.xml) een tekenreeks in de volgende notatie in:                                                                                                    |
|                                                          | <network_startup_delay<br>ua="na"&gt;3<br/>• In de webinterface van de telefoon stelt u de<br/>vertraging in seconden in.</network_startup_delay<br>                                                                                                    |
|                                                          | Geldige waarden: een geheel getal van 1 tot en met 300                                                                                                    |
|                                                          | Standaard: 3                                                                                                    |

| Naam van parameter | Beschrijving en standaardwaarde                                                                                                    |
|--------------------|----------------------------------------------------------------------------------------------------|
| DHCP VLAN-optie    | <ul> <li>Een vooraf gedefinieerde DHCP VLAN-optie voor<br/>informatie over spraak-VLAN-id. U kunt de functie<br/>alleen gebruiken wanneer er geen<br/>spraak-VLAN-informatie beschikbaar is via<br/>CDP/LLDP en de handmatige VLAN-methoden.<br/>CDP/LLDP en handmatig VLAN zijn uitgeschakeld.</li> <li>Stel de waarde in op Null om de DHCP VLAN-optie<br/>uit te schakelen.</li> <li>Cisco raadt aan om DHCP-optie 132 te gebruiken.</li> <li>Voer in het telefoonconfiguratiebestand met<br/>XML(cfg.xml) een tekenreeks in de volgende<br/>notatie in:</li> </ul> |
|                    | <pre><dhcp_vlan_option ua="na">132</dhcp_vlan_option> </pre> • Op de webpagina telefoon: Geef de optie voor DHCP VLAN op.                                                                                                    |

# **SIP-configuratie**

SIP-instellingen voor Cisco IP-telefoon worden voor de telefoon in het algemeen en voor de toestellen geconfigureerd.

## **De SIP-basisparameters configureren**

### Voordat u begint

Open de beheerwebpagina van de telefoon. Zie De webinterface van de telefoon openen.

#### Procedure

| Stap 1 | Selecteer | Spraak | > SIP.       |
|--------|-----------|--------|--------------|
| Juap 1 | Science   | эргаак | < <b>511</b> |

- **Stap 2** Stel in de sectie **SIP Parameters** de parameters in zoals wordt beschreven in de tabel **SIP-parameters**, op pagina 17.
- Stap 3 Klik op Submit All Changes.

## **SIP-parameters**

| Parameter                           | Beschrijving                                                                                                    |
|-------------------------------------|----------------------------------------------------------------------------------------------------|
| Max Forward (Max.<br>doorschakelen) | Hiermee wordt de waarde voor maximaal doorschakelen voor SIP opgegeven.                                                |
|                                     | Voer een van de volgende handelingen uit:                                                                              |
|                                     | • Voer in het telefoonconfiguratiebestand met XML(cfg.xml) een tekenreeks in de volgende notatie in:                   |
|                                     | <max_forward ua="na">70</max_forward>                                                                                  |
|                                     | • Voer de juiste waarde in op de webpagina van de telefoon.                                                            |
|                                     | Waardebereik: 1 tot 255                                                                                                |
|                                     | Standaard: 70                                                                                                    |
| Max Redirection (Max. omleiding)    | Hiermee wordt het aantal keren opgegeven dat een uitnodiging kan<br>worden omgeleid om een oneindige lus te voorkomen. |
|                                     | Voer een van de volgende handelingen uit:                                                                              |
|                                     | • Voer in het telefoonconfiguratiebestand met XML(cfg.xml) een tekenreeks in de volgende notatie in:                   |
|                                     | <max_redirection ua="na">5</max_redirection>                                                                           |
|                                     | • Voer de juiste waarde in op de webpagina van de telefoon.                                                            |
|                                     | Standaard: 5                                                                                                    |
| Max. verificatie                    | Hiermee wordt het maximum aantal keren (tussen 0 en 255) opgegeven<br>dat een verzoek kan worden gecontroleerd.        |
|                                     | Voer een van de volgende handelingen uit:                                                                              |
|                                     | • Voer in het telefoonconfiguratiebestand met XML(cfg.xml) een tekenreeks in de volgende notatie in:                   |
|                                     | <max_auth ua="na">2</max_auth>                                                                                         |
|                                     | • Voer de juiste waarde in op de webpagina van de telefoon.                                                            |
|                                     | Toegestane waarde: 0 tot 255                                                                                           |
|                                     | Standaard: 2                                                                                                    |

| Parameter                                                                 | Beschrijving                                                                                                    |
|---------------------------------------------------------------------------|----------------------------------------------------------------------------------------------------|
| SIP User Agent Name (UA-naam<br>(User Agent) voor SIP)                    | Gebruikt bij uitgaande verzoeken.                                                                                                    |
|                                                                           | Voer een van de volgende handelingen uit:                                                                                                    |
|                                                                           | • Voer in het telefoonconfiguratiebestand met XML(cfg.xml) een tekenreeks in de volgende notatie in:                                                                               |
|                                                                           | <sip_user_agent_name<br>ua="na"&gt;\$VERSION<br/>• Voer de juiste naam in op de webpagina van de telefoon.</sip_user_agent_name<br>                                                |
|                                                                           | Standaard: \$VERSION                                                                                                    |
|                                                                           | Indien deze waarde leeg is, wordt de header niet opgenomen.<br>Macro-uitbreiding van \$A naar \$D overeenkomend met GPP_A naar<br>GPP_D toegestaan                                 |
| SIP-servernaam                                                            | Serverheader gebruikt in antwoorden op inkomende antwoorden.                                                                                                    |
|                                                                           | Voer een van de volgende handelingen uit:                                                                                                    |
|                                                                           | • Voer in het telefoonconfiguratiebestand met XML(cfg.xml) een tekenreeks in de volgende notatie in:                                                                               |
|                                                                           | <pre><sip_server_name ua="na">\$VERSION</sip_server_name> • Voer de juiste naam in op de webpagina van de telefoon.</pre>                                                          |
|                                                                           | Standaard: \$VERSION                                                                                                    |
| SIP Reg User Agent Name<br>(UA-naam (User Agent) voor<br>SIP-registratie) | Naam van User Agent die moet worden gebruikt in een<br>REGISTER-aanvraag. Als deze naam niet wordt opgegeven, wordt SIP<br>User Agent Name ook gebruikt voor de REGISTER-aanvraag. |
|                                                                           | Voer een van de volgende handelingen uit:                                                                                                    |
|                                                                           | • Voer in het telefoonconfiguratiebestand met XML(cfg.xml) een tekenreeks in de volgende notatie in:                                                                               |
|                                                                           | <sip_reg_user_agent_name ua="na">agent<br/>name</sip_reg_user_agent_name>                                                                                                    |
|                                                                           | • Voer de juiste naam in op de webpagina van de telefoon.                                                                                                    |
|                                                                           | Standaard: leeg                                                                                                    |
| SIP Accept Language                                                       | Header Accept-Language gebruikt.                                                                                                    |
| (SIP-acceptatietaal)                                                      | Voer een van de volgende handelingen uit:                                                                                                    |
|                                                                           | • Voer in het telefoonconfiguratiebestand met XML(cfg.xml) een tekenreeks in de volgende notatie in:                                                                               |
|                                                                           | <sip_accept_language ua="na">nl</sip_accept_language><br>• Voer de juiste taal in op de webpagina van de telefoon.                                                                 |
|                                                                           | Er is geen standaardinstelling. Indien deze waarde leeg is, wordt de header niet opgenomen.                                                                                        |

| Parameter                                     | Beschrijving                                                                                                    |
|-----------------------------------------------|----------------------------------------------------------------------------------------------------|
| DTMF Relay MIME-Type                          | MIME-type dat wordt gebruikt in een SIP INFO-bericht om een<br>DTMF-gebeurtenis aan te geven. Dit veld moet overeenkomen met dat<br>van de serviceprovider.                           |
|                                               | Voer een van de volgende handelingen uit:                                                                                                    |
|                                               | • Voer in het telefoonconfiguratiebestand met XML(cfg.xml) een tekenreeks in de volgende notatie in:                                                                                  |
|                                               | <pre><dtmf_relay_mime_type ua="na">application/dtmf-relay</dtmf_relay_mime_type> • Voer op de webpagina van de telefoon het juiste MIME-type in.</pre>                                |
|                                               | Standaard: application/dtmf-relay                                                                                                    |
| Hook Flash MIME Type                          | MIME-type wordt gebruikt in een SIPINFO-bericht om een hookflash-gebeurtenis aan te geven.                                                                                            |
|                                               | Voer een van de volgende handelingen uit:                                                                                                    |
|                                               | • Voer in het telefoonconfiguratiebestand met XML(cfg.xml) een tekenreeks in de volgende notatie in:                                                                                  |
|                                               | <hook_flash_mime_type<br>ua="na"&gt;application/hook-flash<br/>• Voer op de webpagina van de telefoon het juiste MIME-type in<br/>voor een SIPINFO-bericht.</hook_flash_mime_type<br> |
|                                               | Standaard:                                                                                                    |
| Remove Last Reg (Laatste reg.<br>verwijderen) | Hiermee kunt u de laatste registratie verwijderen voordat u een nieuwe registreert als de waarde afwijkt.                                                                             |
|                                               | Stel dit in op Yes (Ja) om de laatste registratie te verwijderen.                                                                                                    |
|                                               | Voer een van de volgende handelingen uit:                                                                                                    |
|                                               | • Voer in het telefoonconfiguratiebestand met XML(cfg.xml) een tekenreeks in de volgende notatie in:                                                                                  |
|                                               | <remove_last_reg ua="na">Nee</remove_last_reg> • Selecteer Yes (Ja) of No (Nee) op de webpagina van de telefoon.                                                                      |
|                                               | Toegestane waarden: Ja of Nee                                                                                                    |
|                                               | Standaard: Nee                                                                                                    |

I

| Parameter                                         | Beschrijving                                                                                                    |
|---------------------------------------------------|----------------------------------------------------------------------------------------------------|
| Use Compact Header (Compacte<br>header gebruiken) | Indien deze waarde wordt ingesteld op ja, worden op de telefoon<br>SIP-headers in uitgaande SIP-berichten gebruikt. Indien inkomende<br>SIP-aanvragen normale headers bevatten, worden de inkomende headers<br>op de telefoon vervangen door compacte headers. Indien deze waarde<br>wordt ingesteld op nee, worden normale SIP-headers gebruikt. Als<br>inkomende SIP-aanvragen compacte headers bevatten, worden op de<br>telefoon dezelfde compacte headers hergebruikt bij het genereren van<br>het antwoord, ongeacht deze instelling. |
|                                                   | Voer een van de volgende handelingen uit:                                                                                                    |
|                                                   | • Voer in het telefoonconfiguratiebestand met XML(cfg.xml) een tekenreeks in de volgende notatie in:                                                                                                    |
|                                                   | <pre><use_compact_header ua="na">Nee</use_compact_header> • Selecteer Yes (Ja) of No (Nee) op de webpagina van de telefoon.</pre>                                                                                                    |
|                                                   | Toegestane waarden: Ja of Nee                                                                                                    |
|                                                   | Standaard: Nee                                                                                                    |
| Escape Display Name                               | Hiermee kunt u de weergavenaam vertrouwelijk houden.                                                                                                    |
| (Weergavenaam bij Escape)                         | Stel dit in op Yes (Ja) als u wilt dat de tekenreeks (die is geconfigureerd<br>in de weergavenaam) door de IP-telefoon tussen dubbele<br>aanhalingstekens wordt geplaatst voor uitgaande SIP-berichten.                                                                                                    |
|                                                   | Voer een van de volgende handelingen uit:                                                                                                    |
|                                                   | • Voer in het telefoonconfiguratiebestand met XML(cfg.xml) een tekenreeks in de volgende notatie in:                                                                                                    |
|                                                   | <escape_display_name ua="na">Nee</escape_display_name><br>• Selecteer Yes (Ja) of No (Nee) op de webpagina van de telefoon.                                                                                                    |
|                                                   | Toegestane waarden: Ja of Nee                                                                                                    |
|                                                   | Standaard: Ja                                                                                                    |
| Talk Package                                      | Hiermee wordt ondersteuning van BroadSoft Talk Package ingeschakeld<br>waarmee gebruikers een gesprek kunnen beantwoorden of hervatten<br>door te klikken op een knop in een externe toepassing.                                                                                                    |
|                                                   | Voer een van de volgende handelingen uit:                                                                                                    |
|                                                   | • Voer in het telefoonconfiguratiebestand met XML(cfg.xml) een tekenreeks in de volgende notatie in:                                                                                                    |
|                                                   | <talk_package ua="na">Nee</talk_package><br>• Selecteer Ja op de webpagina van de telefoon om Talk Package in<br>te schakelen.                                                                                                    |
|                                                   | Toegestane waarden: Ja of Nee                                                                                                    |
|                                                   | Standaard: Nee                                                                                                    |

| Parameter                                         | Beschrijving                                                                                                    |
|---------------------------------------------------|----------------------------------------------------------------------------------------------------|
| Hold Package                                      | Hiermee wordt ondersteuning van BroadSoft Hold Package ingeschakeld<br>waarmee gebruikers een gesprek in de wacht kunnen zetten door te<br>klikken op een knop in een externe toepassing.                                                                                                    |
|                                                   | Voer een van de volgende handelingen uit:                                                                                                    |
|                                                   | • Voer in het telefoonconfiguratiebestand met XML(cfg.xml) een tekenreeks in de volgende notatie in:                                                                                                    |
|                                                   | <hold_package ua="na">Nee</hold_package><br>• Selecteer Ja op de webpagina van de telefoon om de ondersteuning<br>voor Hold Package in te schakelen.                                                                                                    |
|                                                   | Toegestane waarden: Ja of Nee                                                                                                    |
|                                                   | Standaard: Nee                                                                                                    |
| Conference Package                                | Hiermee wordt ondersteuning van BroadSoft Conference Package<br>ingeschakeld waarmee gebruikers een conferentiegesprek kunnen starten<br>door te klikken op een knop in een externe toepassing.                                                                                                    |
|                                                   | Voer een van de volgende handelingen uit:                                                                                                    |
|                                                   | • Voer in het telefoonconfiguratiebestand met XML(cfg.xml) een tekenreeks in de volgende notatie in:                                                                                                    |
|                                                   | <conference_package ua="na">Nee</conference_package> • Selecteer Yes (Ja) of No (Nee) op de webpagina van de telefoon.                                                                                                    |
|                                                   | Toegestane waarden: Ja of Nee                                                                                                    |
|                                                   | Standaard: Nee                                                                                                    |
| RFC 2543 Call Hold (RFC 2543 gesprek in de wacht) | Als deze waarde wordt ingesteld op ja, bevat de eenheid<br>c=0.0.0.o-syntaxis in SDP bij het verzenden van een nieuwe SIP INVITE<br>naar de andere kant om het gesprek in de wacht te zetten. Als deze<br>waarde wordt ingesteld op nee, bevat de eenheid de c=0.0.0.o-syntaxis<br>niet in de SDP. De eenheid bevat in beide gevallen altijd een<br>a=sendonly-syntaxis in de SDP. |
|                                                   | Voer een van de volgende handelingen uit:                                                                                                    |
|                                                   | • Voer in het telefoonconfiguratiebestand met XML(cfg.xml) een tekenreeks in de volgende notatie in:                                                                                                    |
|                                                   | <rfc_2543_call_hold ua="na">Ja</rfc_2543_call_hold><br>• Selecteer Ja of Nee op de webpagina van de telefoon.                                                                                                    |
|                                                   | Toegestane waarden: Ja of Nee                                                                                                    |
|                                                   | Standaard: Ja                                                                                                    |

I

| Parameter                                                    | Beschrijving                                                                                                    |
|--------------------------------------------------------------|----------------------------------------------------------------------------------------------------|
| Random REG CID on Reboot<br>(Willekeurig REG CID bij reboot) | Indien ingesteld op Ja, gebruikt de telefoon een andere willekeurige<br>gespreks-id voor registratie na de volgende reboot van de software.<br>Indien ingesteld op Nee, probeert de Cisco IP-telefoon dezelfde oproep-id<br>te gebruiken voor registratie na de volgende reboot van de software. De<br>Cisco IP-telefoon gebruikt altijd een nieuwe willekeurige gespreks-id<br>voor registratie na een stroomuitschakeling, ongeacht deze instelling. |
|                                                              | Voer een van de volgende handelingen uit:                                                                                                    |
|                                                              | • Voer in het telefoonconfiguratiebestand met XML(cfg.xml) een tekenreeks in de volgende notatie in:                                                                                                    |
|                                                              | <random_reg_cid_on_reboot< td=""></random_reg_cid_on_reboot<>                                                                                                    |
|                                                              | ua="na">Nee <ul> <li>Selecteer Ves (Ia) of No (Nee) on de webnagina van de telefoon</li> </ul>                                                                                                    |
|                                                              |                                                                                                    |
|                                                              | Standaard: Nee.                                                                                                    |
| SIP TCP Port Min (Min. TCP-poort<br>voor SIP)                | Hiermee wordt het laagste TCP-poortnummer opgegeven dat kan worden gebruikt voor SIP-sessies.                                                                                                    |
|                                                              | Voer een van de volgende handelingen uit:                                                                                                    |
|                                                              | • Voer in het telefoonconfiguratiebestand met XML(cfg.xml) een tekenreeks in de volgende notatie in:                                                                                                    |
|                                                              | <pre><sip_tcp_port_min ua="na">5060</sip_tcp_port_min></pre> • Voer de juiste waarde in op de webpagina van de telefoon.                                                                                                    |
|                                                              | Standaard: 5060                                                                                                    |
| SIP TCP Port Max (Max.<br>TCP-poort voor SIP)                | Hiermee wordt het hoogste TCP-poortnummer opgegeven dat kan worden gebruikt voor SIP-sessies.                                                                                                    |
|                                                              | Voer een van de volgende handelingen uit:                                                                                                    |
|                                                              | • Voer in het telefoonconfiguratiebestand met XML(cfg.xml) een tekenreeks in de volgende notatie in:                                                                                                    |
|                                                              | <pre><sip_tcp_port_max ua="na">5080</sip_tcp_port_max></pre> • Voer de juiste waarde in op de webpagina van de telefoon.                                                                                                    |
|                                                              | Standaard: 5080                                                                                                    |

| Parameter                                                                  | Beschrijving                                                                                                    |
|----------------------------------------------------------------------------|----------------------------------------------------------------------------------------------------|
| Caller ID Header (Header beller-id)                                        | Biedt de mogelijkheid om de beller-id van de header<br>PAID-RPID-FROM, PAID-FROM, RPID-PAID-FROM, RPID-FROM<br>of FROM te gebruiken.                                                                                                    |
|                                                                            | Voer een van de volgende handelingen uit:                                                                                                    |
|                                                                            | • Voer in het telefoonconfiguratiebestand met XML(cfg.xml) een tekenreeks in de volgende notatie in:                                                                                                    |
|                                                                            | <caller_id_header<br>ua="na"&gt;PAID-RPID-FROM</caller_id_header<br>                                                                                                    |
|                                                                            | • Selecteer een optie op de webpagina van de telefoon:                                                                                                    |
|                                                                            | Toegestane waarden: PAID-RPID-FROM, AID-FROM, RPID-PAID-FROM, RPID-FROM en FROM                                                                                                    |
|                                                                            | Standaard: PAID-RPID-FROM                                                                                                    |
| Hold Target Before Refer<br>(Bestemming in de wacht voor<br>doorverbinden) | Bepaalt of het gesprekspad voor doorverbinden moet wachten voordat<br>REFER wordt verzonden naar de doorverbonden partij wanneer u een<br>aangekondigde doorverbonden oproep start (waarbij de<br>doorverbindbestemming heeft geantwoord).                                       |
|                                                                            | Voer een van de volgende handelingen uit:                                                                                                    |
|                                                                            | • Voer in het telefoonconfiguratiebestand met XML(cfg.xml) een tekenreeks in de volgende notatie in:                                                                                                    |
|                                                                            | <hold_target_before_refer< td=""></hold_target_before_refer<>                                                                                                    |
|                                                                            | ua="na">Nee<br>• Selecteer Yes (Ja) of No (Nee) op de webpagina van de telefoon.                                                                                                    |
|                                                                            |                                                                                                    |
|                                                                            | Standaard: Nee                                                                                                    |
| Dialoogvenster SDP inschakelen                                             | Als dit is ingeschakeld en de tekst van de melding te lang is en<br>gefragmenteerd wordt, wordt het dialoogvenster Notify message xml<br>(Meldingsbericht XML) vereenvoudigd. Session Description Protocol<br>(SDP) wordt niet opgenomen in de XML-inhoud in het dialoogvenster. |
|                                                                            | Voer een van de volgende handelingen uit:                                                                                                    |
|                                                                            | • Voer in het telefoonconfiguratiebestand met XML(cfg.xml) een tekenreeks in de volgende notatie in:                                                                                                    |
|                                                                            | <pre><dialog_sdp_enable ua="na">Nee</dialog_sdp_enable></pre> • Selecteer Ja of Nee op de webpagina van de telefoon.                                                                                                    |
|                                                                            | Toegestane waarden: Ja of Nee                                                                                                    |
|                                                                            | Standaard: Nee                                                                                                    |

| Parameter                                                        | Beschrijving                                                                                                    |
|------------------------------------------------------------------|----------------------------------------------------------------------------------------------------|
| Keep Referee When Refer Failed<br>(Doorverbondene houden wanneer | Indien ingesteld op Ja, wordt de telefoon geconfigureerd voor het<br>onmiddellijk afhandelen van NOTIFY (MELDEN) sipfrag-berichten.                                                                                                    |
| doorverbinden mislukt)                                           | Voer een van de volgende handelingen uit:                                                                                                    |
|                                                                  | • Voer in het telefoonconfiguratiebestand met XML(cfg.xml) een tekenreeks in de volgende notatie in:                                                                                                    |
|                                                                  | <keep_referee_when_refer_failed< td=""></keep_referee_when_refer_failed<>                                                                                                    |
|                                                                  | ua="na">Nee                                                                                                    |
|                                                                  | • Selecteel <b>Ja</b> of <b>Nee</b> op de webpagina van de telefoon.                                                                                                    |
|                                                                  | Toegestane waarden: Ja of Nee                                                                                                    |
|                                                                  | Standaard: Nee                                                                                                    |
| Display Diversion Info<br>(Omleidingsinformatie weergeven)       | Hiermee wordt de omleidingsinformatie weergegeven die in SIP-berichten op LCD is opgenomen of niet.                                                                                                    |
|                                                                  | Voer een van de volgende handelingen uit:                                                                                                    |
|                                                                  | • Voer in het telefoonconfiguratiebestand met XML(cfg.xml) een tekenreeks in de volgende notatie in:                                                                                                    |
|                                                                  | <display_diversion_info< td=""></display_diversion_info<>                                                                                                    |
|                                                                  | ua="na">Nee                                                                                                    |
|                                                                  | • Selecteel <b>Ja</b> of <b>Nee</b> op de webpagina van de telefoon.                                                                                                    |
|                                                                  | Toegestane waarden: Ja of Nee                                                                                                    |
| Display Anonymous From Header<br>(Anoniem weergeven in koptekst) | Geef de beller-id van de koptekst 'Van' in het bericht SIP INVITE<br>(UITNODIGEN) weer, indien ingesteld op Ja, zelfs als het gesprek een<br>anoniem gesprek is. Wanneer de parameter is ingesteld op Nee, wordt<br>Anonieme beller weergegeven als beller-id. |
|                                                                  | Voer een van de volgende handelingen uit:                                                                                                    |
|                                                                  | • Voer in het telefoonconfiguratiebestand met XML(cfg.xml) een tekenreeks in de volgende notatie in:                                                                                                    |
|                                                                  | <display_anonymous_from_header< td=""></display_anonymous_from_header<>                                                                                                    |
|                                                                  | ua="na">Nee • Selecteer In of Nee on de webpaging van de telefoon                                                                                                    |
|                                                                  | - Selecter Ja of ree op de weopagina van de telefoon.                                                                                                    |
|                                                                  | Toegestane waarden: Ja of Nee                                                                                                    |
|                                                                  | Standaard: Nee                                                                                                    |

| Parameter                                 | Beschrijving                                                                                                    |
|-------------------------------------------|----------------------------------------------------------------------------------------------------|
| Sip Accept Encoding (SIP                  | Ondersteunt de gzip-functie voor content-encoding.                                                                                                    |
| accept-codering)                          | Als gzip wordt geselecteerd, bevat de SIP-berichtkop de tekenreeks<br>'Accept-Encoding: gzip'. De telefoon kan de SIP-berichttekst verwerken,<br>die is gecodeerd met de gzip-indeling. |
|                                           | Voer een van de volgende handelingen uit:                                                                                                    |
|                                           | • Voer in het telefoonconfiguratiebestand met XML(cfg.xml) een tekenreeks in de volgende notatie in:                                                                                    |
|                                           | <sip_accept_encoding ua="na">geen</sip_accept_encoding><br>• Voer op de webpagina van de telefoon het juiste MIME-type in<br>voor een SIPINFO-bericht.                                  |
|                                           | Toegestane waarden: none en gzip                                                                                                    |
|                                           | Standaardwaarde: none (geen)                                                                                                    |
| SIP IP-voorkeur                           | Bepaalt of de telefoon IPv4 of IPv6 gebruikt.                                                                                                    |
|                                           | Voer een van de volgende handelingen uit:                                                                                                    |
|                                           | • Voer in het telefoonconfiguratiebestand met XML(cfg.xml) een tekenreeks in de volgende notatie in:                                                                                    |
|                                           | <sip_ip_preference ua="na">IPv4</sip_ip_preference><br>• Selecteer IPv4 of IPv6 op de webpagina van de telefoon.                                                                        |
|                                           | Toegestane waarden: IPv4/IPv6                                                                                                    |
|                                           | Standaard: IPv4.                                                                                                    |
| Lokale naam voor koptekst<br>uitschakelen | Hiermee wordt de weergavenaam in Directory (Adresboek), Call History<br>(Gespreksgeschiedenis) en in de koptekst To (aan) bepaald tijdens een<br>uitgaand gesprek.                      |
|                                           | Voer een van de volgende handelingen uit:                                                                                                    |
|                                           | • Voer in het telefoonconfiguratiebestand met XML(cfg.xml) een tekenreeks in de volgende notatie in:                                                                                    |
|                                           | <disable_local_name_to_header<br>ua="na"&gt;Nee<br/>• Selecteer Ja op de webpagina van de telefoon om de weergavenaam<br/>uit te schakelen.</disable_local_name_to_header<br>           |
|                                           | Toegestane waarden: Ja/Nee                                                                                                    |
|                                           | Standaard: Nee                                                                                                    |
|                                           |                                                                                                    |

## De SIP-timerwaarden configureren

### Voordat u begint

Open de beheerwebpagina van de telefoon. Zie De webinterface van de telefoon openen.

### Procedure

- Stap 1 Selecteer Spraak > SIP.
- **Stap 2** Stel in de sectie **SIP-timerwaarden** de SIP-timerwaarden in seconden in zoals wordt beschreven in SIP-timerwaarden (sec), op pagina 26.

Stap 3 Klik op Submit All Changes.

### SIP-timerwaarden (sec)

| Parameter   | Beschrijving                                                                                                    |
|-------------|----------------------------------------------------------------------------------------------------|
| SIP T1      | RFC 3261 T1-waarde (RTT-schatting) die kan variëren van 0 tot 64 seconden.                                                                                    |
|             | Standaard: 0,5 seconden                                                                                                    |
| SIP T2      | RFC 3261 T2-waarde (maximaal interval voor<br>opnieuw verzenden van niet-INVITE-aanvragen en<br>INVITE-antwoorden) die kan variëren van 0 tot 64<br>seconden. |
|             | Standaard: 4 seconden                                                                                                    |
| SIP T4      | RFC 3261 T4-waarde (maximale duur dat een bericht<br>in het netwerk blijft), kan variëren van 0 tot 64<br>seconden.                                           |
|             | Standaard: 5 seconden                                                                                                    |
| SIP-Timer B | INVITE time-outwaarde, kan variëren van 0 tot 64 seconden.                                                                                                    |
|             | Standaard: 16 seconden                                                                                                    |
| SIP-Timer F | Niet-INVITE time-outwaarde, kan variëren van 0 tot 64 seconden.                                                                                               |
|             | Standaard: 16 seconden                                                                                                    |
| SIP-Timer H | INVITE laatste antwoord, kan variëren van 0 tot 64 seconden.                                                                                                  |
|             | Standaard: 16 seconden                                                                                                    |

| Parameter                                                     | Beschrijving                                                                                                    |
|---------------------------------------------------------------|----------------------------------------------------------------------------------------------------|
| SIP-Timer D                                                   | Bevestiging wachttijd, kan variëren van 0 tot 64 seconden.                                                                                                    |
|                                                               | Standaard: 16 seconden                                                                                                    |
| SIP-Timer J                                                   | Niet-INVITE wachttijd antwoord, kan variëren van 0 tot 64 seconden.                                                                                                    |
|                                                               | Standaard: 16 seconden                                                                                                    |
| INVITE Expires (INVITE vervalt)                               | Vervalt-koptekstwaarde INVITE-aanvraag. Als u 0<br>invoert, wordt de koptekst Vervalt niet in de aanvraag<br>opgenomen. Varieert van 0 tot 2000000.                                                                                                    |
|                                                               | Standaard: 240 seconden                                                                                                    |
| ReINVITE Expires (ReINVITE vervalt)                           | Vervalt-koptekstwaarde van ReINVITE-aanvraag.<br>Als u 0 invoert, wordt de koptekst Vervalt niet in de<br>aanvraag opgenomen. Varieert van 0 tot 2000000.                                                                                                    |
|                                                               | Standaard: 30                                                                                                    |
| Reg Min Expires (min. reg. verloopt)                          | Minimale registratievervaltijd toegestaan vanuit de<br>proxy in de koptekst Expires (Verloopt) of als een<br>parameter voor Contactkoptekst. Als de proxy een<br>waarde retourneert die kleiner is dan deze instelling,<br>wordt de minimumwaarde gebruikt.                                                                                                    |
| Reg Max Expires (max. reg. verloopt)                          | Maximale registratievervaltijd die is toegestaan vanuit<br>de proxy in de koptekst Min-Expires. Als de waarde<br>groter zijn dan deze instelling is, wordt de maximale<br>waarde gebruikt.                                                                                                    |
| Reg Retry Intv (Interval nieuwe registratiepoging)            | Interval om te wachten voordat Cisco IP-telefoon een<br>registratiepoging doet nadat dit gedurende de laatste<br>registratie is mislukt. Het bereik loopt van 1 tot<br>2147483647.                                                                                                    |
|                                                               | Standaard: 30                                                                                                    |
|                                                               | Zie de opmerking hierna voor aanvullende details.                                                                                                    |
| Reg Retry Long Intv (Lang interval nieuwe poging registratie) | Wanneer de registratie mislukt met een<br>SIP-antwoordcode die niet overeenkomt met <retry<br>Reg RSC&gt;, wacht de Cisco IP-telefoon gedurende de<br/>opgegeven tijd alvorens een nieuwe poging te doen.<br/>Als dit interval 0 is, stopt de telefoon met proberen.<br/>Deze waarde moet veel groter zijn dan de waarde voor<br/>Interval nieuwe poging registratie, die niet 0 mag zijn.</retry<br> |
|                                                               | Standaard: 1200                                                                                                    |
|                                                               | Zie de opmerking hierna voor aanvullende details.                                                                                                    |

| Parameter                                                                             | Beschrijving                                                                                                    |
|---------------------------------------------------------------------------------------|----------------------------------------------------------------------------------------------------|
| Reg Retry Random Delay (Willekeurige vertraging nieuwe poging registratie)            | Bereik van willekeurige vertraging (in seconden) die<br>moet worden toegevoegd aan <register intvl="" retry=""><br/>wanneer er na een fout een nieuwe registratiepoging<br/>wordt ondernomen. Minimale en maximale<br/>willekeurige vertraging die moet worden toegevoegd<br/>aan de korte timer. Het bereik loopt van 0 tot<br/>2147483647.</register>                                                                                                    |
|                                                                                       | Standaard: 0                                                                                                    |
| Reg Retry Long Random Delay (Lange willekeurige vertraging nieuwe poging registratie) | Bereik van willekeurige vertraging (in seconden) die<br>moet worden toegevoegd aan <register long<br="" retry="">Intvl&gt; wanneer er na een fout een nieuwe<br/>registratiepoging wordt ondernomen.</register>                                                                                                    |
|                                                                                       | Standaard: 0                                                                                                    |
| Reg Retry Intv Cap (Afkappen interval nieuwe<br>registratiepoging)                    | Maximale waarde van de exponentiële vertraging. De<br>maximale waarde waarmee de op exponentiële<br>back-off gebaseerde vertraging voor nieuwe pogingen<br>wordt afgekapt (die begint bij Interval nieuwe<br>registratiepoging en waarmee elke poging wordt<br>verdubbeld). Wordt standaard ingesteld op 0, waarmee<br>de exponentiële back-off wordt uitgeschakeld (dat wil<br>zeggen: interval voor nieuwe poging na fout is altijd<br>gebaseerd op Interval nieuwe registratiepoging).<br>Wanneer deze functie wordt ingeschakeld, wordt<br>Willekeurige vertraging nieuwe registratiepoging<br>toegevoegd aan de op de exponentiële back-off<br>gebaseerde vertraging. Het bereik loopt van 0 tot<br>2147483647.<br>Standaard: 0 |
| Sub Min Expires (sub min. verloopt)                                                   | Stelt de ondergrens in voor de waarde REGISTER<br>expires (registratie vervalt) die wordt geretourneerd<br>door de proxyserver.                                                                                                    |
| Sub Max Expires (sub max. verloopt)                                                   | Stelt de bovengrens in van de waarde REGISTER min<br>expires (registratie min vervalt) die wordt<br>geretourneerd van de proxyserver in de koptekst<br>Min-Expires.<br>Standaard: 7200.                                                                                                    |
| Sub Retry Intv (Interval nieuwe poging abonnement)                                    | Met deze waarde (in seconden) wordt het interval<br>voor een nieuwe poging bepaald wanneer de laatste<br>abonnementsaanvraag is mislukt.<br>Standaard: 10.                                                                                                    |

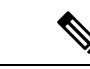

**Opmerking** De telefoon kan een RETRY-AFTER-waarde gebruiken wanneer deze van een SIP-proxyserver wordt ontvangen die te druk is om een aanvraag te verwerken (bericht 503 Service niet beschikbaar). Als het antwoordbericht de header RETRY-AFTER bevat, wacht de telefoon gedurende de opgegeven tijd voordat opnieuw een registratiepoging wordt gedaan. Als de header RETRY-AFTER niet aanwezig is, wacht de telefoon gedurende de tijd die is opgegeven bij Interval nieuwe registratiepoging of Lang interval nieuwe registratiepoging.

### Verwerking antwoordstatuscode configureren

### Voordat u begint

Open de beheerwebpagina van de telefoon. Zie De webinterface van de telefoon openen.

#### Procedure

- Stap 1 Selecteer Spraak > SIP.
- Stap 2 Stel de waarden in de sectie Response Status Code Handling (Verwerking antwoordstatuscode) in zoals is opgegeven in de tabel Response Status Code Handling (Verwerkingsparameters antwoordstatuscode), op pagina 29:
- Stap 3 Klik op Submit All Changes.

### **Response Status Code Handling (Verwerkingsparameters antwoordstatuscode)**

De volgende tabel definieert de functie en het gebruik van de parameters in de sectie Response Status Code Handling (Verwerkingsparameters antwoordstatuscode) op het tabblad SIP in de webinterface van de telefoon.

Hij definieert ook de syntaxis van de string die aan het telefoonconfiguratiebestand is toegevoegd met XML-code (cfg.xml) om een parameter te configureren.

| Parameter                                 | Beschrijving                                                                                                    |
|-------------------------------------------|----------------------------------------------------------------------------------------------------|
| Try Backup RSC (RSC back-up proberen)     | Deze parameter kan worden ingesteld om failover op<br>te roepen bij het ontvangen van opgegeven<br>antwoordcodes.                                                                                                    |
|                                           | U kunt bijvoorbeeld 500 numerieke waarden invoeren<br>of een combinatie van numerieke waarden plus<br>jokertekens indien meerdere waarden mogelijk zijn.<br>In het laatste geval kunt u 5?? gebruiken om alle<br>SIP-antwoordberichten binnen het 500-bereik te<br>vertegenwoordigen. Als u meerdere bereiken wilt<br>gebruiken, kunt u een komma toevoegen (,) om<br>waarden van 5?? en 6?? te scheiden |
|                                           | Voer een van de volgende handelingen uit:                                                                                                    |
|                                           | • Voer in het telefoonconfiguratiebestand met XML(cfg.xml) een tekenreeks in de volgende notatie in:                                                                                                    |
|                                           | <try_backup_rsc ua="na"></try_backup_rsc> • Voer de juiste waarde in op de webpagina van de telefoon.                                                                                                    |
|                                           | Standaard: leeg                                                                                                    |
| Retry Reg RSC (RSC reg. opnieuw proberen) | Interval om te wachten voordat de telefoon een nieuwe<br>registratiepoging doet nadat dit gedurende de laatste<br>registratie is mislukt.                                                                                                    |
|                                           | U kunt bijvoorbeeld 500 numerieke waarden invoeren<br>of een combinatie van numerieke waarden plus<br>jokertekens indien meerdere waarden mogelijk zijn.<br>In het laatste geval kunt u 5?? gebruiken om alle<br>SIP-antwoordberichten binnen het 500-bereik te<br>vertegenwoordigen. Als u meerdere bereiken wilt<br>gebruiken, kunt u een komma toevoegen (,) om<br>waarden van 5?? en 6?? te scheiden |
|                                           | Voer een van de volgende handelingen uit:                                                                                                    |
|                                           | • Voer in het telefoonconfiguratiebestand met XML(cfg.xml) een tekenreeks in de volgende notatie in:                                                                                                    |
|                                           | <retry_reg_rsc ua="na"></retry_reg_rsc> • Voer de juiste waarde in op de webpagina van<br>de telefoon.                                                                                                    |
|                                           | Standaard: leeg                                                                                                    |

| Tabel 6: Response Status Code Handling (Verwerkingsparameters a | ntwoordstatuscode) |
|-----------------------------------------------------------------|--------------------|
|-----------------------------------------------------------------|--------------------|

L

### **NTP-server configureren**

U kunt NTP-servers configureren met IPv4 en IPv6. U kunt NTP-server ook configureren met de optie DHCPv4-optie 42 of DHCPv6-optie 56. Het configureren van NTP met de parameters Primaire NTP-server en Secundaire NTP-server heeft een hogere prioriteit dan het configureren van NTP met DHCPv4-optie 42 of DHCPv6-optie 56.

### Voordat u begint

Open de beheerwebpagina van de telefoon. Zie De webinterface van de telefoon openen.

| Pr | nc | ed | ur | е  |
|----|----|----|----|----|
|    | 06 | ֊ս | uı | U. |

- Stap 1 Selecteer Spraak > Systemen.
- **Stap 2** Stel in de sectie **Optional Network Configuration** (Optionele netwerkconfiguratie) de velden in zoals wordt beschreven in de tabel NTP-serverparameters, op pagina 31.

Stap 3 Klik op Submit All Changes.

### **NTP-serverparameters**

De volgende tabel definieert de functie en het gebruik van NTP-serverparameters in de sectie Optionele netwerkconfiguratie op het tabblad Systeem in de webinterface van de telefoon. Hij definieert ook de syntaxis van de string die aan het telefoonconfiguratiebestand is toegevoegd met XML-code (cfg.xml) om een parameter te configureren.

#### Tabel 7: NTP-serverparameters

| Parameter                                | Beschrijving                                                                                                    |
|------------------------------------------|----------------------------------------------------------------------------------------------------|
| Primary NTP Server (Primaire NTP-server) | Het IP-adres of de naam van de primaire NTP-server<br>waarmee de tijd ervan wordt gesynchroniseerd.                          |
|                                          | Voer een van de volgende handelingen uit:                                                                                    |
|                                          | • Voer in het telefoonconfiguratiebestand met XML(cfg.xml) een tekenreeks in de volgende notatie in:                         |
|                                          | <primary_ntp_server ua="rw"></primary_ntp_server> • Voer op de telefoonwebpagina het IP-adres van de primaire NTP-server in. |
|                                          | Standaard: leeg                                                                                                    |

| Parameter                                    | Beschrijving                                                                                                    |
|----------------------------------------------|----------------------------------------------------------------------------------------------------|
| Secondary NTP Server (Secundaire NTP-server) | Het IP-adres of de naam van de secundaire NTP-server<br>waarmee de tijd ervan wordt gesynchroniseerd.                                  |
|                                              | Voer een van de volgende handelingen uit:                                                                                              |
|                                              | • Voer in het telefoonconfiguratiebestand met XML(cfg.xml) een tekenreeks in de volgende notatie in:                                   |
|                                              | <secondary_ntp_server ua="rw"></secondary_ntp_server> • Op de webpagina telefoon voert u het IP-adres van de secundaire NTP-server in. |
|                                              | Standaard: leeg                                                                                                    |

### **De RTP-parameters configureren**

### Voordat u begint

Open de beheerwebpagina van de telefoon. Zie De webinterface van de telefoon openen.

### Procedure

**Stap 2** Stel in de sectie **RTP-parameters** de RTP-parameterwaarden (Real-Time Transport Protocol) in zoals beschreven in RTP-parameters, op pagina 32.

Stap 3 Klik op Submit All Changes.

### **RTP-parameters**

De volgende tabel definieert de functie en het gebruik van de parameters in de sectie RTP Parameters (RTP-parameters) op het tabblad SIP in de webinterface van de telefoon. Hij definieert ook de syntaxis van

de string die aan het telefoonconfiguratiebestand is toegevoegd met XML-code (cfg.xml) om een parameter te configureren.

| Parameter                     | Beschrijving                                                                                                    |
|-------------------------------|----------------------------------------------------------------------------------------------------|
| RTP Port Min (Min. RTP-poort) | Min. poortnummer voor verzending en ontvangst van RTP.                                                                                                    |
|                               | Voer een van de volgende handelingen uit:                                                                                                    |
|                               | • Voer in het telefoonconfiguratiebestand met XML(cfg.xml) een tekenreeks in de volgende notatie in:                                                                                                    |
|                               | <rrp_port_min< td=""></rrp_port_min<>                                                                                                    |
|                               | ua="na">16384                                                                                                    |
|                               | • Voer het juiste poortnummer in op de webpagina<br>van de telefoon.                                                                                                    |
|                               | Toegestane waarden: 2048 tot 49151                                                                                                    |
|                               | Als het waardebereik ( <b>RTP-poort Max RTP-poort</b><br><b>Min.</b> ) kleiner is dan 16 of als u de parameter onjuist<br>configureert, wordt in plaats daarvan het bereik van<br>de rtp-poort (16382 tot 32766) gebruikt. |
|                               | Standaard: 16384                                                                                                    |
| Max. RTP-poort                | Max. poortnummer voor verzending en ontvangst van RTP.                                                                                                    |
|                               | Voer een van de volgende handelingen uit:                                                                                                    |
|                               | • Voer in het telefoonconfiguratiebestand met XML(cfg.xml) een tekenreeks in de volgende notatie in:                                                                                                    |
|                               | <rtp max<="" port="" td=""></rtp>                                                                                                    |
|                               | ua="na">16482                                                                                                    |
|                               | • Voer het juiste poortnummer in op de webpagina van de telefoon.                                                                                                    |
|                               | Toegestane waarden: 2048 tot 49151                                                                                                    |
|                               | Als het waardebereik ( <b>RTP-poort Max RTP-poort</b><br><b>Min.</b> ) kleiner is dan 16 of als u de parameter onjuist<br>configureert, wordt in plaats daarvan het bereik van<br>de rtp-poort (16382 tot 32766) gebruikt. |
|                               | Standaardwaarde: 16482                                                                                                    |

### Tabel 8: RTP-parameters

I

| Parameter                           | Beschrijving                                                                                                    |
|-------------------------------------|----------------------------------------------------------------------------------------------------|
| RTP Packet Size (RTP-pakketgrootte) | Hier geeft u de pakketgrootte op in seconden.                                                                                                    |
|                                     | Voer een van de volgende handelingen uit:                                                                                                    |
|                                     | • Voer in het telefoonconfiguratiebestand met XML(cfg.xml) een tekenreeks in de volgende notatie in:                                                                                                    |
|                                     | <pre><rtp_packet_size ua="na">0,02</rtp_packet_size> • Voer op de webpagina van de telefoon de juiste waarde in om de pakketgrootte op te geven.</pre>                                                                                     |
|                                     | Toegestane waarden: bereiken van 0,01 tot 0,13.<br>Geldige waarden moeten een veelvoud van 0,01<br>seconden zijn.                                                                                                    |
|                                     | Standaard: 0,02                                                                                                    |
| Max. RTP ICMP-fout                  | Aantal opeenvolgende ICMP-fouten dat is toegestaan<br>bij het verzenden van RTP-pakketten naar de peer<br>voordat de telefoon het gesprek beëindigt. Als de<br>waarde is ingesteld op 0, negeert de telefoon de limiet<br>bij ICMP-fouten. |
|                                     | Voer een van de volgende handelingen uit:                                                                                                    |
|                                     | • Voer in het telefoonconfiguratiebestand met XML(cfg.xml) een tekenreeks in de volgende notatie in:                                                                                                    |
|                                     | <max_rtp_icmp_err<br>ua="na"&gt;0</max_rtp_icmp_err<br>                                                                                                    |
|                                     | • Voer de juiste waarde in op de webpagina van de telefoon.                                                                                                    |
|                                     | Standaard: 0                                                                                                    |
| RTCP Tx-interval                    | Interval voor het verzenden van<br>RTCP-afzenderrapporten over een actieve verbinding.                                                                                                    |
|                                     | Voer een van de volgende handelingen uit:                                                                                                    |
|                                     | • Voer in het telefoonconfiguratiebestand met XML(cfg.xml) een tekenreeks in de volgende notatie in:                                                                                                    |
|                                     | <rtcp_tx_interval< td=""></rtcp_tx_interval<>                                                                                                    |
|                                     | <ul> <li>Voer de juiste waarde in op de webpagina van de telefoon.</li> </ul>                                                                                                    |
|                                     | Toegestane waarden: 0 tot 255 seconden                                                                                                    |
|                                     | Standaard: 0                                                                                                    |

| Parameter         | Beschrijving                                                                                                    |
|-------------------|----------------------------------------------------------------------------------------------------|
| Belstatistieken   | Hiermee wordt opgegeven of de telefoon<br>gespreksstatistieken verzendt binnen SIP-berichten<br>wanneer een gesprek wordt beëindigd of in de wacht<br>wordt gezet.            |
|                   | Voer een van de volgende handelingen uit:                                                                                                    |
|                   | • Voer in het telefoonconfiguratiebestand met XML(cfg.xml) een tekenreeks in de volgende notatie in:                                                                          |
|                   | <call_statistics<br>ua="na"&gt;Nee<br/>• Selecteer Ja op de telefoonwebpagina om deze<br/>functie in te schakelen.</call_statistics<br>                                       |
|                   | Toegestane waarden: Ja en Nee                                                                                                    |
|                   | Standaard: Nee                                                                                                    |
| SDP IP-voorkeuren | Selecteer het gewenste IP-adres dat de telefoon gebruikt als RTP-adres.                                                                                                    |
|                   | Als de telefoon in dual-mode staat en zowel ipv4- als<br>ipv6-adressen heeft, worden altijd beide adressen in<br>SDP opgenomen met de attributen 'a=altc                      |
|                   | Als het IPv4-adres is geselecteerd, heeft het ipv4-adres<br>voorrang boven het IPv6-adres in SDP en geeft dit<br>aan dat de telefoon de voorkeur geeft aan<br>IPv4-RTP-adres. |
|                   | Als de telefoon alleen een IPv4-adres of IPv6-adres<br>heeft, zijn voor SDP geen ALTC-kenmerken en<br>RTP-adres opgegeven op regel 'c ='.                                     |
|                   | Voer een van de volgende handelingen uit:                                                                                                    |
|                   | • Voer in het telefoonconfiguratiebestand met XML(cfg.xml) een tekenreeks in de volgende notatie in:                                                                          |
|                   | <pre><sdp_ip_preference ua="na">IPv4</sdp_ip_preference> • Selecteer het gewenste IP-adres op de webpagina van de telefoon.</pre>                                             |
|                   | Toegestane waarden: IPv4 en IPv6                                                                                                    |
|                   | Standaard: IPv4                                                                                                    |

I

| Parameter               | Beschrijving                                                                                                    |
|-------------------------|----------------------------------------------------------------------------------------------------|
| RTP voor ACK            | Hiermee kunt u opgeven of een RTP-sessie moet<br>worden gestart voor of na het ontvangen van een<br>bevestiging van de bellende partij.                                                                                      |
|                         | Voer een van de volgende handelingen uit:                                                                                                    |
|                         | • Voer in het telefoonconfiguratiebestand met XML(cfg.xml) een tekenreeks in de volgende notatie in:                                                                                                    |
|                         | <pre><rtp_before_ack ua="na">Nee</rtp_before_ack> • Selecteer op de webpagina van de telefoon:</pre>                                                                                                    |
|                         | • Yes (Ja): een RTP-sessie wacht niet op een<br>bevestiging, maar begint nadat een 200<br>OK-bericht is verzonden.                                                                                                    |
|                         | • No (Nee): een RTP-sessie start pas nadat er<br>een bevestiging van de bellende partij is<br>ontvangen.                                                                                                    |
|                         | Toegestane waarden: Ja en Nee                                                                                                    |
|                         | Standaard: Nee                                                                                                    |
| SSRC Reset op RE-INVITE | Hiermee bepaalt u of de synchronisatiebron (SSRC)<br>voor de nieuwe RTP- en SRTP-sessies opnieuw moet<br>worden ingesteld.                                                                                                   |
|                         | Voer een van de volgende handelingen uit:                                                                                                    |
|                         | • Voer in het telefoonconfiguratiebestand met XML(cfg.xml) een tekenreeks in de volgende notatie in:                                                                                                    |
|                         | <pre><ssrc_reset_on_re-invite ua="na">Ja</ssrc_reset_on_re-invite> • Selecteer op de webpagina van de telefoon:</pre>                                                                                                    |
|                         | • Ja: de telefoon kan de beloverdrachtsfout<br>vermijden, waarbij slechts één persoon<br>tijdens het gesprek de audio hoort. Dit<br>gebeurt bij gesprekken van 30 minuten of<br>langer, en vaak bij drierichtingsgesprekken. |
|                         | • Nee: de SSRC blijft nog steeds over tijdens<br>een lange duur call. In dit geval kan deze<br>fout optreden.                                                                                                    |
|                         | Toegestane waarden: Ja en Nee                                                                                                    |
|                         | Standaard: Nee                                                                                                    |
### SSRC-reset inschakelen voor nieuwe RTP- en SRTP-sessies

U kunt de **SSRC Reset op RE-INVITE** inschakelen om een gespreksoverdrachtsfout te voorkomen, waarbij slechts één persoon in het gesprek de audio hoort. Deze fout treedt op bij oproepen van 30 minuten of langer en vaak bij gesprekken in drie minuten.

#### Voordat u begint

Open de beheerwebpagina van de telefoon. Zie De webinterface van de telefoon openen.

#### Procedure

- Stap 1 Selecteer Spraak > SIP.
- **Stap 2** Stel in de sectie **RTP-parameters** de parameter **SSRC Reset op RE-INVITE** in op Ja.

U kunt deze parameter ook configureren in het configuratiebestand:

<SSRC\_Reset\_on\_RE-INVITE ua="na">Yes</SSRC\_Reset\_on\_RE-INVITE>

Toegestane waarden: Ja en Nee.

Standaard: Nee

- **Opmerking** Als u de parameter instelt op **Nee**, blijft de SSRC behouden voor de nieuwe RTP- en SRTP-sessies (SIP re-INVITEs). De fout bij het overbrengen van oproepen kan optreden tijdens een gesprek van lange duur.
- Stap 3 Klik op Submit All Changes.

## SIP- en RTP-gedrag in Dual-mode beheren

U kunt de SIP- en RTP-parameters instellen met de velden met SIP IP-voorkeur en SDP IP-voorkeur wanneer de telefoon in Dual-mode staat.

De parameter SIP IP-voorkeur bepaalt welk IP-adres de telefoon als eerste probeert in Dual-mode.

| IP-modus  | SIP<br>IP-voorkeur | Adreslijst van DNS, prioriteit, resultaat                                 | Failover-volgorde         |
|-----------|--------------------|---------------------------------------------------------------------------|---------------------------|
|           |                    | P1 - adres met eerste prioriteit                                          |                           |
|           |                    | P2 - adres met tweede prioriteit                                          |                           |
| Dual-mode | IPv4               | P1- 1.1.1.1, 2009:1:1:1::1                                                | 1.1.1.1 ->2009:1:1:1:1 -> |
|           |                    | P2 - 2.2.2.2, 2009:2:2:2::2                                               | 2.2.2.2 -> 2009:2:2:2:2   |
|           |                    | <b>Resultaat</b> : telefoon verzendt de SIP-berichten eerst naar 1.1.1.1. |                           |

Tabel 9: SIP IP-voorkeur en IP-modus

| IP-modus       | SIP  | Adreslijst van DNS, prioriteit, resultaat                                       | Failover-volgorde          |
|----------------|------|---------------------------------------------------------------------------------|----------------------------|
| IP-voorkeur    |      | P1 - adres met eerste prioriteit                                                |                            |
|                |      | P2 - adres met tweede prioriteit                                                |                            |
| Dual-mode      | IPv6 | P1- 1.1.1.1, 2009:1:1:1::1                                                      | 2009:1:1:1:1 ->            |
|                |      | P2 - 2.2.2.2, 2009:2:2:2:2                                                      | 1.1.1.1 -> 2009:2:2:2:2 -> |
|                |      | <b>Resultaat</b> : telefoon verzendt de SIP-berichten eerst naar 2009:1:1:1::1. | 2.2.2.2                    |
| Dual-mode      | IPv4 | P1- 2009:1:1:1::1                                                               | 2009:1:1:1:1 -> 2.2.2.2 -> |
|                |      | P2 - 2.2.2.2, 2009:2:2:2:2                                                      | 2009:2:2:2:2               |
|                |      | <b>Resultaat</b> : telefoon verzendt de SIP-berichten eerst naar 2009:1:1:1::1. |                            |
| Dual-mode      | IPv6 | P1- 2009:1:1:1::1                                                               | 2009:1:1:1:1 ->            |
|                |      | P2 - 2.2.2.2, 2009:2:2:2::2                                                     | 2009:2:2:2:2               |
|                |      | <b>Resultaat</b> : telefoon verzendt de SIP-berichten eerst naar 1.1.1.1.       | ->2.2.2.2                  |
| Alleen         | IPv4 | P1 - 1.1.1.1, 2009:1:1:1::1                                                     | 1.1.1.1 -> 2.2.2.2         |
| IPv4           | of   | P2 - 2.2.2.2, 2009:2:2:2::2                                                     |                            |
|                | IPv6 | <b>Resultaat</b> : telefoon verzendt de SIP-berichten eerst naar 1.1.1.1.       |                            |
| Alleen<br>IPv6 | IPv4 | P1 - 1.1.1.1, 2009:1:1:1::1                                                     | 2009:1:1:1:1 ->            |
|                | of   | P2 - 2.2.2.2, 2009:2:2:2::2                                                     | 2009:2:2:2:2               |
|                | IPv6 | <b>Resultaat</b> : telefoon verzendt de SIP-berichten eerst naar 2009:1:1:1::1. |                            |

SDP IP-voorkeur: ALTC helpt peers in Dual-mode om te onderhandelen over de RTP-adresfamilie.

#### Voordat u begint

Open de beheerwebpagina van de telefoon. Zie De webinterface van de telefoon openen.

#### Procedure

| Stap 1 | Selecteer Spraak > SIP.                                                                                                |
|--------|----------------------------------------------------------------------------------------------------|
| Stap 2 | Selecteer in de sectie SIP-parametersIPv4 of IPv6 in het veld SIP IP Preference (SIP IP-voorkeur).                     |
|        | Zie voor meer informatie het veld <b>SDP IP Preference</b> (SDP IP-voorkeur) in de tabel SIP-parameters, op pagina 17. |
| Stap 3 | Selecteer in de sectie RTP-parametersIPv4 of IPv6 in het veld SDP IP Preference (SDP IP-voorkeur).                     |

Zie voor meer informatie SDP IP Preference (SDP IP-voorkeur) in de tabel RTP-parameters, op pagina 32.

## De SDP-payloadtypen configureren

De Cisco IP-telefoon ondersteunt RFC4733. U kunt kiezen uit drie opties voor audio-videotransport (AVT) om DTMF-pulsen naar de server te verzenden.

Geconfigureerde dynamische payloads worden alleen gebruikt voor uitgaande gesprekken wanneer Cisco IP-telefoon een SDP-aanbieding (Session Description Protocol) presenteert. Voor inkomende gesprekken met een SDP-aanbieding, volgt de telefoon het toegewezen dynamische payloadtype van de beller.

Cisco IP-telefoon gebruikt de geconfigureerde codecnamen in uitgaand SDP. Voor inkomend SDP met standaardpayloadtypen van 0-95 negeert de telefoon de codecnamen. Voor dynamische payloadtypen identificeert de telefoon de codec op basis van de geconfigureerde codecnamen. De vergelijking is hoofdlettergevoelig, dus u moet de naam correct instellen.

U kunt de parameters ook configureren in het configuratiebestand van de telefoon (cfg.xml). Zie de syntaxis van de tekenreeks in SDP-payloadtypen, op pagina 40 voor meer informatie over het configureren van de parameters.

#### Voordat u begint

Open de beheerwebpagina van de telefoon. Zie De webinterface van de telefoon openen.

#### Procedure

#### Stap 1 Selecteer Spraak > SIP.

- **Stap 2** Stel de waarde in de sectie **SDP-payloadtypen** in zoals opgegeven in SDP-payloadtypen, op pagina 40.
  - **AVT Dynamic Payload** (Dynamische AVT-payload): betreft alle niet-standaardgegevens. Zowel afzender als ontvanger moeten overeenstemmen over een nummer. Het bereik loopt van 96 tot 127. De standaardwaarde is 101.
  - **AVT Dynamic Payload** (Dynamische AVT-payload 16kHz): betreft alle niet-standaardgegevens. Zowel afzender als ontvanger moeten overeenstemmen over een nummer. Het bereik loopt van 96 tot 127. De standaardwaarde is 107.
  - **AVT Dynamic Payload** (Dynamische AVT-payload 48kHz): betreft alle niet-standaardgegevens. Zowel afzender als ontvanger moeten overeenstemmen over een nummer. Het bereik loopt van 96 tot 127. De standaardwaarde is 108.

Stap 3 Klik op Submit All Changes.

## SDP-payloadtypen

| Parameter                                      | Beschrijving                                                                                                  |
|------------------------------------------------|----------------------------------------------------------------------------------------------------|
| G722.2 Dynamic Payload (Dynamische payload     | Type dynamische payload G722.                                                                                 |
| G722.2)                                        | Voer een van de volgende handelingen uit:                                                                     |
|                                                | • Voer in het telefoonconfiguratiebestand met XML(cfg.xml) een tekenreeks in de volgende notatie in:          |
|                                                | <try_backup_rsc ua="na"></try_backup_rsc> • Voer de juiste waarde in op de webpagina van de telefoon.         |
|                                                | Toegestane waarden:                                                                                           |
|                                                | Standaard: 96                                                                                                 |
| iLBC Dynamic Payload (Dynamische payload iLBC) | Typ dynamische payload iLBC.                                                                                  |
|                                                | Standaard: 97                                                                                                 |
| OPUS Dynamic Payload (Dynamische payload       | Type dynamische payload OPUS.                                                                                 |
| OPUS)                                          | Standaard: 99                                                                                                 |
| AVT Dynamic Payload (Dynamische payload AVT)   | Type dynamische payload AVT. Varieert van 96 tot 127.                                                         |
|                                                | Standaard: 101                                                                                                |
| Dynamische payload INFOREQ                     | Type dynamische payload INFOREQ.                                                                              |
| Type dynamische payload H264 BP0               | Type dynamische payload H264 BPO.                                                                             |
|                                                | Standaard: 110                                                                                                |
| Dynamische payload H264 HP                     | Type dynamische payload H264 HP.                                                                              |
|                                                | Standaard: 110                                                                                                |
| G711u Codec-naam                               | Naam van G711u-codec voor SDP.                                                                                |
|                                                | Voer een van de volgende handelingen uit:                                                                     |
|                                                | • Voer in het telefoonconfiguratiebestand met XML(cfg.xml) een tekenreeks in de volgende notatie in:          |
|                                                | <g711u_codec_name<br>ua="na"&gt;PCMU<br/>• Voer op de webpagina van de telefoon de naam</g711u_codec_name<br> |
|                                                | van de juiste codec in.                                                                                       |
|                                                | Toegestane waarden:                                                                                           |
|                                                | Standaard: PCMU                                                                                               |

| Parameter        | Beschrijving                                                                                                    |
|------------------|----------------------------------------------------------------------------------------------------|
| G711a Codec-naam | Naam van G711a-codec voor SDP.                                                                                                    |
|                  | Voer een van de volgende handelingen uit:                                                                                                 |
|                  | • Voer in het telefoonconfiguratiebestand met XML(cfg.xml) een tekenreeks in de volgende notatie in:                                      |
|                  | <g711a_codec_name<br>ua="na"&gt;PCMU<br/>• Voer op de webpagina van de telefoon de naam<br/>van de juiste codec in.</g711a_codec_name<br> |
|                  | Toegestane waarden:                                                                                                    |
|                  | Standaard: PCMA                                                                                                    |
| G729a Codec-naam | Naam van G729a-codec voor SDP.                                                                                                    |
|                  | Voer een van de volgende handelingen uit:                                                                                                 |
|                  | • Voer in het telefoonconfiguratiebestand met XML(cfg.xml) een tekenreeks in de volgende notatie in:                                      |
|                  | <g729a_codec_name<br>ua="na"&gt;PCMU<br/>• Voer op de webpagina van de telefoon de naam<br/>van de juiste codec in.</g729a_codec_name<br> |
|                  | Toegestane waarden:                                                                                                    |
|                  | Standaard: G729a                                                                                                    |
| G729b Codec-naam | Naam van G729b-codec voor SDP.                                                                                                    |
|                  | Voer een van de volgende handelingen uit:                                                                                                 |
|                  | • Voer in het telefoonconfiguratiebestand met XML(cfg.xml) een tekenreeks in de volgende notatie in:                                      |
|                  | <g729b_codec_name< td=""></g729b_codec_name<>                                                                                             |
|                  | <ul> <li>Voer op de webpagina van de telefoon de naam<br/>van de juiste codec in.</li> </ul>                                              |
|                  | Toegestane waarden:                                                                                                    |
|                  | Standaard: G729b                                                                                                    |

| Parameter         | Beschrijving                                                                                                    |
|-------------------|----------------------------------------------------------------------------------------------------|
| G722 Codec-naam   | Naam van G722-codec voor SDP.                                                                                                    |
|                   | Voer een van de volgende handelingen uit:                                                                                                    |
|                   | • Voer in het telefoonconfiguratiebestand met XML(cfg.xml) een tekenreeks in de volgende notatie in:                                                                                             |
|                   | <g722_codec_name<br>ua="na"&gt;PCMU<br/>• Voer op de webpagina van de telefoon de naam<br/>van de juiste codec in.</g722_codec_name<br>                                                          |
|                   | Toegestane waarden:                                                                                                    |
|                   | Standaard: G722                                                                                                    |
| G722.2 Codec-naam | Naam van G722.2-codec voor SDP.                                                                                                    |
|                   | Voer een van de volgende handelingen uit:                                                                                                    |
|                   | • Voer in het telefoonconfiguratiebestand met XML(cfg.xml) een tekenreeks in de volgende notatie in:                                                                                             |
|                   | <g722.2_codec_name<br>ua="na"&gt;PCMU<br/>• Voer op de webpagina van de telefoon de naam<br/>van de juiste codec in.</g722.2_codec_name<br>                                                      |
|                   | Toegestane waarden:                                                                                                    |
|                   | Standaard: G722.2                                                                                                    |
| iLBC Codec-naam   | Naam van iLBC-codec voor SDP.                                                                                                    |
|                   | Voer een van de volgende handelingen uit:                                                                                                    |
|                   | <ul> <li>Voer in het telefoonconfiguratiebestand met<br/>XML(cfg.xml) een tekenreeks in de volgende<br/>notatie in:</li> <li><ilbc_codec_name<br>ua="na"&gt;iLBC</ilbc_codec_name<br></li> </ul> |
|                   | • Voer op de webpagina van de telefoon de naam van de juiste codec in.                                                                                                    |
|                   | Toegestane waarden:                                                                                                    |
|                   | Standaard: iLBC                                                                                                    |

| Parameter                                                  | Beschrijving                                                                                                    |
|------------------------------------------------------------|----------------------------------------------------------------------------------------------------|
| OPUS Codec-naam                                            | Naam van OPUS-codec voor SDP.                                                                                                    |
|                                                            | Voer een van de volgende handelingen uit:                                                                                                    |
|                                                            | • Voer in het telefoonconfiguratiebestand met XML(cfg.xml) een tekenreeks in de volgende notatie in:                                                 |
|                                                            | <pre><opus_codec_name ua="na">OPUS</opus_codec_name> </pre> • Voer op de webpagina van de telefoon de naam van de juiste codec in.                   |
|                                                            | Toegestane waarden:                                                                                                    |
|                                                            | Standaard: OPUS                                                                                                    |
| AVT Codec-naam                                             | Naam van AVT-codec voor SDP.                                                                                                    |
|                                                            | Voer een van de volgende handelingen uit:                                                                                                    |
|                                                            | • Voer in het telefoonconfiguratiebestand met XML(cfg.xml) een tekenreeks in de volgende notatie in:                                                 |
|                                                            | <avt_codec_name<br>ua="na"&gt;telefoongebeurtenis<br/>• Voer op de webpagina van de telefoon de naam<br/>van de juiste codec in.</avt_codec_name<br> |
|                                                            | Toegestane waarden:                                                                                                    |
|                                                            | Standaard: telefoon-gebeurtenis                                                                                                    |
| AVT 16 kHz Dynamic Payload (Dynamische payload AVT 16 kHz) | Het type dynamische AVT-payload voor de kloksnelheid van 16 kHz.                                                                                     |
|                                                            | Voer een van de volgende handelingen uit:                                                                                                    |
|                                                            | • Voer in het telefoonconfiguratiebestand met XML(cfg.xml) een tekenreeks in de volgende notatie in:                                                 |
|                                                            | <avt_16khz_dynamic_payload<br>ua="na"&gt;107<br/>• Voer op de webpagina van de telefoon de<br/>payload in.</avt_16khz_dynamic_payload<br>            |
|                                                            | Bereik: 96-127                                                                                                    |
|                                                            | Standaardwaarde: 107                                                                                                    |

| Parameter                                                  | Beschrijving                                                                                                    |
|------------------------------------------------------------|----------------------------------------------------------------------------------------------------|
| AVT 48 kHz Dynamic Payload (Dynamische payload AVT 48 kHz) | Het type dynamische AVT-payload voor de kloksnelheid van 48 kHz.                                                                          |
|                                                            | Voer een van de volgende handelingen uit:                                                                                                 |
|                                                            | • Voer in het telefoonconfiguratiebestand met XML(cfg.xml) een tekenreeks in de volgende notatie in:                                      |
|                                                            | <avt_48khz_dynamic_payload<br>ua="na"&gt;108<br/>• Voer op de webpagina van de telefoon de<br/>payload in.</avt_48khz_dynamic_payload<br> |
|                                                            | Bereik: 96-127                                                                                                    |
|                                                            | Standaardwaarde: 108                                                                                                    |

# De SIP-instellingen configureren voor toestellen

#### Voordat u begint

Open de beheerwebpagina van de telefoon. Zie De webinterface van de telefoon openen.

#### Procedure

| Stap 1 | Selecteer <b>Spraak</b> > <b>Toest.(n)</b> , waarbij n een toestelnummer is.                                                                                            |
|--------|----------------------------------------------------------------------------------------------------|
| Stap 2 | Stel in de sectie <b>SIP-Instellingen</b> de parameterwaarden in zoals wordt beschreven in de tabel Parameters voor SIP-instellingen voor toestelnummers, op pagina 45. |
| Stap 3 | Klik op Submit All Changes.                                                                                                    |

## Parameters voor SIP-instellingen voor toestelnummers

De volgende tabel definieert de functie en het gebruik van de parameters in de sectie SIP-instellingen op het tabblad Ext(n) op de telefoonwebinterface. Hij definieert ook de syntaxis van de string die aan het telefoonconfiguratiebestand is toegevoegd met XML-code (cfg.xml) om een parameter te configureren.

Tabel 10: SIP-instellingen in toestelnummers

| Parameter                     | Beschrijving                                                                                                    |
|-------------------------------|----------------------------------------------------------------------------------------------------|
| SIP Transport (SIP-transport) | Geeft het transportprotocol voor SIP-berichten aan.                                                                                                    |
|                               | Voer een van de volgende handelingen uit:                                                                                                    |
|                               | • Voer in het telefoonconfiguratiebestand met XML(cfg.xml) een tekenreeks in de volgende notatie in:                                                                                                    |
|                               | <sip_transport_1_<br>ua="na"&gt;UDP<br/>• Selecteer op de telefoonwebpagina het type<br/>transportprotocol.</sip_transport_1_<br>                                                                                                    |
|                               | • UDP                                                                                                    |
|                               | • TCP                                                                                                    |
|                               | • TLS                                                                                                    |
|                               | • AUTO                                                                                                    |
|                               | Met <b>AUTO</b> wordt de telefoon geconfigureerd<br>voor het automatisch selecteren van het juiste<br>transportprotocol, op basis van de<br>NAPTR-records op de DNS-server. Zie Het<br>SIP-transport configureren voor meer informatie. |
|                               | Standaard: UDP                                                                                                    |

| Parameter                                  | Beschrijving                                                                                                    |
|--------------------------------------------|----------------------------------------------------------------------------------------------------|
| SIP-poort                                  | Het poortnummer van de telefoon voor het luisteren<br>naar en verzenden van SIP-berichten.                                                                                                    |
|                                            | <b>Opmerking</b> Specificeer het poortnummer hier alleen<br>wanneer u UDP gebruikt als het<br>SIP-transportprotocol.                                                                                                    |
|                                            | Als u TCP gebruikt, gebruikt het systeem een<br>willekeurige poort binnen het bereik dat is opgegeven<br>in <b>Min. TCP-poort voor SIP</b> en <b>Max. TCP-poort</b><br><b>voor SIP</b> op het tabblad <b>Spraak</b> > <b>SIP</b> . |
|                                            | Als u een poort moet specificeren voor de<br>SIP-proxyserver, kunt u deze specificeren met behulp<br>van het veld <b>Proxy</b> of het veld <b>XSI-hostserver</b> .                                                                 |
|                                            | Voer een van de volgende handelingen uit:                                                                                                    |
|                                            | • Voer in het telefoonconfiguratiebestand met XML(cfg.xml) een tekenreeks in de volgende notatie in:                                                                                                    |
|                                            | <pre><sip_port_1_ ua="na">5060</sip_port_1_> • Voer het juiste poortnummer in op de webpagina van de telefoon.</pre>                                                                                                    |
|                                            | Standaard: 5060                                                                                                    |
| SIP 100REL Enable (SIP 100REL inschakelen) | Hiermee schakelt u de SIP-100REL functie afzonderlijk in.                                                                                                    |
|                                            | Wanneer dit is ingeschakeld, ondersteunt de telefoon<br>de 100REL SIP-extensie voor betrouwbare verzending<br>van voorlopige antwoorden (18x) en wordt gebruik<br>gemaakt van PRACK-aanvragen.                                     |
|                                            | Voer een van de volgende handelingen uit:                                                                                                    |
|                                            | • Voer in het telefoonconfiguratiebestand met XML(cfg.xml) een tekenreeks in de volgende notatie in:                                                                                                    |
|                                            | <sip_100rel_enable_1_< td=""></sip_100rel_enable_1_<>                                                                                                    |
|                                            | <ul> <li>ua="na"&gt;Ja</li> <li>Selecteer Ja op de telefoonwebpagina om deze functie in te schakelen.</li> </ul>                                                                                                    |
|                                            | Toegestane waarden: Ja en Nee                                                                                                    |
|                                            | Standaard: Nee                                                                                                    |

| Parameter                    | Beschrijving                                                                                                    |
|------------------------------|----------------------------------------------------------------------------------------------------|
| Ondersteuning voorwaarden    | Bepaalt of de telefoon de voorwaarde-tag<br>(gedefinieerd in RFC 3312) bevat in het veld<br>Ondersteunde koptekst.                                                                                                    |
|                              | • Uitgeschakeld: de telefoon bevat niet de<br>voorwaarde-tag in de ondersteunde koptekst. En<br>de telefoon retourneert niet het 183-antwoord<br>wanneer deze het INVITE-verzoek ontvangt dat<br>de QoS-voorwaarde bevat in de<br>SDP-beschrijving. |
|                              | • <b>Ingeschakeld</b> : de telefoon bevat de voorwaarde-tag in het veld Ondersteunde koptekst.                                                                                                    |
|                              | Voer een van de volgende handelingen uit:                                                                                                    |
|                              | • Voer in het telefoonconfiguratiebestand met XML(cfg.xml) een tekenreeks in de volgende notatie in:                                                                                                    |
|                              | <pre><precondition_support_1_ ua="na">Ingeschakeld</precondition_support_1_> • Selecteer op de telefoonwebpagina Ingeschakeld om deze functie in te schakelen.</pre>                                                                                |
|                              | Toegestane waarden: uitgeschakeld en ingeschakeld                                                                                                    |
|                              | Standaard: Uitgeschakeld                                                                                                    |
| EXT SIP Port (EXT-SIP-poort) | Het externe SIP-poortnummer.                                                                                                    |
|                              | Voer een van de volgende handelingen uit:                                                                                                    |
|                              | • Voer in het telefoonconfiguratiebestand met XML(cfg.xml) een tekenreeks in de volgende notatie in:                                                                                                    |
|                              | <pre><ext_sip_port_1_ ua="na">5060 </ext_sip_port_1_></pre> • Voer op de telefoonwebpagina een poortnummer in.                                                                                                    |
|                              | Toegestane waarden:                                                                                                    |
|                              | Standaard: 5060                                                                                                    |

| Parameter                                                 | Beschrijving                                                                                                    |
|-----------------------------------------------------------|----------------------------------------------------------------------------------------------------|
| Auth Resync-Reboot (Hersynchronisatie verifiëren: reboot) | Cisco IP-telefoon verifieert de afzender wanneer een<br>NOTIFY-bericht met de volgende aanvragen wordt<br>ontvangen:                                                                                                    |
|                                                           | • resync                                                                                                    |
|                                                           | • reboot                                                                                                    |
|                                                           | • rapport                                                                                                    |
|                                                           | • opnieuw starten                                                                                                    |
|                                                           | • XML-service                                                                                                    |
|                                                           | Voer een van de volgende handelingen uit:                                                                                                    |
|                                                           | • Voer in het telefoonconfiguratiebestand met XML(cfg.xml) een tekenreeks in de volgende notatie in:                                                                                                    |
|                                                           | <auth_resync-reboot_1_<br>ua="na"&gt;Nee<br/>• Selecteer Ja op de telefoonwebpagina om deze<br/>functie in te schakelen.</auth_resync-reboot_1_<br>                                                                                                    |
|                                                           | Toegestane waarden: Ja en Nee                                                                                                    |
|                                                           | Standaard: Ja                                                                                                    |
| SIP Proxy-Require (SIP-proxy: vereisen)                   | De SIP-proxy kan een specifieke extensie of specifiek<br>gedrag ondersteunen wanneer deze header van de<br>User Agent (UA) wordt gezien. Als dit veld wordt<br>geconfigureerd en de proxy het niet ondersteunt, wordt<br>gereageerd met het bericht dat het niet wordt<br>ondersteund. |
|                                                           | Voer een van de volgende handelingen uit:                                                                                                    |
|                                                           | • Voer in het telefoonconfiguratiebestand met XML(cfg.xml) een tekenreeks in de volgende notatie in:                                                                                                    |
|                                                           | <sip_proxy-require_1_<br>ua="na"&gt;koptekst<sip_proxy-require_1_><br/>• Voer de juiste header in het desbetreffende veld<br/>in de telefoonwebinterface in.</sip_proxy-require_1_></sip_proxy-require_1_<br>                                                                          |
|                                                           | Standaard: leeg                                                                                                    |
| SIP Remote-Party-ID                                       | De header Remote-Party-ID die moet worden gebruikt<br>in plaats van de header From. Selecteer <b>Ja</b> om deze<br>parameter in te schakelen.                                                                                                    |
|                                                           | Standaard: Ja                                                                                                    |

| Parameter                                                      | Beschrijving                                                                                                    |
|----------------------------------------------------------------|----------------------------------------------------------------------------------------------------|
| Referor Bye Delay (Bye-vertraging doorverbinder)               | Hiermee wordt bepaald wanneer de telefoon BYE<br>verzendt om oude gesprekspaden te beëindigen bij<br>voltooiing van doorverbonden gesprekken. In dit<br>scherm worden meerdere vertragingsinstellingen<br>geconfigureerd (Referor (Doorverbinder), Refer<br>Target (Doel van doorverbinding), Referee<br>(Doorverbondene) en Refer-To Target (Doel van<br>doorverbinding naar). |
|                                                                | Voer een van de volgende handelingen uit:                                                                                                    |
|                                                                | • Voer in het telefoonconfiguratiebestand met XML(cfg.xml) een tekenreeks in de volgende notatie in:                                                                                                    |
|                                                                | <referor_bye_delay_1_<br>ua="na"&gt;4<br/>• Voer op de telefoonwebpagina de juiste tijdsduur<br/>in seconden in.</referor_bye_delay_1_<br>                                                                                                    |
|                                                                | Toegestane waarden: een geheel getal tussen 0 en 65535                                                                                                    |
|                                                                | Standaard: 4                                                                                                    |
| Refer-To Target Contact (Contact van doel doorverbinding naar) | Hiermee wordt het doel van doorverbinding naar aangegeven.                                                                                                    |
|                                                                | Voer een van de volgende handelingen uit:                                                                                                    |
|                                                                | • Voer in het telefoonconfiguratiebestand met XML(cfg.xml) een tekenreeks in de volgende notatie in:                                                                                                    |
|                                                                | <refer-to_target_contact_1_<br>ua="na"&gt;Nee<br/>• Selecteer op de telefoonwebpagina Ja om de<br/>SIP-doorverbinder aan het contact toe te<br/>voegen.</refer-to_target_contact_1_<br>                                                                                                    |
|                                                                | Toegestane waarden: Ja en Nee                                                                                                    |
|                                                                | Standaard: Nee                                                                                                    |

| Parameter                                                   | Beschrijving                                                                                                    |
|-------------------------------------------------------------|----------------------------------------------------------------------------------------------------|
| Referee Bye Delay (Bye-vertraging doorverbondene)           | Geeft de vertragingstijd in seconden op voor het onderliggend element.                                                                               |
|                                                             | Voer een van de volgende handelingen uit:                                                                                                    |
|                                                             | • Voer in het telefoonconfiguratiebestand met XML(cfg.xml) een tekenreeks in de volgende notatie in:                                                 |
|                                                             | <referee_bye_delay_1_< td=""></referee_bye_delay_1_<>                                                                                                |
|                                                             | ua="na">0                                                                                                    |
|                                                             | in seconden in.                                                                                                    |
|                                                             | Toegestane waarden: een geheel getal tussen 0 en 65535                                                                                               |
|                                                             | Standaard: 0                                                                                                    |
| Refer Target Bye Delay (Bye-vertraging doel doorverbinding) | Hiermee geeft u de vertraging voor het vertraagde doel voor verwijzen op in seconden.                                                                |
|                                                             | Voer een van de volgende handelingen uit:                                                                                                    |
|                                                             | • Voer in het telefoonconfiguratiebestand met XML(cfg.xml) een tekenreeks in de volgende notatie in:                                                 |
|                                                             | <refer_target_bye_delay_1_<br>ua="na"&gt;0<br/>• Voer op de telefoonwebpagina de juiste tijdsduur<br/>in seconden in.</refer_target_bye_delay_1_<br> |
|                                                             | Toegestane waarden: een geheel getal tussen 0 en 65535                                                                                               |
|                                                             | Standaard: 0                                                                                                    |

| Parameter                       | Beschrijving                                                                                                    |
|---------------------------------|----------------------------------------------------------------------------------------------------|
| Sticky 183                      | Bepaalt het eerste 183 SIP-antwoord voor een<br>uitgaande uitnodiging. Als u deze functie wilt<br>inschakelen,                                                          |
|                                 | Voer een van de volgende handelingen uit:                                                                                                    |
|                                 | • Voer in het telefoonconfiguratiebestand met XML(cfg.xml) een tekenreeks in de volgende notatie in:                                                                    |
|                                 | <sticky_183_1_<br>ua="na"&gt;Nee<br/>• Selecteer Ja op de telefoonwebpagina om deze<br/>functie in te schakelen.</sticky_183_1_<br>                                     |
|                                 | Wanneer deze optie is ingeschakeld, negeert de<br>IP-telefonie verdere 180 SIP-antwoorden na<br>ontvangst van het eerste 183 SIP-antwoord voor<br>een uitgaande INVITE. |
|                                 | Toegestane waarden: Ja en Nee                                                                                                    |
|                                 | Standaard: Nee                                                                                                    |
| Auth INVITE (INVITE verifiëren) | Controleert of autorisatie vereist is voor inkomende<br>INVITE-aanvragen van de SIP-proxy. Als u deze<br>functie wilt inschakelen,                                      |
|                                 | Voer een van de volgende handelingen uit:                                                                                                    |
|                                 | • Voer in het telefoonconfiguratiebestand met XML(cfg.xml) een tekenreeks in de volgende notatie in:                                                                    |
|                                 | <auth_invite_1_< td=""></auth_invite_1_<>                                                                                                    |
|                                 | <ul> <li>ua="na"&gt;Nee</li> <li>Selecteer Ja op de telefoonwebpagina om deze functie in te schakelen.</li> </ul>                                                       |
|                                 | Wanneer deze parameter is ingeschakeld, is<br>autorisatie vereist voor eerste inkomende<br>INVITE-aanvragen van de SIP-proxy.                                           |
|                                 | Toegestane waarden: Ja en Nee                                                                                                    |
|                                 | Standaard: Nee                                                                                                    |

| Parameter                               | Beschrijving                                                                                                    |
|-----------------------------------------|----------------------------------------------------------------------------------------------------|
| Ntfy Refer On 1xx-To-Inv                | Indien deze parameter is ingesteld op <b>Ja</b> , verzendt de<br>telefoon, als een doorverbondene, een NOTIFY met<br>Gebeurtenis:Doorverbinden naar de doorverbinder<br>voor een 1xx-antwoord dat wordt geretourneerd door<br>het doorverbindingsdoel in het<br>doorverbindingsgesprekspad. |
|                                         | Indien deze parameter is ingesteld op <b>Nee</b> , verzendt<br>de telefoon alleen een NOTIFY voor definitieve<br>antwoorden (200 en hoger).                                                                                                    |
|                                         | Voer een van de volgende handelingen uit:                                                                                                    |
|                                         | • Voer in het telefoonconfiguratiebestand met XML(cfg.xml) een tekenreeks in de volgende notatie in:                                                                                                    |
|                                         | <ntfy_refer_on_1xx-to-inv_1_<br>ua="na"&gt;Ja<br/>• Selecteer Ja op de telefoonwebpagina om deze<br/>functie in te schakelen.</ntfy_refer_on_1xx-to-inv_1_<br>                                                                                                    |
|                                         | Toegestane waarden: Ja en Nee                                                                                                    |
|                                         | Standaard: Ja                                                                                                    |
| Set G729 annexb (G729 annexb instellen) | Configureer G.729 Annex B-instellingen.                                                                                                    |
|                                         | Voer een van de volgende handelingen uit:                                                                                                    |
|                                         | • Voer in het telefoonconfiguratiebestand met XML(cfg.xml) een tekenreeks in de volgende notatie in:                                                                                                    |
|                                         | <set_g729_annexb_1_< td=""></set_g729_annexb_1_<>                                                                                                    |
|                                         | <ul> <li>Selecteer Ja op de telefoonwebpagina om deze<br/>functie in te schakelen.</li> </ul>                                                                                                    |
|                                         | Toegestane waarden:                                                                                                    |
|                                         | • Geen                                                                                                    |
|                                         | • Nee                                                                                                    |
|                                         | • Ja                                                                                                    |
|                                         | • Volg de instelling voor stilte-ondersteuning                                                                                                    |
|                                         | Standaard: Ja                                                                                                    |

| Parameter                             | Beschrijving                                                                                                    |
|---------------------------------------|----------------------------------------------------------------------------------------------------|
| User Equal Phone (Gebruiker=telefoon) | Wanneer een tel URL wordt geconverteerd naar een<br>SIP-URL en het telefoonnummer wordt<br>vertegenwoordigd door het gebruikersdeel van de<br>URL, bevat de SIP-URL de optionele parameter<br>user=phone (RFC3261). Bijvoorbeeld: |
|                                       | Aan: sip:+12325551234@voorbeeld.com; user=phone                                                                                                    |
|                                       | Voer een van de volgende handelingen uit:                                                                                                    |
|                                       | • Voer in het telefoonconfiguratiebestand met XML(cfg.xml) een tekenreeks in de volgende notatie in:                                                                                                    |
|                                       | <user_equal_phone_1_<br>ua="na"&gt;Ja<br/>• Selecteer Ja op de telefoonwebpagina om deze<br/>functie in te schakelen.</user_equal_phone_1_<br>                                                                                    |
|                                       | Toegestane waarden: Ja en Nee                                                                                                    |
|                                       | Standaard: Nee                                                                                                    |
| Protocol voor gesprek opnemen         | Hiermee wordt het type opnameprotocol bepaald dat de telefoon gebruikt. Opties zijn:                                                                                                    |
|                                       | • SIPINFO                                                                                                    |
|                                       | • SIPREC                                                                                                    |
|                                       | Voer een van de volgende handelingen uit:                                                                                                    |
|                                       | • Voer in het telefoonconfiguratiebestand met XML(cfg.xml) een tekenreeks in de volgende notatie in:                                                                                                    |
|                                       | <call_recording_protocol_1_<br>ua="na"&gt;SIPREC<br/>• Selecteer op de telefoonwebpagina een protocol<br/>in de lijst.</call_recording_protocol_1_<br>                                                                            |
|                                       | Toegestane waarden: SIPREC SIPINFO                                                                                                    |
|                                       | Standaard: SIPREC                                                                                                    |

| Parameter       | Beschrijving                                                                                                    |
|-----------------|----------------------------------------------------------------------------------------------------|
| Privacykoptekst | Hiermee stelt u de gebruikersprivacy in voor het<br>SIP-bericht in het vertrouwde netwerk.                                                      |
|                 | De opties voor de privacykoptekst zijn:                                                                                                    |
|                 | • Uitgeschakeld (standaard)                                                                                                    |
|                 | • Geen: de gebruiker eist dat een privacyservice geen privacyfuncties voor dit SIP-bericht toepast.                                             |
|                 | • Koptekst: de gebruiker gebruikt een<br>privacyservice om kopteksten te verbergen<br>waaruit de persoonsgegevens niet kunnen worden<br>gewist. |
|                 | • Sessie: de gebruiker eist dat een privacyservice anonimiteit biedt voor de sessies.                                                           |
|                 | <ul> <li>Gebruiker: de gebruiker eist alleen een<br/>privacyniveau via tussenpersonen.</li> </ul>                                               |
|                 | • Id: de gebruiker eist dat het systeem een vervangende id toepast die niet het IP-adres of de hostnaam weergeeft.                              |
|                 | Voer een van de volgende handelingen uit:                                                                                                    |
|                 | • Voer in het telefoonconfiguratiebestand met XML(cfg.xml) een tekenreeks in de volgende notatie in:                                            |
|                 | <privacy_header_1_<br>ua="na"&gt;Uitgeschakeld<br/>• Selecteer op de telefoonwebpagina een optie in<br/>de lijst.</privacy_header_1_<br>        |
|                 | Toegestane waarden:<br>Uitgeschakeld Geen Koptekst Sessie Gebruiker Id                                                                          |
|                 | Standaard: Uitgeschakeld                                                                                                    |

| Parameter                   | Beschrijving                                                                                                    |
|-----------------------------|----------------------------------------------------------------------------------------------------|
| Ondersteuning P-Early-Media | Bepaalt of de kop P-Early-Media wordt opgenomen<br>in het SIP-bericht voor een uitgaande oproep.                                                                     |
|                             | Voer een van de volgende handelingen uit:                                                                                                    |
|                             | • Voer in het telefoonconfiguratiebestand met XML(cfg.xml) een tekenreeks in de volgende notatie in:                                                                 |
|                             | <pre><p-early-media_support_1_ ua="na">Nee</p-early-media_support_1_> </pre> • Als u de kop P-Early-Media wilt opnemen, selecteer dan Ja op de telefoonwebinterface. |
|                             | Toegestane waarden: Ja en Nee<br>Standaard: Nee                                                                                                    |

# De SIP-proxyserver configureren

#### Voordat u begint

Open de beheerwebpagina van de telefoon. Zie De webinterface van de telefoon openen.

#### Procedure

| Stap 1 | Selecteer <b>Spraak</b> > <b>Toest.(n)</b> , waarbij n een toestelnummer is.                                         |
|--------|----------------------------------------------------------------------------------------------------|
| Stap 2 | Stel in de sectie <b>Proxy and Registration</b> (Proxy en registratie) de parameterwaarden in zoals wordt beschreven |
|        | in de tabel Parameters voor SIP-proxy en -registratie voor toestellen, op pagina 56.                                 |
|        |                                                                                                    |

Stap 3 Klik op Submit All Changes.

## Parameters voor SIP-proxy en -registratie voor toestellen

De volgende tabel definieert de functie en het gebruik van de parameters in de sectie Proxy en registratie op het tabblad Ext(n) in de webinterface van de telefoon. Hij definieert ook de syntaxis van de string die aan het telefoonconfiguratiebestand is toegevoegd met XML-code (cfg.xml) om een parameter te configureren.

| Tabel 11. SIP-proxy en registratie voor toestel numme | Tabel 11: SIP- | proxy en re | gistratie voor | toestel | nummer |
|-------------------------------------------------------|----------------|-------------|----------------|---------|--------|
|-------------------------------------------------------|----------------|-------------|----------------|---------|--------|

| Parameter       | Beschrijving                                                                                                    |
|-----------------|----------------------------------------------------------------------------------------------------|
| Proxy           | SIP-proxyserver en poortnummer ingesteld door de serviceprovider voor alle uitgaande aanvragen. Bijvoorbeeld: 192.168.2.100:6060.                                                        |
|                 | • Voer in het telefoonconfiguratiebestand met XML(cfg.xml) een tekenreeks in de volgende notatie in:                                                                                     |
|                 | <proxy_1_ ua="na">64.101.154.134</proxy_1_>                                                                                                    |
|                 | <rtp_port_max ua="na">16482</rtp_port_max>                                                                                                    |
|                 | • Op de webpagina van de telefoon voert u de SIP-proxyserver en het poortnummer in.                                                                                                    |
|                 | Wanneer u naar deze proxy moet verwijzen in een andere instelling,<br>bijvoorbeeld in de configuratie van de lijntoets voor een snelkiesnummer,<br>gebruikt u de macrovariabele \$PROXY. |
|                 | Standaard: het poortnummer is optioneel. Als u geen poort specificeert,<br>wordt de standaardpoort 5060 gebruikt voor UDP en de standaardpoort<br>5061 voor TLS.                         |
| Uitgaande proxy | Geeft een IP-adres of domeinnaam op. Alle uitgaande aanvragen worden<br>als de eerste hop verzonden.                                                                                     |
|                 | • Voer in het telefoonconfiguratiebestand met XML(cfg.xml) een tekenreeks in de volgende notatie in:                                                                                     |
|                 | <outbound_proxy_1_< td=""></outbound_proxy_1_<>                                                                                                    |
|                 | <ul> <li>• Voer op de webpagina van de telefoon een IP-adres en een domeinnaam in.</li> </ul>                                                                                            |
|                 | Standaard: leeg                                                                                                    |

| Parameter                      | Beschrijving                                                                                                    |  |
|--------------------------------|----------------------------------------------------------------------------------------------------|--|
| Proxy                          | Deze parameters kunnen worden geconfigureerd met een toestelnummer                                                                                                    |  |
| Uitgaande proxy                | <ul> <li>dat een statisch geconfigureerde DNS SRV-record of een DNS-record bevat. Op deze manier kunt u failover- en fallback-functionaliteit met een secundaire proxyserver maken.</li> <li>De notatie voor de parameterwaarde is als volgt:</li> </ul> |  |
| Voor Survivable Remote Site    |                                                                                                    |  |
| Telephony (SRST) ondersteuning |                                                                                                    |  |
|                                | FQDN-indeling: hostname[:port][:SRV=host-list OR :A=ip-list]                                                                                                    |  |
|                                | Hierbij is:                                                                                                    |  |
|                                | • host-list: srv[ srv[ srv]]                                                                                                    |  |
|                                | • STV: hostname[:port][:p=priority][:weight][:A=ip-list]                                                                                                    |  |
|                                | • ip-list: ip-addr[, ip-addr[, ip-addr]]                                                                                                    |  |
|                                | Standaard:                                                                                                    |  |
|                                | • Prioriteit is 0.                                                                                                    |  |
|                                | • Gewicht is 1.                                                                                                    |  |
|                                | • Poort is respectievelijk 5060 en 5061 voor UDP en TLS.                                                                                                    |  |

| Parameter                                                                                             | Beschrijving                                                                                                    |
|----------------------------------------------------------------------------------------------------|----------------------------------------------------------------------------------------------------|
| Alternate Proxy (Alternatieve<br>proxy)<br>Alternate Outbound Proxy<br>(Alternatieve uitgaande proxy) | Deze functie biedt de mogelijkheid van snel terugvallen wanneer er een<br>netwerkpartitie op internet is of wanneer de primaire proxy (of primaire<br>uitgaande proxy) niet reageert of beschikbaar is. De functie werkt goed<br>in een Verizon-implementatieomgeving aangezien de alternatieve proxy<br>de ISR (Integrated Service Router) met analoge uitgaande<br>telefoonverbinding is.                                                                                                    |
|                                                                                                    | • Voer in het telefoonconfiguratiebestand met XML(cfg.xml) een tekenreeks in de volgende notatie in:                                                                                                    |
|                                                                                                    | <pre><alternate_proxy_1_ ua="na">10.74.23.43</alternate_proxy_1_>Alternate_Outbound_Proxy_1_ ua="na"&gt;10.74.23.44<!--<Alternate_Outbound_Proxy_1_--> • Voer de proxyserveradressen en poortnummers in deze velden in.</pre>                                                                                                    |
|                                                                                                    | Nadat de telefoon is geregistreerd bij de primaire proxy en de alternatieve<br>proxy (of primaire uitgaande proxy en alternatieve uitgaande proxy),<br>verzendt de telefoon altijd INVITE- en niet-INVITE SIP-berichten (met<br>uitzondering van registratie) via de primaire proxy. De telefoon wordt<br>altijd geregistreerd bij zowel de primaire als de alternatieve proxy's. Als<br>er geen antwoord komt van de primaire proxy na time-out (per SIP<br>RFC-spec.) voor een nieuwe INVITE, probeert de telefoon verbinding<br>te maken met de alternatieve proxy. De telefoon probeert de primaire<br>proxy eerst en probeert onmiddellijk de alternatieve proxy als de primaire<br>proxy niet bereikbaar is. |
|                                                                                                    | Actieve transacties (gesprekken) vallen nooit terug tussen de primaire<br>en alternatieve proxy's. Als er een terugval is voor een nieuwe INVITE,<br>valt de abonnements-/meldingstransactie dienovereenkomstig terug<br>zodat de telefoonstatus op juiste wijze kan worden onderhouden. U moet<br>ook Dubbele registratie in de sectie Proxy en registratie instellen op Ja.<br>Standaard: leeg                                                                                                    |
| Uitgaande proxy in dialoogvenster<br>gebruiken                                                        | Hiermee wordt bepaald of SIP-aanvragen verplicht moeten worden verzonden naar de uitgaande proxy binnen een dialoogvenster.                                                                                                    |
|                                                                                                    | • Voer in het telefoonconfiguratiebestand met XML(cfg.xml) een tekenreeks in de volgende notatie in:                                                                                                    |
|                                                                                                    | <pre><use_ob_proxy_in_dialog_1_ ua="na">Ja</use_ob_proxy_in_dialog_1_> • Selecteer Ja of Nee op de webpagina van de telefoon. De aanvraag wordt genegeerd als het veld Uitgaande proxy gebruiken is ingesteld op Nee of als het veld Uitgaande proxy leeg is.</pre>                                                                                                    |
|                                                                                                    | Geldige waarden: Ja en Nee                                                                                                    |
|                                                                                                    | Standaard: Ja                                                                                                    |

| Parameter                                                      | Beschrijving                                                                                                    |
|----------------------------------------------------------------|----------------------------------------------------------------------------------------------------|
| Aanmelden                                                      | Hiermee wordt periodieke registratie bij de proxy ingeschakeld. Deze parameter wordt genegeerd als een proxy niet is opgegeven.                                                                                                    |
|                                                                | • Voer in het telefoonconfiguratiebestand met XML(cfg.xml) een tekenreeks in de volgende notatie in:                                                                                                    |
|                                                                | <register_1_ ua="na">Ja</register_1_> • Schakel deze functie op de telefoonwebpagina in met Ja.                                                                                                    |
|                                                                | Geldige waarden: Ja en Nee                                                                                                    |
|                                                                | Standaard: Ja                                                                                                    |
| Make Call Without Reg (Gesprek<br>beginnen zonder registratie) | Hiermee kunnen uitgaande gesprekken tot stand worden gebracht zonder succesvolle (dynamische) registratie met de telefoon.                                                                                                    |
|                                                                | • Voer in het telefoonconfiguratiebestand met XML(cfg.xml) een tekenreeks in de volgende notatie in:                                                                                                    |
|                                                                | <make_call_without_reg_1_< td=""></make_call_without_reg_1_<>                                                                                                    |
|                                                                | <ul> <li>Schakel deze functie op de telefoonwebpagina in met Ja. Als Nee<br/>is ingesteld, wordt de kiestoon alleen afgespeeld wanneer de<br/>registratie geslaagd is.</li> </ul>                                                                                             |
|                                                                | Geldige waarden: Ja en Nee                                                                                                    |
|                                                                | Standaard: Nee                                                                                                    |
| Registratieaanvraag verloopt                                   | Hiermee wordt gedefinieerd hoe vaak de telefoon registratie bij de proxy<br>verlengt. Als de proxy reageert op een REGISTER met een lagere<br>vervalt-waarde, vernieuwt de telefoon de registratie op basis van die<br>lagere waarde in plaats van de geconfigureerde waarde. |
|                                                                | Als registratie mislukt met de foutreactie "Expires too brief" (Vervalt<br>te snel), probeert de telefoon het opnieuw met de opgegeven waarde in<br>de koptekst Min-Expires (Min. vervalt) van de fout.                                                                       |
|                                                                | • Voer in het telefoonconfiguratiebestand met XML(cfg.xml) een tekenreeks in de volgende notatie in:                                                                                                    |
|                                                                | <register_expires_1_ ua="na">3600</register_expires_1_><br>• Op de webpagina van de telefoon voert u een waarde in seconden<br>in om te bepalen hoe vaak de registratie van de telefoon met de<br>proxy vernieuwt.                                                            |
|                                                                | Geldige waarden: numeriek. Het bereik loopt van 32 tot 2000000 seconden.                                                                                                    |
|                                                                | Standaard: 3600 seconden                                                                                                    |

| Parameter                                                                 | Beschrijving                                                                                                    |
|---------------------------------------------------------------------------|----------------------------------------------------------------------------------------------------|
| Ans Call Without Reg (Gesprek<br>beantwoorden zonder registratie)         | Indien deze optie is ingeschakeld, hoeft de gebruiker niet geregistreerd<br>te zijn bij de proxy om gesprekken te beantwoorden.                                                                                                    |
|                                                                           | • Voer in het telefoonconfiguratiebestand met XML(cfg.xml) een tekenreeks in de volgende notatie in:                                                                                                    |
|                                                                           | <ans_call_without_reg_1_< td=""></ans_call_without_reg_1_<>                                                                                                    |
|                                                                           | ua="na">Nee                                                                                                    |
|                                                                           | • Schakel deze functie op de telefoonwebpagina in met <b>Ja</b> .                                                                                                    |
|                                                                           | Geldige waarden: Ja en Nee                                                                                                    |
|                                                                           | Standaard: Nee                                                                                                    |
| Use DNS SRV (DNS-SRV<br>gebruiken)                                        | Hiermee wordt de DNS-SRV-zoekopdracht ingeschakeld voor de proxy en uitgaande proxy.                                                                                                    |
|                                                                           | • Voer in het telefoonconfiguratiebestand met XML(cfg.xml) een tekenreeks in de volgende notatie in:                                                                                                    |
|                                                                           | <use_dns_srv_1_ ua="na">Ja</use_dns_srv_1_><br>• Schakel deze functie op de telefoonwebpagina in met <b>Ja</b> .                                                                                                    |
|                                                                           | Geldige waarden: Ja en Nee                                                                                                    |
|                                                                           | Standaard: Nee                                                                                                    |
| DNS SRV Auto Prefix<br>(Automatisch voorvoegsel<br>toevoegen aan DNS-SRV) | Hiermee kan de telefoon een voorvoegsel toevoegen aan de naam van<br>de proxy of uitgaande proxy bij een DNS-SRV-zoekopdracht op die<br>naam. Het voorvoegsel dat moet worden toegevoegd, hangt af van de<br>SIP-transportprotocollen. |
|                                                                           | • _sip _sipudp. voor UDP-protocol                                                                                                    |
|                                                                           | • _sip _siptcp. voor het TCP-protocol                                                                                                    |
|                                                                           | •_sips _sipstcp. voor het TLS-protocol                                                                                                    |
|                                                                           | Voer een van de volgende handelingen uit:                                                                                                    |
|                                                                           | • Voer in het telefoonconfiguratiebestand met XML(cfg.xml) een tekenreeks in de volgende notatie in:                                                                                                    |
|                                                                           | <pre><dns_srv_auto_prefix_1_ ua="na">Ja</dns_srv_auto_prefix_1_> • Schakel deze functie op de telefoonwebpagina in met Ja.</pre>                                                                                                    |
|                                                                           | Geldige waarden: Ja en Nee                                                                                                    |
|                                                                           | Standaard: Nee                                                                                                    |

| Parameter                                            | Beschrijving                                                                                                    |
|------------------------------------------------------|----------------------------------------------------------------------------------------------------|
| Proxy Fallback Intvl (Interval<br>terugvallen proxy) | Hiermee wordt de vertraging ingesteld waarna de telefoon vanaf de<br>proxy met de hoogste prioriteit (of uitgaande proxy) een nieuwe poging<br>doet nadat het niet is gelukt vanaf een server met lagere prioriteit. |
|                                                      | De telefoon moet de primaire en back-upproxyserverlijst van een<br>DNS-SRV-recordzoekopdracht voor de servernaam hebben. De<br>proxyprioriteit moet bekend zijn, want anders wordt geen poging gedaan.               |
|                                                      | • Voer in het telefoonconfiguratiebestand met XML(cfg.xml) een tekenreeks in de volgende notatie in:                                                                                                    |
|                                                      | <proxy_fallback_intvl_1_<br>ua="na"&gt;3600</proxy_fallback_intvl_1_<br>                                                                                                    |
|                                                      | • Op de webpagina van de telefoon voert u een waarde in seconden<br>in om de duur in te stellen in seconden waarna de telefoon opnieuw<br>wordt geprobeerd.                                                          |
|                                                      | Geldige waarden: numeriek. Het bereik ligt tussen 0 en 65535 seconden.                                                                                                    |
|                                                      | Standaard: 3600 seconden                                                                                                    |
| Proxy Redundancy Method<br>(Proxyredundantiemethode) | De telefoon maakt een interne lijst met proxy's die zijn geretourneerd<br>in de DNS-SRV-records.                                                                                                    |
|                                                      | • Voer in het telefoonconfiguratiebestand met XML(cfg.xml) een tekenreeks in de volgende notatie in:                                                                                                    |
|                                                      | <proxy_redundancy_method_1_< td=""></proxy_redundancy_method_1_<>                                                                                                    |
|                                                      | ua="na">Normaal                                                                                                    |
|                                                      | Gebaseerd op de SRV-poort.                                                                                                    |
|                                                      | Als u <b>Normaal</b> selecteert, bevat de lijst proxy's die zijn gerangschikt op gewicht en prioriteit.                                                                                                    |
|                                                      | Als u <b>Gebaseerd op SRV-poort</b> selecteert, gebruikt de telefoon Normaal<br>en wordt vervolgens het poortnummer geïnspecteerd op basis van de<br>eerst weergegeven proxypoort.                                   |
|                                                      | Geldige waarden: Normaal Gebaseerd op SRV-poort                                                                                                    |
|                                                      | Standaard: Normaal                                                                                                    |

| Parameter                                 | Beschrijving                                                                                                    |
|-------------------------------------------|----------------------------------------------------------------------------------------------------|
| Dubbele registratie                       | Bestuurt zowel de dubbele registratie als de functie snel terugbellen.                                                                                                    |
|                                           | • Voer in het telefoonconfiguratiebestand met XML(cfg.xml) een tekenreeks in de volgende notatie in:                                                                                                    |
|                                           | <dual_registration_1_ ua="na">Nee</dual_registration_1_> • Stel op de webpagina van de telefoon Ja in om de functie Dubbele registratie/Snel terugvallen in te schakelen. Als u de functie wilt inschakelen, moet u ook de velden voor alternatieve proxy/alternatieve uitgaande proxy in de sectie Proxy en registratie configureren.                                                                                                    |
|                                           | Geldige waarden: Ja en Nee                                                                                                    |
|                                           | Standaard: Nee                                                                                                    |
| Auto Register When Failover               | Hiermee wordt de terugval duur bepaald.                                                                                                    |
| (Automatisch registreren bij<br>failover) | • Voer in het telefoonconfiguratiebestand met XML(cfg.xml) een tekenreeks in de volgende notatie in:                                                                                                    |
|                                           | <pre><auto_register_when_failover_1_ ua="na">Ja</auto_register_when_failover_1_> </pre> • Als deze optie op de telefoonwebpagina op Nee is ingesteld, gebeurt de terugval onmiddellijk en automatisch. Als Interval terugvallen proxy wordt overschreden, gaan alle nieuwe SIP-berichten naar de primaire proxy.                                                                                                    |
|                                           | Indien deze optie is ingesteld op Ja, vindt het terugvallen alleen<br>plaats wanneer de huidige registratie vervalt, wat betekent dat alleen<br>een REGISTER-bericht terugval kan activeren.                                                                                                    |
|                                           | Wanneer bijvoorbeeld de waarde voor Register Expires (Register vervalt)<br>3600 seconden is en Interval terugvallen proxy 600 seconden is, wordt<br>de terugval 3600 seconden later geactiveerd en niet 600 seconden later.<br>Wanneer de waarde voor Register vervalt 600 seconden is en Interval<br>terugvallen proxy 1000 seconden is, wordt de terugval geactiveerd bij<br>1200 seconden. Nadat weer bij de primaire server is geregistreerd, gaan<br>alle SIP-berichten naar de primaire server. |
|                                           | Geldige waarden: Ja en Nee                                                                                                    |
|                                           | Standaard: Ja                                                                                                    |

| Parameter                              | Beschrijving                                                                                                    |
|----------------------------------------|----------------------------------------------------------------------------------------------------|
| TLS Name Validate (TLS-naam valideren) | Dit veld werkt alleen wanneer <b>SIP Transport</b> (SIP-transport) is ingesteld op <b>TLS</b> voor de telefoonlijn.                                                     |
|                                        | Hiermee wordt opgegeven of hostnaamverificatie is vereist wanneer de telefoonlijn SIP via TLS gebruikt. De opties zijn:                                                 |
|                                        | • Voer in het telefoonconfiguratiebestand met XML(cfg.xml) een tekenreeks in de volgende notatie in:                                                                    |
|                                        | <pre><tls_name_validate_1_ ua="na">Ja</tls_name_validate_1_> • Selecteer op de webpagina van de telefoon de optie Ja wanneer verificatie van hostnaam vereist is.</pre> |
|                                        | Selecteer Nee om de verificatie van de hostnaam te negeren.                                                                                                    |
|                                        | Geldige waarden: Ja en Nee                                                                                                    |
|                                        | Standaard: Ja                                                                                                    |

# De parameters voor abonnee-informatie configureren

#### Voordat u begint

Open de beheerwebpagina van de telefoon. Zie De webinterface van de telefoon openen.

#### Procedure

| Stap 1 | Selecteer Spraak > Toest.(n), waarbij n een toestelnummer is.                                                                                                    |
|--------|----------------------------------------------------------------------------------------------------|
| Stap 2 | Stel in de sectie <b>Subscriber Information</b> (Abonneegegevens) de parameterwaarden in zoals wordt beschreven in de tabel Parameters voor abonnee-informatie, op pagina 63. |
| Stap 3 | Klik op Submit All Changes.                                                                                                    |

### Parameters voor abonnee-informatie

De volgende tabel definieert de functie en het gebruik van de parameters in de sectie RTP Parameters (RTP-parameters) op het tabblad SIP in de webinterface van de telefoon. Hij definieert ook de syntaxis van

de tekenreeks die aan het telefoonconfiguratiebestand is toegevoegd met XML-code (cfg.xml) om een parameter te configureren.

| Parameter     | Beschrijving                                                                                                    |
|---------------|----------------------------------------------------------------------------------------------------|
| Weergavenaam  | Naam weergegeven als de beller-id.                                                                                                    |
|               | Voer een van de volgende handelingen uit:                                                                                                    |
|               | • Voer in het telefoonconfiguratiebestand met XML(cfg.xml) een tekenreeks in de volgende notatie in:                                                                   |
|               | <display_name_1_ ua="na"></display_name_1_> • Voer op de webpagina van de telefoon een naam<br>in die de beller-id aanduidt.                                           |
| Gebruikers-id | Toestelnummer voor deze lijn.                                                                                                    |
|               | Wanneer u naar deze gebruikers-id moet verwijzen<br>in een andere instelling, bijvoorbeeld in de korte naam<br>voor een lijntoets, gebruikt u de macrovariabele suser. |
|               | Voer een van de volgende handelingen uit:                                                                                                    |
|               | • Voer in het telefoonconfiguratiebestand met XML(cfg.xml) een tekenreeks in de volgende notatie in:                                                                   |
|               | <pre><user_id_1_ ua="na">7001</user_id_1_> • Voer op de webpagina van de telefoon een toestelnummer in.</pre>                                                          |
| Wachtwoord    | Wachtwoord voor deze lijn.                                                                                                    |
|               | Voer een van de volgende handelingen uit:                                                                                                    |
|               | • Voer in het telefoonconfiguratiebestand met XML(cfg.xml) een tekenreeks in de volgende notatie in:                                                                   |
|               | <password_1_<br>ua="na"&gt;*******<br/>• Voer op de webpagina van de telefoon een<br/>waarde in om een wachtwoord voor de lijn toe<br/>te voegen.</password_1_<br>     |
|               | Standaard: leeg (geen wachtwoord vereist)                                                                                                    |

#### Tabel 12: Abonneegegevens

| Parameter                                         | Beschrijving                                                                                                  |
|---------------------------------------------------|----------------------------------------------------------------------------------------------------|
| Auth ID (Verificatie-id)                          | Verificatie-id voor SIP-verificatie.                                                                          |
|                                                   | Voer een van de volgende handelingen uit:                                                                     |
|                                                   | • Voer in het telefoonconfiguratiebestand met XML(cfg.xml) een tekenreeks in de volgende notatie in:          |
|                                                   | <auth_id_1_ ua="na"></auth_id_1_>                                                                             |
|                                                   | • Voer op de webpagina van de telefoon een waarde in voor een verificatie-id.                                 |
|                                                   | Standaard: leeg                                                                                               |
| Reversed Auth Realm (Omgekeerde verificatierealm) | Het IP-adres voor een andere verificatierealm dan het proxy-IP-adres.                                         |
|                                                   | Voer een van de volgende handelingen uit:                                                                     |
|                                                   | • Voer in het telefoonconfiguratiebestand met XML(cfg.xml) een tekenreeks in de volgende notatie in:          |
|                                                   | <reversed_auth_realm_1_ ua="na"><br/></reversed_auth_realm_1_>                                                |
|                                                   | De parameter voor toestel 1 wordt weergegeven<br>zoals is gedefinieerd in het<br>telefoonconfiguratiebestand. |
|                                                   | • Voer op de webpagina van de telefoon het IP-adres van de proxy in.                                          |
|                                                   | Standaardwaarde: leeg. Het proxy-IP-adres wordt als de verificatierealm gebruikt.                             |

| Parameter | Beschrijving                                                                                                    |
|-----------|----------------------------------------------------------------------------------------------------|
| SIP-URI   | De parameter op basis waarvan de UA (User Agent)<br>zichzelf voor deze lijn identificeert. Als dit veld leeg<br>is, wordt de werkelijke URI die wordt gebruikt in de<br>SIP-signalering, automatisch als volgt gevormd:                                                                                             |
|           | sip:UserName@Domain                                                                                                    |
|           | Hierin is UserName de gebruikersnaam die voor deze<br>lijn in de gebruikers-id is opgegeven en is Domain<br>het domein dat voor dit profiel in het User<br>Agent-domein is opgegeven. Als het User<br>Agent-domein een lege tekenreeks is, moet het<br>IP-adres van de telefoon voor het domein worden<br>gebruikt. |
|           | Als het URI-veld niet leeg is, maar als een SIP of<br>SIP-URI geen @-teken bevat, moet de werkelijk URI<br>die in de SIP-signalering wordt gebruikt, automatisch<br>worden gevormd door deze parameter toe te voegen<br>met een @-teken gevolgd door het IP-adres van het<br>apparaat.                              |

## Uw telefoon instellen voor het gebruik van OPUS-codec Narrowband

Als u de bandbreedte van uw netwerk wilt verbeteren, kunt u uw telefoons zo instellen dat de narrowband OPUS-codec wordt gebruikt. De narrowband codec conflicteert niet met de wideband codec.

#### Voordat u begint

De webinterface van de telefoon openen

#### Procedure

| <b>Stap 1</b> Selecteer <b>Spraak</b> > <b>Toestel</b> < <b>n</b> > waarbij ( <b>n</b> ) het toestel is dat u | i wilt configureren. |
|----------------------------------------------------------------------------------------------------|----------------------|
|----------------------------------------------------------------------------------------------------|----------------------|

- Stap 2 Stel in de sectie SIP-instellingen de optie OPUS met lage bandbreedte gebruiken in op Ja.
- Stap 3 Klik op Submit All Changes.

# **NAT Transversal met telefoons**

Met NAT (Network Address Translation) kunnen meerdere apparaten één, openbaar, routeerbaar IP-adres delen om verbindingen via internet tot stand te brengen. NAT is aanwezig in veel breedbandtoegangsapparaten om openbare en persoonlijke IP-adressen te vertalen. VoIP kan alleen samengaan met NAT als NAT-traversal aanwezig is.

Niet alle serviceproviders verschaffen NAT-traversal. Als uw serviceprovider geen NAT-traversal verschaft, hebt u verschillende mogelijkheden:

- NAT-toewijzing met Session Border Controller: het is raadzaam een serviceprovider te kiezen die NAT-toewijzing ondersteunt via een Session Border Controller Met door de serviceprovider geleverde NAT-toewijzing hebt u meer mogelijkheden bij de selectie van een router.
- NAT-toewijzing met SIP-ALG-router: NAT-toewijzing kan worden bereikt met behulp van een router die een SIP-ALG (Application Layer Gateway) heeft. Met behulp van een SIP-ALG-router hebt u meer mogelijkheden bij de selectie van een serviceprovider.
- NAT-koppeling met een statisch IP-adres: NAT-koppeling met een extern (openbaar) statisch IP-adres kan worden bereikt om samen werking met de service provider te garanderen. Het in de router gebruikte NAT-mechanisme moet symmetrisch zijn. Zie Symmetrische of asymmetrische NAT bepalen, op pagina 75 voor meer informatie.

Gebruik NAT-toewijzing alleen als het serviceprovidernetwerk geen Session Border Controller-functionaliteit verschaft. Meer informatie over het configureren van NAT-koppeling met een statisch IP-adres vindt u in NAT-toewijzing configureren met het statische IP-adres, op pagina 69.

 NAT-toewijzing met STUN: als het serviceprovidernetwerk geen SBC-functionaliteit (Session Border Controller) verschaft en als aan de andere vereisten wordt voldaan, is het mogelijk STUN (Session Traversal Utilities voor NAT) te gebruiken om de NAT-toewijzing te detecteren. Zie voor meer informatie over het configureren van de NAT-toewijzing met STUN NAT-toewijzing met STUN configureren, op pagina 73.

# NAT-toewijzing inschakelen

U moet NAT-toewijzing voor het instellen van NAT-parameters inschakelen.

#### Voordat u begint

Open de beheerwebpagina van de telefoon. Zie De webinterface van de telefoon openen.

#### Procedure

| Stap 1 | Selecteer <b>Spraak</b> > <b>Toest.(n)</b> .                                    |
|--------|---------------------------------------------------------------------------------|
| Stap 2 | Stel de velden in zoals beschreven in Toewijzingsparameters NAT-, op pagina 67. |
| Stap 3 | Klik op Submit All Changes.                                                     |

### **Toewijzingsparameters NAT-**

De volgende tabel definieert de functie en het gebruik van NAT-toewijzingsparameters in de sectie NAT Settings (NAT-instellingen) onder het tabblad Voice (Spraak)>Ext(n) (Toestel) in de webinterface van de

telefoon. Hij definieert ook de syntaxis van de string die aan het telefoonconfiguratiebestand is toegevoegd met XML-code (cfg.xml) om een parameter te configureren.

| Parameter                  | Beschrijving                                                                                                    |
|----------------------------|----------------------------------------------------------------------------------------------------|
| NAT-toewijzing inschakelen | Als u de extern toegewezen IP-adressen en<br>SIP/RTP-poorten in SIP-berichten wilt gebruiken,<br>selecteert u ja. Selecteer anders nee.                     |
|                            | Voer een van de volgende handelingen uit:                                                                                                    |
|                            | • Voer in het telefoonconfiguratiebestand met XML(cfg.xml) een tekenreeks in de volgende notatie in:                                                        |
|                            | <nat_mapping_enable_1_<br>ua="na"&gt;Ja<br/>• Stel op de webpagina van de telefoon de<br/>parameter in op <b>Yes</b> (Ja).</nat_mapping_enable_1_<br>       |
|                            | Toegestane waarden: Ja Nee                                                                                                    |
|                            | Standaard: Nee                                                                                                    |
| NAT keep-alive inschakelen | Als u het geconfigureerde NAT keep-alive-bericht<br>periodiek wilt verzenden, selecteert u ja. Selecteer<br>anders nee.                                     |
|                            | Voer een van de volgende handelingen uit:                                                                                                    |
|                            | • Voer in het telefoonconfiguratiebestand met XML(cfg.xml) een tekenreeks in de volgende notatie in:                                                        |
|                            | <nat_keep_alive_enable_1_<br>ua="na"&gt;Ja<br/>• Stel op de webpagina van de telefoon de<br/>parameter in op <b>Yes</b> (Ja).</nat_keep_alive_enable_1_<br> |
|                            | Toegestane waarden: Ja Nee<br>Standaard: Nee                                                                                                    |

#### Tabel 13: NAT-toewijzingsparameters

| Parameter                 | Beschrijving                                                                                                    |
|---------------------------|----------------------------------------------------------------------------------------------------|
| NAT keep-alive-bericht    | Voer het keep-alive-bericht in dat periodiek moet<br>worden verzonden om de huidige NAT-toewijzing te<br>behouden.                                                                         |
|                           | Voer een van de volgende handelingen uit:                                                                                                    |
|                           | • Voer in het telefoonconfiguratiebestand met XML(cfg.xml) een tekenreeks in de volgende notatie in:                                                                                       |
|                           | <nat_keep_alive_msg_1_<br>ua="na"&gt;\$NOTIFY<br/>• Stel op de webpagina van de telefoon de<br/>parameter in op <b>\$NOTIFY</b> of <b>\$REGISTER</b>.</nat_keep_alive_msg_1_<br>           |
|                           | Als de waarde \$NOTIFY is, wordt een<br>NOTIFY-bericht verzonden. Als de waarde<br>\$REGISTER is, wordt een REGISTER-bericht zonder<br>contact verzonden.                                  |
|                           | Toegestane waarden: \$NOTIFY en \$REGISTER.                                                                                                    |
|                           | Standaard: \$NOTIFY                                                                                                    |
| Bestemming NAT keep-alive | De bestemming die NAT keep-alive-berichten moet ontvangen.                                                                                                    |
|                           | Voer een van de volgende handelingen uit:                                                                                                    |
|                           | • Voer in het telefoonconfiguratiebestand met XML(cfg.xml) een tekenreeks in de volgende notatie in:                                                                                       |
|                           | <nat_keep_alive_dest_1_<br>ua="na"&gt;\$PROXY<br/>• Stel op de webpagina van de telefoon de<br/>parameter in op <b>\$PROXY</b> of geef een<br/>proxyserver op.</nat_keep_alive_dest_1_<br> |
|                           | Als de waarde \$PROXY is, worden de berichten naar de huidige of uitgaande proxy verzonden.                                                                                                |
|                           | Toegestane waarden: \$PROXY of een IP-adres van een proxyserver                                                                                                    |
|                           | Standaard: \$PROXY                                                                                                    |

# NAT-toewijzing configureren met het statische IP-adres

U kunt NAT-toewijzing op de telefoon configureren om te zorgen voor interoperabiliteit met de serviceprovider.

#### Voordat u begint

- Open de beheerwebpagina van de telefoon. Zie De webinterface van de telefoon openen.
- U moet een extern (openbaar) IP-adres hebben dat statisch is.
- Het in de router gebruikte NAT-mechanisme moet symmetrisch zijn.

#### Procedure

| Selecteer Spraak > SIP.                                                                                                    |
|----------------------------------------------------------------------------------------------------|
| Stel in de sectie <b>NAT Support Parameters</b> (NAT-ondersteuningsparameters) de parameters in zoals wordt beschreven in de tabel NAT-toewijzing met statische IP-parameters, op pagina 70.                                        |
| Klik op het tabblad <b>Toest.(n</b> ).                                                                                                    |
| Stel in de sectie <b>NAT Settings</b> (NAT-instellingen) de parameters in zoals wordt beschreven in de tabel NAT Mapping from Ext Tab with Static IP Parameters (NAT-toewijzing vanaf tabblad Toestel met statische IP-parameters). |
| Klik op <b>Submit All Changes</b> .                                                                                                    |
|                                                                                                    |
|                                                                                                    |

#### Volgende stappen

Configureer de firewallinstellingen op uw router om SIP-verkeer toe te staan.

### NAT-toewijzing met statische IP-parameters

De volgende tabel definieert de functie en het gebruik van NAT-toewijzing met statische IP-parameters in de sectie NAT-ondersteuningsparameters op het tabblad Spraak>SIP in de webinterface van de telefoon. Hij definieert ook de syntaxis van de string die aan het telefoonconfiguratiebestand is toegevoegd met XML-code (cfg.xml) om een parameter te configureren.

| Parameter                                             | Beschrijving                                                                                                    |
|-------------------------------------------------------|----------------------------------------------------------------------------------------------------|
| Handle VIA received<br>(received in VIA<br>verwerken) | Hiermee kan de telefoon de parameter received in de VIA-header verwerken.<br>Voer een van de volgende handelingen uit: |
|                                                       | • Voer in het telefoonconfiguratiebestand met XML(cfg.xml) een tekenreeks in de volgende notatie in:                   |
|                                                       | <pre><handle_via_received ua="na">Ja</handle_via_received></pre> • Stel op de webpagina van de telefoon Ja in.         |
|                                                       | Standaard: Nee                                                                                                    |

Tabel 14: NAT-toewijzing met statische IP-parameters

| Parameter                                            | Beschrijving                                                                                                    |
|------------------------------------------------------|----------------------------------------------------------------------------------------------------|
| Handle VIA rport (rport                              | Hiermee kan de telefoon de parameter rport in de VIA-header verwerken.                                                                                           |
| in VIA verwerken)                                    | Voer een van de volgende handelingen uit:                                                                                                    |
|                                                      | • Voer in het telefoonconfiguratiebestand met XML(cfg.xml) een tekenreeks in de volgende notatie in:                                                             |
|                                                      | <handle_via_rport ua="na">Ja</handle_via_rport><br>• Stel op de webpagina van de telefoon Ja in.                                                                 |
|                                                      | Standaard: Nee                                                                                                    |
| Insert VIA received<br>(received in VIA<br>invoegen) | Hiermee kan de parameter received worden ingevoegd in de VIA-header van<br>SIP-antwoorden als de waarden voor received-from IP en VIA sent-by IP<br>verschillen. |
|                                                      | Voer een van de volgende handelingen uit:                                                                                                    |
|                                                      | • Voer in het telefoonconfiguratiebestand met XML(cfg.xml) een tekenreeks in de volgende notatie in:                                                             |
|                                                      | <insert_via_received ua="na">Ja</insert_via_received> <ul> <li>Stel op de webpagina van de telefoon Ja in.</li> </ul>                                            |
|                                                      | Standaard: Nee                                                                                                    |
| Insert VIA rport (rport in<br>VIA invoegen)          | Hiermee kan de parameter rport worden ingevoegd in de VIA-header van<br>SIP-antwoorden als de waarden voor received-from IP en VIA sent-by IP<br>verschillen.    |
|                                                      | Voer een van de volgende handelingen uit:                                                                                                    |
|                                                      | • Voer in het telefoonconfiguratiebestand met XML(cfg.xml) een tekenreeks in de volgende notatie in:                                                             |
|                                                      | <insert_via_rport_ua="na">Ja <ul> <li>Stel op de webpagina van de telefoon Ja in.</li> </ul></insert_via_rport_ua="na">                                          |
|                                                      | Standaard: Nee                                                                                                    |
| Substitute VIA Addr<br>(VIA-adres vervangen)         | Hiermee kan de gebruiker door NAT toegewezen IP:port-waarden in de VIA-header gebruiken.                                                                         |
|                                                      | Voer een van de volgende handelingen uit:                                                                                                    |
|                                                      | • Voer in het telefoonconfiguratiebestand met XML(cfg.xml) een tekenreeks in de volgende notatie in:                                                             |
|                                                      | <substitute_via_addr_ua="na">Ja<br/>• Stel op de webpagina van de telefoon <b>Ja</b> in.</substitute_via_addr_ua="na">                                           |
|                                                      | Standaard: Nee                                                                                                    |

I

| Parameter                                                    | Beschrijving                                                                                                    |
|--------------------------------------------------------------|----------------------------------------------------------------------------------------------------|
| Send Resp To Src Port<br>(Antw. naar bronpoort<br>verzenden) | Hiermee kunnen antwoorden worden verzonden naar de aanvraagbronpoort in plaats van de VIA verzonden door-poort.                                                                       |
|                                                              | Voer een van de volgende handelingen uit:                                                                                                    |
|                                                              | • Voer in het telefoonconfiguratiebestand met XML(cfg.xml) een tekenreeks in de volgende notatie in:                                                                                  |
|                                                              | <pre><send_resp_to_src_port ua="na">Ja</send_resp_to_src_port></pre> • Stel op de webpagina van de telefoon Ja in.                                                                    |
|                                                              | Standaard: Nee                                                                                                    |
| NAT Keep Alive Intvl<br>(Keep-alive-interval<br>NAT)         | Interval tussen keep-alive-berichten NAT-toewijzing.                                                                                                    |
|                                                              | Voer een van de volgende handelingen uit:                                                                                                    |
|                                                              | • Voer in het telefoonconfiguratiebestand met XML(cfg.xml) een tekenreeks in de volgende notatie in:                                                                                  |
|                                                              | <nat_keep_alive_intvl ua="na">15</nat_keep_alive_intvl><br>• Voer de juiste waarde in op de webpagina van de telefoon.                                                                |
|                                                              | Toegestane waarden: numerieke bereiken van 0 tot en met 65535                                                                                                    |
|                                                              | Standaard: 15                                                                                                    |
| EXT. IP                                                      | Extern IP-adres ter vervanging van het werkelijke IP-adres van de telefoon in alle uitgaande SIP-berichten. Als 0.0.0 wordt opgegeven, wordt geen vervanging van IP-adres uitgevoerd. |
|                                                              | Als deze parameter wordt opgegeven, wordt van dit IP-adres uitgegaan bij het genereren van SIP-berichten en SDP (als NAT-toewijzing voor die lijn is ingeschakeld).                   |
|                                                              | Voer een van de volgende handelingen uit:                                                                                                    |
|                                                              | • Voer in het telefoonconfiguratiebestand met XML(cfg.xml) een tekenreeks in de volgende notatie in:                                                                                  |
|                                                              | <ext_ip ua="na">10.23.31.43</ext_ip><br>• Voer op de webpagina van de telefoon een extern statisch IP-adres in.                                                                       |
|                                                              | Standaard: leeg                                                                                                    |

De volgende tabel definieert de functie en het gebruik van NAT-toewijzing met statische IP-parameters in de sectie NAT-ondersteuningsparameters op het tabblad Spraak> in de webinterface van de telefoon. Hij definieert
ook de syntaxis van de string die aan het telefoonconfiguratiebestand is toegevoegd met XML-code (cfg.xml) om een parameter te configureren.

| Tabel 15: | NAT-to | ewijzing | via | tabblad | Ext |
|-----------|--------|----------|-----|---------|-----|
|-----------|--------|----------|-----|---------|-----|

| Parameter                  | Beschrijving                                                                                                    |
|----------------------------|----------------------------------------------------------------------------------------------------|
| NAT-toewijzing inschakelen | Beheert het gebruik van extern toegewezen IP-adressen en SIP/RTP-poorten in SIP-berichten.                                                                                   |
|                            | Voer een van de volgende handelingen uit:                                                                                                    |
|                            | • Voer in het telefoonconfiguratiebestand met XML(cfg.xml) een tekenreeks in de volgende notatie in:                                                                         |
|                            | <nat_mapping_enable_1_ ua="na">Ja</nat_mapping_enable_1_><br>• Stel op de webpagina telefoon op <b>Ja</b> in als u extern toegewezen IP-adressen<br>wilt gebruiken.          |
|                            | Toegestane waarden: Ja en Nee.                                                                                                    |
|                            | Standaard: Nee                                                                                                    |
| NAT keep-alive             | Geconfigureerd NAT keep-alive bericht, periodiek.                                                                                                    |
| inschakelen                | Voer een van de volgende handelingen uit:                                                                                                    |
| (Optioneel)                | • Voer in het telefoonconfiguratiebestand met XML(cfg.xml) een tekenreeks in de volgende notatie in:                                                                         |
|                            | <nat_keep_alive_enable_1_ ua="na">Ja</nat_keep_alive_enable_1_><br>• Op de webpagina telefoon stelt u in op <b>Ja</b> om periodiek nat keep alive-berichten te configureren. |
|                            | <b>Opmerking</b> Mogelijk vereist de serviceprovider dat de telefoon<br>keep-alive-berichten voor NAT verzendt om de NAT-poorten open<br>te houden.                          |
|                            | Raadpleeg uw serviceprovider om de vereisten te bepalen.                                                                                                    |
|                            | Toegestane waarden: Ja en Nee.                                                                                                    |
|                            | Standaard: Nee                                                                                                    |

## NAT-toewijzing met STUN configureren

Als het serviceprovidernetwerk geen SBC-functionaliteit (Session Border Controller) verschaft en als aan de andere vereisten wordt voldaan, is het mogelijk STUN (Session Traversal Utilities voor NAT) te gebruiken om de NAT-toewijzing te detecteren. Met het STUN-protocol kunnen toepassingen die achter een NAT (Network Address Translator) werken, de aanwezigheid van de NAT detecteren en het toegewezen (openbare) IP-adres (NAT-adressen) en het poortnummer verkrijgen, die de NAT heeft gereserveerd voor de UDP-verbindingen (User Datagram Protocol) met externe hosts. Voor het protocol is hulp vereist van een netwerkserver van derden (STUN-server) die zich bevindt aan de tegenovergestelde (openbare) zijde van de NAT, meestal het openbare internet. Deze optie wordt als een allerlaatste middel beschouwd en moet alleen worden gebruikt als de andere methoden niet beschikbaar zijn. Voor het gebruik van STUN is het volgende vereist:

- In de router moet asymmetrische NAT worden gebruikt. Zie Symmetrische of asymmetrische NAT bepalen, op pagina 75.
- Een computer waarop STUN-serversoftware wordt gebruikt, is beschikbaar op het netwerk. U kunt ook een openbare STUN-server gebruiken of u kunt uw eigen STUN-server instellen.

#### Voordat u begint

Open de beheerwebpagina van de telefoon. Zie De webinterface van de telefoon openen.

#### Procedure

#### Stap 1 Selecteer Spraak > SIP.

- Stap 2 Stel in de sectie NAT Support Parameters (Parameters NAT-ondersteuning) de parameters Handle VIA received (Ontvangen VIA verwerken), Insert VIA received (Ontvangen VIA invoegen), Substitute VIA Addr (VIA-adres vervangen), Handle VIA rport (VIA-rport verwerken), Insert VIA rport (VIA-rport invoegen) en Send Resp To Src Port (Antwoord naar bronpoort verzenden) in zoals wordt beschreven in de tabel NAT-toewijzing met statische IP-parameters, op pagina 70.
- Stap 3 Stel de parameters in zoals is beschreven in de tabel NAT Mapping with STUN Parameters (NAT-toewijzing met STUN-parameters).
- Stap 4 Klik op het tabblad Toest.(n).
- Stap 5 Stel in de sectie NAT Settings (NAT-instellingen) de parameters in zoals wordt beschreven in de tabel NAT Mapping from Ext Tab with Static IP Parameters (NAT-toewijzing vanaf tabblad Toestel met statische IP-parameters).
- Stap 6 Klik op Submit All Changes.

#### Volgende stappen

Configureer de firewallinstellingen op uw router om SIP-verkeer toe te staan.

## NAT-toewijzing met STUN-parameters

De volgende tabel definieert de functie en het gebruik van NAT-toewijzing met STUN-parameters in de sectie NAT-ondersteuningsgparameters op het tabblad Spraak>SIP in de webinterface van de telefoon. Hij definieert

L

ook de syntaxis van de string die aan het telefoonconfiguratiebestand is toegevoegd met XML-code (cfg.xml) om een parameter te configureren.

| Parameter        | Beschrijving                                                                                                    |
|------------------|----------------------------------------------------------------------------------------------------|
| STUN inschakelen | Hiermee kan STUN worden gebruikt voor de detectie van NAT-toewijzing.                                                                                                    |
|                  | Voer een van de volgende handelingen uit:                                                                                                    |
|                  | • Voer in het telefoonconfiguratiebestand met XML(cfg.xml) een tekenreeks in de volgende notatie in:                                                                                                    |
|                  | <stun_enable ua="na">Ja</stun_enable><br>• Stel op de webpagina telefoon de optie <b>Ja</b> in om<br>de functie in te scha kelen.                                                                                              |
|                  | Toegestane waarden: Ja en Nee.                                                                                                    |
|                  | Standaard: Nee                                                                                                    |
| STUN-server      | IP-adres of volledig gekwalificeerde domeinnaam van<br>de STUN-server waarmee moet worden verbonden<br>voor NAT-toewijzingsdetectie. U kunt een openbare<br>STUN-server gebruiken of u kunt uw eigen<br>STUN-server instellen. |
|                  | Voer een van de volgende handelingen uit:                                                                                                    |
|                  | • Voer in het telefoonconfiguratiebestand met XML(cfg.xml) een tekenreeks in de volgende notatie in:                                                                                                    |
|                  | <stun_server ua="na"></stun_server> • Voer op de webpagina van de telefoon een<br>IP-adres of een volledig gekwalificeerde<br>domeinnaam van de STUN-server in.                                                                |
|                  | Toegestane waarden:                                                                                                    |
|                  | Standaard: leeg                                                                                                    |

## Symmetrische of asymmetrische NAT bepalen

STUN werkt niet op routers met symmetrische NAT. Met symmetrische NAT worden IP-adressen toegewezen van één intern IP-adres en poort aan één extern, routeerbaar bestemmings-IP-adres en -poort. Als een ander pakket van hetzelfde IP-adres en dezelfde poort, die als bron dienen, naar een andere bestemming wordt verzonden, wordt een andere combinatie van IP-adres en poortnummer gebruikt. Deze methode is restrictief omdat een externe host een pakket naar een bepaalde poort op de interne host alleen kan verzenden als de interne host eerst een pakket van die poort naar de externe host heeft verzonden.

Bij deze procedure wordt ervan uitgegaan dat een Syslog-server is geconfigureerd en gereed is om Syslog-berichten te ontvangen.

Voordat u begint Controleer of de firewall niet actief is op uw pc. (Hiermee kan de Syslog-poort worden geblokkeerd.) De Syslog-poort is standaard 514. • Open de beheerwebpagina van de telefoon. Zie De webinterface van de telefoon openen. Procedure Stap 1 Selecteer Voice (Spraak) > System (Systeem) en ga naar de sectie Optional Network Configuration (Optionele netwerkconfiguratie). Stap 2 Voer het IP-adres voor de Syslog-server in als het poortnummer niet staat ingesteld op de standaardwaarde 514. U hoeft het poortnummer niet toe te voegen als de poort op de standaardwaarde staat ingesteld. Het adres en het poortnummer moeten bereikbaar zijn vanaf Cisco IP-telefoon. Het poortnummer verschijnt in de uitvoerlogbestandsnaam. Het standaarduitvoerbestand is syslog.514.log (indien poortnummer niet is opgegeven). Stap 3 Stel het Foutopsporingsniveau in op Fout, Melding of Debug.

Bepalen of de router symmetrische of asymmetrische NAT gebruikt:

- Stap 4Als u SIP-signaleringsberichten wilt vastleggen, klikt u op het tabblad Toest. en navigeert u naar<br/>SIP-instellingen. Stel SIP Debug Option (SIP-foutopsporingsoptie) in op Volledig.
- Stap 5Als u informatie wilt verzamelen over het NAT-type dat voor uw router wordt gebruikt, klikt u op het tabblad<br/>SIP en navigeert u naar NAT Support Parameters (NAT-ondersteuningsparameters).
- **Stap 6** Klik op **Spraak** > **SIP** en navigeer naar **NAT-ondersteuningsparameters**.
- **Stap 7** Stel **STUN Test Enable** (STUN-test inschakelen) in op **Ja**.
- **Stap 8** Bepaal het NAT-type door de foutopsporingsberichten in het logbestand weer te geven. Als met de berichten wordt aangegeven dat het apparaat symmetrische NAT gebruikt, kunt u STUN niet gebruiken.
- Stap 9 Klik op Submit All Changes.

# Nummerplan

## **Overzicht nummerplan**

Met nummerplannen wordt bepaald hoe cijfers worden geïnterpreteerd en verzonden. Ook wordt met nummerplannen bepaald of het gekozen nummer wordt geaccepteerd of geweigerd. U kunt een nummerplan gebruiken om het kiezen te vergemakkelijken of om bepaalde typen gesprekken te blokkeren, zoals long-distance gesprekken of internationale gesprekken.

Gebruik de webgebruikersinterface voor de telefoon om nummerplannen op de IP-telefoon te configureren.

Dit gedeelte bevat informatie die u moet begrijpen over nummerplannen, en procedures om uw eigen nummerplannen te configureren.

Cisco IP-telefoon heeft verschillende niveaus van nummerplannen en verwerkt de cijferreeks.

Wanneer een gebruiker op de luidsprekerknop drukt op de telefoon, begint de volgende reeks met gebeurtenissen:

- 1. De telefoon begint met het verzamelen van de gekozen cijfers. De timer tussen cijfers begint de tijd bij te houden die verstrijkt tussen cijfers.
- Als de timerwaarde tussen cijfers wordt bereikt, of als een andere afsluitende gebeurtenis plaatsvindt, vergelijkt de telefoon de gekozen cijfers met het nummerplan van de IP-telefoon. Dit nummerplan wordt geconfigureerd in de webgebruikersinterface voor de telefoon in Spraak > Toestel (n) onder de sectie Nummerplan.

## Cijferreeksen

Een nummerplan bevat een aantal cijferreeksen, gescheiden door het teken |. De gehele verzameling reeksen wordt tussen haakjes geplaatst. Elke cijferreeks in het nummerplan bestaat uit een aantal elementen die afzonderlijk worden gematcht met de toetsen waarop de gebruiker drukt.

| Cijferreeks               | Functie                                                                                                    |
|---------------------------|----------------------------------------------------------------------------------------------------|
| 0 1 2 3 4 5 6 7 8 9 0 * # | Tekens waarmee een toets wordt vertegenwoordigd waarop de<br>gebruiker moet drukken op het toetsenblok van de telefoon.                                                                                      |
| X                         | Een willekeurig teken op het toetsenblok van de telefoon.                                                                                                    |
| [reeks]                   | Met tekens tussen vierkante haken wordt een lijst gemaakt met<br>geaccepteerde toetsen waarop kan worden gedrukt. De gebruiker kan<br>op al de toetsen in de lijst drukken.                                  |
|                           | Met een numeriek bereik, bijvoorbeeld [2-9] kan een gebruiker op<br>elk cijfer van 2 tot en met 9 drukken.                                                                                                   |
|                           | Een numeriek bereik kan andere tekens bevatten. Met bijvoorbeeld<br>[35-8*] kan een gebruiker drukken op 3, 5, 6, 7, 8 of *.                                                                                 |
| . (punt)                  | Met een punt wordt herhaling van elementen aangegeven. Het<br>nummerplan accepteert 0 of meer vermeldingen van het cijfer. Met<br>bijvoorbeeld 01. kunnen gebruikers 0, 01, 011, 0111 enzovoort<br>invoeren. |

Witruimte wordt genegeerd, maar kan worden gebruikt voor leesbaarheid.

I

| Cijferreeks                               | Functie                                                                                                    |
|-------------------------------------------|----------------------------------------------------------------------------------------------------|
| <dialed:substituted></dialed:substituted> | Met deze indeling wordt aangegeven dat bepaalde <i>gekozen</i> cijfers<br>worden vervangen door de <i>vervangen</i> tekens wanneer de reeks wordt<br>verzonden. De <i>gekozen</i> cijfers kunnen 0 tot 9 zijn, bijvoorbeeld:                                                                                    |
|                                           | <8:1650>xxxxxx                                                                                                    |
|                                           | Wanneer de gebruiker drukt op 8 gevolgd door een nummer van zeven<br>cijfers, wordt de gekozen 8 automatisch vervangen door de reeks 1650.<br>Als de gebruiker <b>85550112</b> kiest, wordt <b>16505550112</b> verzonden.                                                                                       |
|                                           | Als de parameter <i>gekozen</i> leeg is en het veld <i>vervangen</i> een waarde<br>bevat, worden er geen cijfers vervangen en wordt de verzonden<br>tekenreeks altijd voorafgegaan door de waarde <i>vervangen</i> .<br>Bijvoorbeeld:                                                                           |
|                                           | <:1>xxxxxxxxx                                                                                                    |
|                                           | Wanneer de gebruiker <b>9725550112</b> kiest, wordt het getal 1 aan het begin van de reeks toegevoegd. Het systeem verzendt <b>19725550112</b> .                                                                                                    |
| , (komma)                                 | Een verbindingstoon afgespeeld (en geplaatst) tussen cijfers zorgt voor<br>een kiestoon van een buitenlijn. Bijvoorbeeld:                                                                                                    |
|                                           | 9, 1xxxxxxxxx                                                                                                    |
|                                           | De kiestoon van een buitenlijn wordt afgespeeld nadat de gebruiker<br>heeft gedrukt op 9. De toon wordt afgespeeld totdat de gebruiker drukt<br>op 1.                                                                                                    |
| ! (uitroepteken)                          | Hiermee wordt een kiesreekspatroon verboden. Bijvoorbeeld:                                                                                                    |
|                                           | 1900xxxxxxx !                                                                                                    |
|                                           | Alle reeksen met 11 cijfers die beginnen met 1900, worden geweigerd.                                                                                                    |
| *xx                                       | Hiermee kan een gebruiker een stercode van 2 cijfers invoeren.                                                                                                    |
| S0 of L0                                  | Voer voor Interdigit Timer Master Override (Timer tussen cijfers<br>opheffen) s0 in om de korte timer tussen cijfers te verlagen tot 0<br>seconden of voer L0 in om de lange timer tussen cijfers te verlagen tot<br>0 seconden.                                                                                |
| Р                                         | Als u wilt pauzeren, voert u P in, het aantal seconden om te pauzeren<br>en een spatie. Deze functie wordt meestal gebruikt voor implementatie<br>van een directe lijn en normale lijn, met een vertraging van 0 voor de<br>directe lijn en een vertraging van niet-nul voor een normale lijn.<br>Bijvoorbeeld: |
|                                           | P5                                                                                                    |
|                                           | Een pauze van 5 seconden wordt geïntroduceerd.                                                                                                    |

### Voorbeelden van cijferreeksen

In de volgende voorbeelden worden cijferreeksen weergegeven die u in een nummerplan kunt invoeren.

In de vermelding van een volledig nummerplan worden reeksen gescheiden door een sluisteken (|) en wordt de gehele set reeksen tussen haakjes geplaatst:

```
( [1-8]xx | 9, xxxxxxx | 9, <:1>[2-9]xxxxxxxx | 8, <:1212>xxxxxxx | 9, 1 [2-9] xxxxxxxxx | 9, 1 9, 011xxxxxx | 9, 1 9, 011xxxxxx | 0 | [49]11 )
```

• Toestellen in uw systeem:

```
([1-8]xx | 9, xxxxxxx | 9, <:1>[2-9]xxxxxxxxx | 8, <:1212>xxxxxxx | 9, 1 [2-9] xxxxxxxxx | 9, 1 9, 1 900 xxxxxxx ! 9, 011xxxxxx. | 0 | [49]11 )
```

Met [1-8] xx kan een gebruiker elk willekeurig nummer van drie cijfers kiezen dat begint met de cijfers 1 tot 8. Als er in het systeem toestelnummers met vier cijfers worden gebruikt, voert u de volgende reeks in: [1-8] xxx

Lokaal bellen met een nummer van zeven cijfers:

```
([1-8]xx | 9, xxxxxxx | 9, <:1>[2-9]xxxxxxxxx | 8, <:1212>xxxxxxx | 9, 1 [2-9] xxxxxxxxx | 9, 1 9, 1 900 xxxxxxx ! 9, 011xxxxxx. | 0 | [49]111)
```

9, XXXXXXX Nadat een gebruiker op 9 heeft gedrukt, klinkt een externe kiestoon. De gebruiker kan elk nummer van zeven cijfers invoeren, net als in een lokaal gesprek.

• Lokaal bellen met een netnummer van 3 cijfers en een lokaal nummer van 7 cijfers:

([1-8]xx | 9, xxxxxxx | 9, <:1>[2-9]xxxxxxxxx | 8, <:1212>xxxxxxx | 9, 1 [2-9] xxxxxxxxx | 9, 1 9, 1 900 xxxxxxx ! 9, 011xxxxxx. | 0 | [49]11 )

9, <:1>[2-9] XXXXXXXX Dit voorbeeld komt van pas wanneer er een lokaal netnummer moet worden opgegeven. Nadat een gebruiker op 9 heeft gedrukt, klinkt een externe kiestoon. De gebruiker moet een nummer van tien cijfers invoeren dat begint met een cijfer 2 tot en met 9. Het voorvoegsel wordt automatisch door het systeem ingevoegd voordat het nummer naar de provider wordt verzonden.

• Lokaal bellen met een automatisch ingevoegd netnummer van 3 cijfers:

```
([1-8]xx | 9, xxxxxxx | 9, <:1>[2-9]xxxxxxxxx | 8, <:1212>xxxxxxx | 9, 1 [2-9] xxxxxxxxx | 9, 1 9, 011xxxxxx | 9, 1 9, 011xxxxxx | 0 | [49]11 )
```

8, <:1212>xxxxxxx Dit voorbeeld komt van pas wanneer een lokaal netnummer wordt vereist door de netwerkprovider, maar de meeste gesprekken naar één netnummer gaan. Nadat de gebruiker op 8 heeft gedrukt, klinkt een externe kiestoon. De gebruiker kan elk nummer van zeven cijfers invoeren. Het voorvoegsel 1 en het netnummer 212 wordt automatisch ingevoegd voordat het nummer naar de netwerkprovider wordt verzonden.

• Long-distance bellen in VS:

```
([1-8]xx | 9, xxxxxxx | 9, <:1>[2-9]xxxxxxxxx | 8, <:1212>xxxxxxx | 9, 1 [2-9] xxxxxxxxx | 9, 1 9, 011xxxxxx | 9, 1 9, 011xxxxxx | 0 | [49]11 )
```

9, 1 [2-9] xxxxxxxx Nadat de gebruiker op 9 heeft gedrukt, klinkt een externe kiestoon. De gebruiker kan elk nummer van 11 cijfers invoeren, dat begint met 1 en wordt gevolgd door een cijfer van 2 tot en met 9.

• Geblokkeerd nummer:

([1-8]xx | 9, xxxxxxx | 9, <:1>[2-9]xxxxxxxxx | 8, <:1212>xxxxxxx | 9, 1 [2-9] xxxxxxxxx | 9, 1 9, 1 9, 011xxxxxx | 9, 1 9, 011xxxxxx | 0 | [49]11 )

9, 1 900 xxxxxxx ! Deze cijferreeks komt van pas wanneer u wilt voorkomen dat gebruikers nummers kiezen die zijn gekoppeld aan dure of ongepaste inhoud zoals dure doorverbindnummers die beginnen met 0900, enzovoort. Nadat de gebruiker op 9 heeft gedrukt, klinkt een externe kiestoon. Als de gebruiker een nummer van 11 cijfers invoert, dat begint met de cijfers 1900, wordt het gesprek geweigerd.

• Internationaal bellen in VS:

```
([1-8]xx | 9, xxxxxxx | 9, <:1>[2-9]xxxxxxxxx | 8, <:1212>xxxxxxx | 9, 1 [2-9] xxxxxxxxx | 9, 1 9, 1 [2-9] xxxxxxxx | 9, 1 9, 011xxxxxx | 0 | [49]11 )
```

9, 011xxxxxx Nadat de gebruiker op 9 heeft gedrukt, klinkt een externe kiestoon. De gebruiker kan elk nummer invoeren dat begint met 011, zoals in een internationaal gesprek vanuit de VS.

• Informatieve nummers:

([1-8]xx | 9, xxxxxxx | 9, <:1>[2-9]xxxxxxxxx | 8, <:1212>xxxxxxx | 9, 1 [2-9] xxxxxxxxx | 9, 1 9, 011xxxxxx | 9, 1 9, 011xxxxxx | 0 | [49]11 )

0 | [49]11 Dit voorbeeld bevat reeksen van twee cijfers, gescheiden door het sluisteken. Met de eerste reeks kan een gebruiker 0 bellen voor een operator. Met de tweede reeks kan de gebruiker 411 invoeren voor plaatselijke informatie of 911 voor de hulpdiensten.

### Acceptatie en verzending van de gekozen cijfers

Wanneer een gebruiker een reeks cijfers belt, wordt elke reeks in het nummerplan getest als een mogelijke match. De overeenkomende reeksen vormen een set kandidaatcijferreeksen. Wanneer de gebruiker meer cijfers invoert, wordt de set met kandidaten steeds kleiner totdat er slechts één of geen geldig is. Wanneer een afsluitende gebeurtenis plaatsvindt, accepteert de IP-PBX de door de gebruiker gebelde reeks en wordt een gesprek geïnitieerd of anders wordt de reeks als ongeldig geweigerd. De gebruiker hoort de herkiestoon (snelle bezettoon) als de gekozen reeks ongeldig is.

In de volgende tabel wordt uitgelegd hoe afsluitende gebeurtenissen worden verwerkt.

| Afsluitende gebeurtenis                                                             | Verwerken                                                                                                    |
|-------------------------------------------------------------------------------------|----------------------------------------------------------------------------------------------------|
| Gekozen cijfers hebben met geen enkele reeks in het<br>nummerplan een overeenkomst. | Het nummer wordt geweigerd.                                                                                                    |
| Gekozen cijfers komen exact overeen met één reeks<br>in het nummerplan.             | Als de reeks in het nummerplan wordt toegestaan,<br>wordt het nummer geaccepteerd en volgens het<br>nummerplan verzonden.<br>Als de reeks met het nummerplan wordt geblokkeerd,<br>wordt het nummer geweigerd. |

| Afsluitende gebeurtenis                                                                       | Verwerken                                                                                                    |
|-----------------------------------------------------------------------------------------------|----------------------------------------------------------------------------------------------------|
| Er treedt een time-out op.                                                                    | Het nummer wordt geweigerd als de gekozen cijfers<br>niet overeenkomen met een cijferreeks in het<br>nummerplan binnen de tijd die met de van toepassing<br>zijnde timer tussen cijfers is opgegeven. |
|                                                                                               | De lange timer tussen cijfers is van toepassing<br>wanneer de gekozen cijfers met geen enkele<br>cijferreeks in het nummerplan overeenkomen.                                                          |
|                                                                                               | Standaard: 10 seconden                                                                                                    |
|                                                                                               | De korte timer tussen cijfers is van toepassing wanneer<br>de gekozen cijfers overeenkomen met een of meer<br>kandidaatreeksen in het nummerplan. Standaard: 3<br>seconden                            |
| Een gebruiker drukt op de toets # of de schermtoets<br>voor kiezen op het IP-telefoon-scherm. | Als de reeks compleet is en door het nummerplan<br>wordt toegestaan, wordt het nummer geaccepteerd en<br>volgens het nummerplan verzonden.                                                            |
|                                                                                               | Als de reeks incompleet is of door het nummerplan<br>wordt geblokkeerd, wordt het nummer geweigerd.                                                                                                   |

## Nummerplantimer (Timer hoorn van de haak)

U kunt de nummerplantimer beschouwen als de timer wanneer de hoorn van de haak is. Deze timer wordt gestart wanneer de telefoon van de haak gaat. Als er geen cijfers worden gekozen binnen het opgegeven aantal seconden, verloopt de timer en wordt een lege invoer geëvalueerd. Het gesprek wordt dan geweigerd, tenzij u een speciale nummerplanreeks hebt die een lege invoer toestaat.

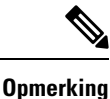

De timer voor een nummer wordt gekozen, ongeacht de tijd van de standaardtimer voor het nummerplan en de kiestoon die is ingesteld in het veld **Kiestoon** op het tabblad **Regionaal**.

#### Syntaxis voor de nummerplantimer

**SYNTAXIS:** (*Ps*<:*n*> | belplan)

- s: het aantal seconden. De timer voordat een nummer wordt gekozen, is de kortste waarde van de standaardtimer voor het nummerplan en de timer voor de kiestoon die is ingesteld in het veld Dial Tone (Kiestoon). Met de timer ingesteld op 0 seconden, wordt het gesprek automatisch verzonden naar het opgegeven toestel wanneer de telefoon van de haak gaat.
- n: (optioneel): het nummer dat automatisch moet worden verzonden wanneer de timer verloopt. U kunt een toestelnummer of een DID-nummer invoeren. Er zijn geen jokertekens toegestaan omdat het nummer wordt verzonden zoals weergegeven. Als u de nummervervanging <:n> weglaat, hoort de gebruiker na het opgegeven aantal seconden een herkiestoon (snelle bezettoon).

#### Voorbeelden voor de nummerplantimer

**Opmerking** De werkelijke timer voor een gekozen nummer is gelijk aan de waarde van de standaardtimer voor het kiesplan en de timer voor de kiestoon die is ingesteld in in het veld **Kiestoon**. In de volgende voorbeelden wordt aangenomen dat de timer voor de kiestoon langer is dan de timer voor het kiesplan.

Geef gebruikers meer tijd om het bellen te starten nadat een telefoon van de haak is genomen:

(P9 | (9,8<:1408>[2-9]xxxxxx | 9,8,1[2-9]xxxxxxxx | 9,8,011xx. | 9,8,xx. | [1-8]xx)

P9 betekent dat een gebruiker 9 seconden heeft om met bellen te beginnen nadat de telefoon van de haak is genomen: Als niet binnen 9 seconden op cijfers wordt gedrukt, hoort de gebruiker een herkiestoon (snelle bezettoon). Door een langere tijd in te stellen, geeft u gebruikers meer tijd om cijfers in te voeren:

U maakt als volgt een directe lijn voor alle reeksen in het nummerplan van het systeem:

(P9<:23> | (9,8<:1408>[2-9]xxxxxx | 9,8,1[2-9]xxxxxxxx | 9,8,011xx. | 9,8,xx. |[1-8]xx)

P9<:23> betekent dat een gebruiker 9 seconden heeft om met bellen te beginnen nadat de telefoon van de haak is genomen. Als binnen 9 seconden niet op cijfers wordt gedrukt, wordt het gesprek automatisch naar toestel 23 verzonden.

U maakt als volgt een directe lijn op een lijntoets voor een toestel:

(P0 <:1000>)

Met de timer ingesteld op 0 seconden, wordt het gesprek automatisch verzonden naar het opgegeven toestel wanneer de telefoon van de haak gaat. Voer deze reeks in het nummerplan van de telefoon in voor toestel 2 of hoger op een clienttelefoon.

### Lange timer tussen cijfers (timer onvolledige invoer)

U kunt deze timer beschouwen als de timer voor onvolledige invoer. Met deze timer wordt het interval tussen gekozen cijfers gemeten. De timer is van toepassing zolang als de gekozen cijfers niet overeenkomen met cijferreeksen in het nummerplan. Tenzij de gebruiker een ander cijfer invoert binnen het opgegeven aantal seconden, wordt de invoer geëvalueerd als onvolledig en wordt het gesprek geweigerd. De standaardwaarde is 10 seconden.

In dit gedeelte wordt uitgelegd hoe een timer als onderdeel van een nummerplan wordt bewerkt. U kunt ook de controletimer wijzigen waarmee de standaardtimers tussen cijfers voor alle gesprekken worden bepaald.

#### Syntaxis voor de lange timer tussen cijfers

SYNTAXIS: L:s, (nummerplan)

- s: het aantal seconden. Als er geen getal wordt ingevoerd na L, geldt de standaardtimer van 5 seconden. Met de timer ingesteld op 0 seconden, wordt het gesprek automatisch verzonden naar het opgegeven toestel wanneer de telefoon van de haak gaat.
- Houd er rekening mee dat de timerreeks links van de eerste haakjes voor het nummerplan wordt weergegeven.

#### Voorbeeld voor de lange timer tussen cijfers

L:15, (9,8<:1408>[2-9]xxxxxx | 9,8,1[2-9]xxxxxxxxx | 9,8,011xx. | 9,8,xx. |[1-8]xx)

L:15 betekent dat de gebruiker met dit nummerplan gedurende maximaal 15 seconden tussen cijfers mag pauzeren voordat Lange timer tussen cijfers vervalt. Deze instelling is met name handig voor gebruikers, zoals verkopers, die de nummers van visitekaartjes en ander gedrukt materiaal lezen tijdens het bellen.

### Korte timer tussen cijfers (timer volledige invoer)

U kunt deze timer beschouwen als de timer voor volledige invoer. Met deze timer wordt het interval tussen gekozen cijfers gemeten. De timer is van toepassing wanneer de gekozen cijfers overeenkomen met ten minste één cijferreeks in het nummerplan. Tenzij de gebruiker een ander cijfer invoert binnen het opgegeven aantal seconden, wordt de invoer geëvalueerd. Als de invoer geldig is, wordt de oproep voortgezet. Als de invoer ongeldig is, wordt de oproep geweigerd.

Standaard: 3 seconden

#### Syntaxis voor de korte timer tussen cijfers)

#### SYNTAXIS 1: S:s, (nummerplan)

Gebruik deze syntaxis om de nieuwe instelling toe te passen op het gehele nummerplan binnen de haakjes.

#### SYNTAXIS 2:reeks Ss

Gebruik deze syntaxis om de nieuwe instelling toe te passen op een bepaalde kiesreeks.

s: het aantal seconden. Als er geen getal wordt ingevoerd na S, geldt de standaardtimer van 5 seconden.

#### Voorbeelden voor de korte timer tussen cijfers

U stelt de timer als volgt voor het gehele nummerplan in:

S:6, (9,8<:1408>[2-9]xxxxxx | 9,8,1[2-9]xxxxxxxx | 9,8,011xx. | 9,8,xx.|[1-8]xx)

S:6 betekent dat wanneer de gebruiker een nummer invoert met de telefoon van de haak, de gebruiker maximaal 15 seconden tussen cijfers kan pauzeren voordat Korte timer tussen cijfers vervalt. Deze instelling is met name handig voor gebruikers, zoals verkopers, die de nummers van visitekaartjes en ander gedrukt materiaal lezen tijdens het bellen.

Stel een instant timer in voor een bepaalde volgorde in het nummerplan:

(9,8<:1408>[2-9]xxxxxx | 9,8,1[2-9]xxxxxxxS0 | 9,8,011xx. | 9,8,xx. | [1-8]xx)

9,8,1[2-9]xxxxxxxS0 betekent dat het gesprek met de timer ingesteld op 0, automatisch wordt verzonden wanneer de gebruiker het laatste cijfer in de reeks kiest.

## Het nummerplan op de IP-telefoon bewerken

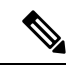

**Opmerking** U kunt het kiesplan in het XML-configuratiebestand bewerken. Ga naar de parameters Dial\_Plan\_n\_ in het XML-configuratiebestand, waarbij n het toestelnummer aangeeft. Bewerk de waarde van deze parameter. De waarde moet worden opgegeven in dezelfde indeling als in het veld **Kiesplan** op de beheerwebpagina van de telefoon, zoals hieronder beschreven.

#### Voordat u begint

Open de beheerwebpagina van de telefoon. Zie De webinterface van de telefoon openen.

#### Procedure

Stap 1 Selecteer **Spraak** > **Toest.(n**), waarbij n een toestelnummer is. Stap 2 Schuif naar de sectie Nummerplan. Stap 3 Voer de cijferreeksen in het veld Nummerplan in. Het standaard (VS-gebaseerde) nummerplan voor het gehele systeem wordt automatisch in het veld weergegeven. Stap 4 U kunt cijferreeksen verwijderen, cijferreeksen toevoegen of het gehele nummerplan vervangen door een nieuw nummerplan. Scheid elke cijferreeks met een sluisteken en plaats de gehele set met cijferreeksen tussen haakjes. Voorbeeld: (9,8<:1408>[2-9]xxxxxx | 9,8,1[2-9]xxxxxxxxxx | 9,8,011xx. | 9,8,xx.|[1-8]xx) Stap 5 Klik op Submit All Changes. De telefoon wordt opnieuw gestart. Stap 6 Controleer of u een gesprek met succes kunt voltooien met elke cijferreeks die u in het nummerplan hebt ingevoerd. **Opmerking** Als u een herkiestoon (snelle bezettoon) hoort, moet u uw invoer controleren en het nummerplan

# **Configuratie van regionale parameters**

eventueel wijzigen.

## **Regionale parameters**

In de webgebruikersinterface voor de telefoon, gebruikt u het tabblad **Regionaal** om regionale en lokale instellingen te configureren, zoals controletimerwaarden, woordenboekserverscript, taalselectie en landinstelling om lokalisatie te wijzigen. Het tabblad Regionaal bevat de volgende secties:

- Call Progress Tones (Voortgangstonen gesprek): geeft waarden weer voor alle beltonen.
- Distinctive Ring Patterns (Afwijkende belpatronen): beltooncadens definieert het belpatroon dat een telefoongesprek aankondigt.
- Controletimerwaarden: hiermee worden alle waarden in seconden weergegeven.
- Activeringscodes verticale service: bevat activeringscode voor terugbellen en deactiveringscode voor terugbellen.
- Outbound Call Codec Selection Codes (Selectiecodes codec uitgaand gesprek): definieert de spraakkwaliteit.
- Tijd: bevat lokale datum, lokale tijd, tijdzone en zomertijd.
- Taal: bevat woordenboekserverscript, taalselectie en landinstelling.

## De controletimerwaarden instellen

Als u een timerinstelling alleen voor een bepaalde cijferreeks of type gesprek moet bewerken, kunt u het nummerplan bewerken.

#### Voordat u begint

Open de beheerwebpagina van de telefoon. Zie De webinterface van de telefoon openen.

#### Procedure

- Stap 1 Selecteer Spraak > Regionaal.
- Stap 2Stel de parameters Vertraging bij opnieuw kiezen), Lange timer tussen cijfers en Korte timer tussen<br/>cijfers in, zoals wordt beschreven in de tabel Controletimerwaarden (sec).
- Stap 3 Klik op Submit All Changes.

## Parameters voor controletimerwaarden (sec)

De volgende tabel definieert de functie en het gebruik van parameters voor controletimerwaarden in de sectie Parameters voor controletimerwaarde(n) op het tabblad Spraak>Regionaal in de webinterface van de telefoon. Hij definieert ook de syntaxis van de string die aan het telefoonconfiguratiebestand is toegevoegd met XML-code (cfg.xml) om een parameter te configureren.

| Parameter                     | Beschrijving                                                                                                    |
|-------------------------------|----------------------------------------------------------------------------------------------------|
| Vertraging bij opnieuw kiezen | De wachttijd nadat de andere kant ophangt voordat<br>de herkiestoon (bezet) wordt afgespeeld.                                                                                                    |
|                               | Voer een van de volgende handelingen uit:                                                                                                    |
|                               | • Voer in het telefoonconfiguratiebestand met XML(cfg.xml) een tekenreeks in de volgende notatie in:                                                                                                    |
|                               | <reorder_delay<br>ua="na"&gt;255<br/>• Stel op de webpagina telefoon een waarde in<br/>seconden in vanaf 0-255 seconden.</reorder_delay<br>                                                                                                    |
|                               | 0 = wordt onmiddellijk afgespeeld, inf = nooit wordt<br>afgespeeld. Ingesteld op 255 zodat de telefoon meteen<br>terugkeert naar de status op de haak en de toon niet<br>wordt afgespeeld.                                                                                                    |
|                               | Toegestane waarden: $0 - 255$ seconden                                                                                                    |
|                               | Standaard waarde: 255                                                                                                    |
| Lange timer tussen cijfers    | Lange timer tussen het invoeren van cijfers tijdens<br>het kiezen. De timerwaarden tussen cijfers worden<br>als standaardwaarden gebruikt bij het kiezen. De lange<br>timer tussen cijfers wordt gebruikt na elk afzonderlijk<br>cijfer, als alle geldige overeenkomende reeksen in het<br>nummerplan onvolledig zijn wanneer ze worden<br>gekozen. |
|                               | Voer een van de volgende handelingen uit:                                                                                                    |
|                               | • Voer in het telefoonconfiguratiebestand met XML(cfg.xml) een tekenreeks in de volgende notatie in:                                                                                                    |
|                               | <interdigit_long_timer< td=""></interdigit_long_timer<>                                                                                                    |
|                               | Stel op de webpagina van de telefoon een waarde<br>in seconden in vanaf 0-64 seconden.                                                                                                    |
|                               | Toegestane waarden: 0–64 seconden                                                                                                    |
|                               | Standaard: 10                                                                                                    |

| Tabel 17: P | arameters voo | r controletimer | waarden (sec) |
|-------------|---------------|-----------------|---------------|
|-------------|---------------|-----------------|---------------|

| Parameter                  | Beschrijving                                                                                                    |
|----------------------------|----------------------------------------------------------------------------------------------------|
| Korte timer tussen cijfers | Korte timer tussen het invoeren van cijfers tijdens het<br>kiezen. Korte timer tussen cijfers wordt gebruikt na<br>elk afzonderlijk cijfer, als ten minste één<br>overeenkomende reeks volledig is wanneer deze wordt<br>gekozen, maar meer gekozen cijfers overeenkomen<br>met andere nog onvolledige reeksen. |
|                            | Voer een van de volgende handelingen uit:                                                                                                    |
|                            | • Voer in het telefoonconfiguratiebestand met XML(cfg.xml) een tekenreeks in de volgende notatie in:                                                                                                    |
|                            | <interdigit_short_timer< td=""></interdigit_short_timer<>                                                                                                    |
|                            | <ul> <li>Stel op de webpagina van de telefoon een waarde<br/>in seconden in vanaf 0-64 seconden.</li> </ul>                                                                                                    |
|                            | Toegestane waarden: 0-64 seconden                                                                                                    |
|                            | Standaard: 3                                                                                                    |

# **Uw Cisco IP-telefoon lokaliseren**

#### Voordat u begint

Open de beheerwebpagina van de telefoon. Zie De webinterface van de telefoon openen.

#### Procedure

| Stap 1 | Selecteer Spraak > Regionaal.                                   |
|--------|-----------------------------------------------------------------|
| Stap 2 | Configureer de waarden in de velden in de secties Tijd en Taal. |
| Stap 3 | Klik op Submit All Changes.                                     |

## Weergavetaal van de telefoon

De Cisco IP-telefoon ondersteunt meerdere talen voor het telefoonscherm.

De telefoon is standaard ingesteld voor Engels. Als u het gebruik van een andere taal wilt inschakelen, moet u het woordenboek voor de taal instellen. Voor sommige talen moet u ook het lettertype voor de taal instellen.

Nadat de installatie voltooid is, kunnen u of uw gebruikers de gewenste taal voor het telefoonscherm opgeven.

#### Ondersteunde talen voor het telefoonscherm

Ga op de beheerwebpagina van de telefoon naar **Beheerdersaanmelding** > **Geavanceerd** > **Spraak** > **Regionaal**. Klik in de sectie **Taal** op de vervolgkeuzelijst **Landinstelling** om de ondersteunde talen voor het telefoonscherm weer te geven.

- ar-SA (Arabisch)
- bg-BG (Bulgaars)
- ca-ES (Catalaans)
- cs-CZ (Tsjechisch)
- da-DK (Deens)
- de-DE (Duits)
- el-GR (Grieks)
- en-GB (Engels-Groot-Brittannië)
- en-US (Engels-Verenigde Staten)
- es-CO (Spaans-Colombia)
- es-ES (Spaans-Spanje)
- fi-FI (Fins)
- fr-CA (Frans-Canada)
- fr-FR (Frans)
- he-IL (Hebreeuws)
- hr-HR (Kroatisch)
- hu-HU (Hongaars)

- it-IT (Italiaans)
- ja-JP (Japans)
- ko-KR (Koreaans)
- nl-NL (Nederlands)
- nn-NO (Noors)
- pl-PL (Pools)
- pt-PT (Portuguees)
- ru-RU (Russisch)
- sk-SK (Slowaaks)
- sl-SI (Sloveens)
- sv-SE (Zweeds)
- tr-TR (Turks)
- zh-CN (Chinees)
- zh-HK (Chinese-Hong Kong SAR)

#### Woordenboeken en lettertypen instellen

.

Voor andere talen dan Engels zijn woordenboeken vereist. Sommige talen vereisen ook een lettertype.

| Opme   | Als u Latijnse en Cyrillische talen wilt activeren, moet u geen lettertypebestand toevoegen.                                                                                                    |  |
|--------|----------------------------------------------------------------------------------------------------|--|
|        | Procedure                                                                                                    |  |
| Stap 1 | Download het zipbestand met de landinstellingen voor uw firmwareversie van cisco.com. Plaats het bestand op de server en pak het bestand uit.                                                                                                    |  |
|        | Het zipbestand bevat woordenboeken en lettertypen voor alle ondersteunde talen. Woordenboeken zijn XML-scripts. Lettertypen zijn standaard TTF-bestanden.                                                                                                    |  |
| Stap 2 | Ga op de beheerwebpagina van de telefoon naar <b>Beheerdersaanmelding</b> > <b>Geavanceerd</b> > <b>Spraak</b> > <b>Regionaal</b> . Geef in de sectie <b>Taal</b> de vereiste parameters en waarden op in het veld <b>Woordenboekserverscript</b> dat hieronder wordt beschreven. Gebruik een puntkomma (;) om meerdere parameter- en waardeparen te scheiden. |  |
|        | • Geef de locatie op van de woordenboek- en lettertypebestanden met de parameter serv.                                                                                                    |  |

Bijvoorbeeld: serv=http://server.example.com/Locales/

Vergeet niet het IP-adres van de server, het pad en de naam van map op te nemen.

Voorbeeld: serv=http://10.74.128.101/Landinstellingen/

- Voor elke taal die u wilt instellen, geeft u een set parameters op zoals hieronder wordt beschreven.
- **Opmerking** In deze parameterspecificaties is *n* een serienummer. Dit nummer bepaalt de volgorde waarin de taalopties worden weergegeven in het menu **Instellingen** van de telefoon.

0 is gereserveerd voor Amerikaans-Engels, met een standaardwoordenlijst. U kunt deze gebruiken om uw eigen woordenlijst samen te stellen.

Gebruik getallen vanaf 1 voor andere talen.

• Geef de naam van de taal op met de parameter dn.

Voorbeeld voor Aziatische taal: d1=Chinees-Vereenvoudigd

Voorbeeld voor Duits (Latijn en Cyrillisch): d2=Duits

Voorbeeld voor Frans (Latijn en Cyrillisch): d1=Frans

Bijvoorbeeld voor Frans (Canada) (Latijn en Cyrillisch): d1=Frans-Canada

Voorbeeld voor Hebreeuws (RTL-taal): d1=Hebreeuws

Voorbeeld voor Arabisch (RTL-taal): d1=Arabisch

Deze naam wordt weergegeven als een taaloptie in het menu Instellingen van de telefoon.

Geef de naam van het woordenboekbestand op met de parameter xn.

Voorbeeld voor Aziatische taal:

Voorbeeld voor Franse talen (Latijn en Cyrillisch):

Voorbeeld voor Arabische taal: (RTL-taal):

Voorbeeld voor Franse taal (Canada): x1=fr-CA\_78xx\_68xx-11.3.6.0006.xml;

Zorg ervoor dat u het juiste bestand voor de taal en het gebruikte telefoonmodel opgeeft.

• Als een lettertype is vereist voor de taal, geeft u de naam van het lettertypebestand op met de parameter fn.

Bijvoorbeeld:

Zorg ervoor dat u het juiste bestand voor de taal en het gebruikte telefoonmodel opgeeft.

Zie Instellen voor Latijnse en Cyrillische talen, op pagina 90 voor specifieke informatie over het instellen van Latijnse talen.

Zie Instellen voor een Aziatische taal, op pagina 91 voor specifieke informatie over het instellen van een Aziatische taal.

Zie Instellen voor RTL-talen, op pagina 91 voor specifieke informatie over het instellen van RTL-talen.

#### Stap 3 Klik op Submit All Changes.

#### Instellen voor Latijnse en Cyrillische talen

Als u Latijnse en Cyrillische talen als Frans of Duits gebruikt, kunt u maximaal vier taalopties voor de telefoon configureren. Lijst met Latijnse en Cyrillische talen:

- Bulgaars Hongaars
- Catalaans
   Italiaans
- Kroatisch
   Portugees
- Tsjechisch (Portugal)
- Deens
- Nederlands
   Pools
- Engels
   Engels
- (GB) Slovaaks
- Fins
   Sloveens
- Frans (Frankrijk) • Spaans (Colombia)
- Frans Spaans (Canada) (Spanje)
- Duits Zweeds
- Grieks Turks
  - Oekraïne

Stel een woordenboek op voor elke taal die u wilt opnemen om de opties in te schakelen. Als u dit wilt doen, geeft u een paar op met de parameters en waarden dn en xn in het veld **Woordenboekserverscript** voor elke taal die u wilt opnemen.

Voorbeeld voor het opnemen van Frans en Duits:

Voorbeeld voor het opnemen van Frans (Canada):

```
serv=http://10.74.128.101/Locales/;d1=French-Canada;x1=fr-CA_78xx_68xx-11.3.6.0006xml;
serv=http://10.74.128.101/Locales/;d1=French-Canada;x1=fr-CA_88xx-11.3.6.0006xml;
```

```
Opmerking
```

In de bovenstaande voorbeelden http://10.74.128.101/Locales/ is een webmap. De woordenboekbestanden worden in deze webmap uitgepakt en in de voorbeelden gebruikt.

Voer in het XML-bestand met de telefoonconfiguratie (cfg.xml) een tekenreeks in deze notatie in om deze optie te configureren:

<!-- Language -->

Dictionary Server Script v="he">serv="http://10.74.10.215/lodpi/resync\_files/;cl=French-Cande;xl=fr-CA\_88x=11.3.6.0006.xnl;</bictionary\_Server\_Script>

<Language\_Selection ua="na">French-Canada</Language\_Selection>

<Locale ua="na">fr-CA</Locale>

Voeg waarden toe voor:

· Taalselectieparameter, indien van toepassing

Voor Frans: Frans

Voor Frans (Canada): Frans-Canada

Voor Duits: Duits

· Lijst met parameters voor Landinstellingen, indien van toepassing

Voor Frans: fr-FR

Voor Frans (Canada): fr-CA

Voor Duits: de-DE

Na de geslaagde configuratie kan de gebruiker de geconfigureerde taaloptie in de telefoon zien in het menu Taal. Gebruiker heeft toegang tot het menu Taal vanuit Toepassingen > Apparaatbeheer.

#### Instellen voor een Aziatische taal

Als u een Aziatische taal zoals Chinees, Japans of Koreaans gebruikt, kunt u slechts één taaloptie voor de telefoon instellen.

U moet het woordenboek en het lettertype voor de taal instellen. Hiervoor geeft u de parameters en waarden d1, x1 en f1 op in het veld **Woordenboekserverscript**.

Voorbeeld voor instellingen van Vereenvoudigd Chinees:

#### Instellen voor RTL-talen

Als u een RTL-taal (van rechts naar links) gebruikt, zoals Arabisch en Hebreeuws, kunt u slechts één taaloptie voor de telefoon instellen.

U moet het woordenboek en het lettertype voor de taal instellen. Hiervoor geeft u de parameters en waarden d1, x1 en f1 op in het veld **Woordenboekserverscript**.

Voorbeeld voor Arabisch:

serv=http://server.example.com/Locales;dl=Arabic;x1=ar-SA\_88xx-11.3.4.xml;f1=ar-SA\_88xx-11.3.4.ttf

Voorbeeld voor Hebreeuws:

serv=http://server.example.com/Locales;dl=Hebrew;x1=he-IL\_88xx-11.3.4.xml;f1=he-IL\_88xx-11.3.4.ttf

Waarden voor de parameter Taalselectie moeten Arabisch of Hebreeuws zijn, indien van toepassing.

Waarden voor parameter Landmeter moeten ar-SA voor Arabisch en he-IL voor Hebreeuws zijn.

#### Een taal opgeven voor het telefoonscherm

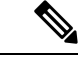

**Opmerking** Uw gebruikers kunnen de taal op de telefoon selecteren via **Instellingen** > **Apparaatbeheer** > **Taal**.

#### Voordat u begint

De vereiste woordenboeken en lettertypen voor de taal worden ingesteld. Zie Woordenboeken en lettertypen instellen, op pagina 88 voor meer informatie.

I

|        | Procedure                                                                                                    |
|--------|----------------------------------------------------------------------------------------------------|
| Stap 1 | Ga op de beheerwebpagina van de telefoon naar <b>Beheerdersaanmelding</b> > <b>Geavanceerd</b> > <b>Spraak</b> > <b>Regionaal</b> , de sectie <b>Taal</b> . Geef in het veld <b>Taalselectie</b> de waarde op van de desbetreffende parameterwaarde dn uit het veld <b>Woordenboekserverscript</b> voor de taal van uw keuze. |
| Stap 2 | Klik op <b>Submit All Changes</b> .                                                                                                    |

# Activeringscodes verticale service

| Parameter                                                                 | Beschrijving                                                                                                    |
|---------------------------------------------------------------------------|----------------------------------------------------------------------------------------------------|
| Call Return Code (Terugbelcode)                                           | Met deze code wordt de laatste beller gebeld.                                                                                       |
|                                                                           | Wordt standaard ingesteld op *69.                                                                                                   |
| Blind Transfer Code (Code onaangekondigd doorverbinden)                   | Verbindt het huidige gesprek onaangekondigd door<br>naar het opgegeven toestel na de activeringscode.<br>De standaardwaarde is *95. |
| Cfwd All Act Code (Activeringscode alles<br>doorschakelen)                | Schakelt alle gesprekken door naar het opgegeven<br>toestel na de activeringscode.<br>Wordt standaard ingesteld op *72.             |
| Cfwd All Deact Code (Deactiveringscode alles<br>doorschakelen)            | Hiermee annuleert u het doorschakelen van alle<br>gesprekken.<br>Wordt standaard ingesteld op *73.                                  |
| Cfwd Busy Act Code (Activeringscode doorschakelen<br>bij bezet)           | Schakelt gesprekken bij bezet door naar het opgegeven<br>toestel na de activeringscode.<br>Wordt standaard ingesteld op *90.        |
| Cfwd Busy Deact Code (Deactiveringscode<br>doorschakelen bij bezet)       | Hiermee annuleert u het doorschakelen van<br>gesprekken bij bezet.<br>Wordt standaard ingesteld op *91.                             |
| Cfwd No Ans Act Code (Activeringscode<br>gespr.doorsch. bij geen gehoor)  | Schakelt gesprekken bij geen gehoor door naar het<br>opgegeven toestel na de activeringscode.<br>Wordt standaard ingesteld op *92.  |
| Cfwd No Ans Deact Code (Deactiveringscode gespr.doorsch. bij geen gehoor) | Hiermee annuleert u het doorschakelen van<br>gesprekken bij geen gehoor.<br>Wordt standaard ingesteld op *93.                       |
| CW Act Code (Activeringscode CW)                                          | Schakelt wachtend gesprek in voor alle gesprekken.<br>Wordt standaard ingesteld op *56.                                             |

| Parameter                                                                         | Beschrijving                                                                               |
|-----------------------------------------------------------------------------------|--------------------------------------------------------------------------------------------|
| CW Deact Code (Deactiveringscode CW)                                              | Schakelt wachtend gesprek uit voor alle gesprekken.                                        |
|                                                                                   | Wordt standaard ingesteld op *57.                                                          |
| CW Per Call Act Code (Activeringscode CW per gesprek)                             | Schakelt wachtend gesprek in voor het volgende gesprek.                                    |
|                                                                                   | Wordt standaard ingesteld op *71.                                                          |
| CW Per Call Deact Code (Deactiveringscode CW per gesprek)                         | Schakelt wachtend gesprek uit voor het volgende gesprek.                                   |
|                                                                                   | Wordt standaard ingesteld op *70.                                                          |
| Block CID Act Code (Activeringscode voor blokkeren beller-id's)                   | Hiermee wordt de beller-id in alle uitgaande<br>gesprekken geblokkeerd.                    |
|                                                                                   | Wordt standaard ingesteld op *61.                                                          |
| Block CID Deact Code (Deactiveringscode voor blokkeren beller-id's)               | Hiermee wordt de blokkering van de beller-id in alle<br>uitgaande gesprekken verwijderd.   |
|                                                                                   | Wordt standaard ingesteld op *62.                                                          |
| Block CID Per Call Act Code (Activeringscode blokkeren beller-id per gesprek)     | Hiermee wordt de blokkering van de beller-id in het volgende inkomende gesprek verwijderd. |
|                                                                                   | Wordt standaard ingesteld op *81.                                                          |
| Block CID Per Call Deact Code (Deactiveringscode blokkeren beller-id per gesprek) | Hiermee wordt de blokkering van de beller-id in het volgende inkomende gesprek verwijderd. |
|                                                                                   | Wordt standaard ingesteld op *82.                                                          |
| Block ANC Act Code (Activeringscode voor<br>blokkeren anonieme gesprekken)        | Hiermee worden alle anonieme gesprekken geblokkeerd.                                       |
|                                                                                   | Wordt standaard ingesteld op *77.                                                          |
| Block ANC Deact Code (Deactiveringscode voor blokkeren anonieme gesprekken)       | Hiermee wordt de blokkering van alle anonieme gesprekken verwijderd.                       |
|                                                                                   | Wordt standaard ingesteld op *87.                                                          |
| DND Act Code (Activeringscode NST)                                                | Hiermee schakelt u de functie niet storen in.                                              |
|                                                                                   | Wordt standaard ingesteld op *78.                                                          |
| DND Deact Code (Deactiveringscode NST)                                            | Hiermee schakelt u de functie niet storen uit.                                             |
|                                                                                   | Wordt standaard ingesteld op *79.                                                          |
| Secure All Call Act Code (Activeringscode Alle                                    | Maakt alle uitgaande gesprekken veilig.                                                    |
| gesprekken beveiligen)                                                            | Wordt standaard ingesteld op *16.                                                          |

| Parameter                                                             | Beschrijving                                                                                |
|-----------------------------------------------------------------------|---------------------------------------------------------------------------------------------|
| Secure No Call Act Code (Activeringscode Geen gesprekken beveiligen)  | Maakt alle uitgaande gesprekken niet-veilig.                                                |
|                                                                       | Wordt standaard ingesteld op *17.                                                           |
| Secure One Call Act Code (Activeringscode Eén                         | Voer een beveiligd gesprek.                                                                 |
| gespiek bevenigen)@@                                                  | Standaard: *18                                                                              |
| Secure One Call Deact Code (Deactiveringscode Eén gesprek beveiligen) | Hiermee schakelt u de functie voor beveiligde gesprekken uit.                               |
|                                                                       | Standaard: *19                                                                              |
| Pagingcode                                                            | De stercode die wordt gebruikt voor de paging naar<br>andere clients in de groep.           |
|                                                                       | Wordt standaard ingesteld op *96.                                                           |
| Code parkeerfunctie                                                   | De stercode die wordt gebruikt voor het parkeren van het huidige gesprek.                   |
|                                                                       | Wordt standaard ingesteld op *68.                                                           |
| Code Gesprek opnemen                                                  | De startcode die wordt gebruikt voor het opnemen van een inkomend gesprek.                  |
|                                                                       | Wordt standaard ingesteld op *97.                                                           |
| Code parkeerfunctie opheffen                                          | De stercode die wordt gebruikt voor het opnemen van<br>een gesprek vanuit gesprek parkeren. |
|                                                                       | Wordt standaard ingesteld op *88.                                                           |
| Code Groepsgesprek opnemen                                            | De stercode die wordt gebruikt voor het opnemen van een groepsgesprek.                      |
|                                                                       | Wordt standaard ingesteld op *98.                                                           |

| Parameter                 | Beschrijving                                                                                                    |
|---------------------------|----------------------------------------------------------------------------------------------------|
| Codes verwijzingsservices | Deze codes laten de IP-telefoon weten wat moet<br>worden uitgevoerd als de gebruiker het huidige<br>gesprek in de wacht zet en luistert naar de tweede<br>kiestoon.                                                                                                    |
|                           | Een of meer stercodes kunnen in deze parameter<br>worden geconfigureerd, zoals *98 of *97 *98 *123,<br>enzovoort. De totale lengte is maximaal 79 tekens.<br>Deze parameter is van toepassing wanneer de<br>gebruiker het huidige gesprek in de wachtstand zet<br>(via Hook Flash) en tweede kiestoon luistert. Elke<br>stercode (en het volgende geldige doelnummer<br>volgens de huidige nummerplan) dat na de tweede<br>kiestoon wordt ingevoerd, activeert de telefoon voor<br>het uitvoeren van onaangekondigd doorverbinden met<br>een doelnummer dat wordt voorafgegaan door de<br>stercode voor de service. |
|                           | Nadat de gebruiker bijvoorbeeld *98 heeft gebeld,<br>speelt de IP-telefoon een speciale kiestoon af (Prompt<br>Tone (Instructietoon)) terwijl wordt gewacht tot de<br>gebruiker een doelnummer opgeeft (dat volgens het<br>nummerplan als normaal is ingeschakeld). Wanneer<br>u een volledig nummer opgeeft, wordt het gesprek<br>onaangekondigd doorgeschakeld naar de houdende<br>partij als het doel voor doorverbinden gelijk is aan<br>*98 <target_number>. Zo kan de telefoon een gesprek<br/>verzenden aan een toepassingsserver voor verdere<br/>verwerking, zoals gesprek parkeren.</target_number>       |
|                           | De stercodes mogen niet conflicteren met andere<br>verticale servicecodes die intern worden verwerkt<br>door de IP-telefoon. U kunt ook de bijbehorende<br>stercode leegmaken als u niet wilt dat de telefoon deze<br>verwerkt.                                                                                                    |

| Parameter                  | Beschrijving |
|----------------------------|--------------|
| Functie codes kiesservices |              |

| Parameter | Beschrijving                                                                                                    |
|-----------|----------------------------------------------------------------------------------------------------|
|           | Deze codes geven aan wat de telefoon moet doen als<br>de gebruiker luistert naar de eerste of tweede kiestoon.                                                                                                    |
|           | Een of meer stercodes kunnen in deze parameter<br>worden geconfigureerd, zoals *72, of *72 *74 *67 *82,<br>enzovoort. De totale lengte is maximaal 79 tekens.<br>Deze parameter is van toepassing wanneer de<br>gebruiker een kiestoon hoort (eerste of tweede<br>kiestoon. Voer een stercode in (en het volgende<br>doelnummer volgens de huidige nummerplan). Bij<br>invoer na de kiestoon activeert u de telefoon om te<br>bellen met het doelnummer dat wordt voorafgegaan<br>door de stercode. Als een gebruiker bijvoorbeeld *72<br>belt, speelt de telefoon een instructietoon af waarna<br>de gebruiker een geldig doelnummer moet invoeren.<br>Wanneer het volledige nummer is ingevoerd, verzendt<br>de telefoon een uitnodiging naar *72 <target_number><br/>als in een normaal gesprek. Met deze functie kan de<br/>proxy functies verwerken als gesprek doorschakelen<br/>(*72) of beller-id blokkeren (*67).</target_number> |
|           | De stercodes mogen niet conflicteren met andere<br>verticale servicecodes die intern worden verwerkt<br>door de telefoon. U kunt ook de bijbehorende stercode<br>leegmaken als u niet wilt dat de telefoon deze<br>verwerkt.                                                                                                    |
|           | U kunt een parameter toevoegen aan elke stercode in<br>Functie codes kiesservices om aan te geven welke<br>toon moeten worden afgespeeld nadat de stercode is<br>ingevoerd, zoals *72°c° *67°p°. Hieronder vindt u een<br>lijst met toegestane toonparameters (let op het gebruik<br>van aanhalingstekens rond de parameter zonder<br>spaties)                                                                                                    |
|           | • c = kiestoon voor doorschakelen                                                                                                    |
|           | • d = kiestoon                                                                                                    |
|           | • m = MWI-kiestoon                                                                                                    |
|           | • o = externe kiestoon                                                                                                    |
|           | • p = kiestoon instructie                                                                                                    |
|           | • s = tweede kiestoon                                                                                                    |
|           | • x = geen tonen, x is een willekeurig cijfer dat<br>hierboven niet is gebruikt                                                                                                    |
|           | Als er geen kiestoonparameter wordt opgegeven,<br>speelt de telefoon standaard de instructietoon af.                                                                                                    |
|           | Als de stercode (*) niet wordt gevolgd door een<br>telefoonnummer, zoals *73 om doorschakelen te                                                                                                    |

| Parameter | Beschrijving                                                                                                    |
|-----------|----------------------------------------------------------------------------------------------------|
|           | annuleren, neemt u deze niet op in deze parameter. In<br>dat geval voegt u die stercode toe in het nummerplan<br>en stuurt de telefoon een INVITE *73@ zoals<br>gewoonlijk wanneer de gebruiker *73 belt. |

# Documentatie bij Cisco IP-conferentietelefoon 7832-serie

Raadpleeg de publicaties die relevant zijn voor uw taal en telefoonmodel en telefoonfirmwareversie. Ga naar de volgende documentatie-URL:

https://www.cisco.com/c/en/us/support/collaboration-endpoints/ip-phone-7800-series-multiplatform-firmware/tsd-products-support-series-home.html